# Vysoká škola báňská – Technická univerzita Ostrava Fakulta strojní

# MODELOVÁNÍ PŘENOSU TEPLA, HMOTY A HYBNOSTI

Návody do cvičení

Milada Kozubková Marian Bojko Veronika Mořkovská Patrik Marcalík

Ostrava 2020

## Anotace

Cílem je stručné seznámení studenta s e základními pojmy přenosu hmoty, hybnosti a tepla v aplikacích na tepelné výměníky. Následuje ilustrativní příklad obsahující definování problému, fyzikálních vlastností proudících médií, okrajových podmínek. S využitím software Ansys – Fluent se realizuje příprava geometrie, tvorba výpočtové sítě, samotný výpočet a zhodnocení výsledků a jejich orovnání s analytickým řešením. Dále je uvedena řada příkladů k řešení dle výše popsaného postupu. Po prostudování modulu by měl student být schopen popsat problém výměníku, sestavit fyzikální a matematický model, připravit daný problém pro numerický výpočet a tento výpočet také provést a vyhodnotit. Poté vyhodnotit numerický výpočet s analytickým řešením.

# OBSAH

| 1 | Р   | PŘENOS HMOTY, HYBNOSTI A TEPLA                         | 4   |
|---|-----|--------------------------------------------------------|-----|
| 2 | Т   | TEPELNÉ VÝMĚNÍKY                                       | 6   |
|   | 2.1 | Tepelný výkon                                          | 6   |
|   | Тер | elný výkon lze určit jako hodnotu spočtenou ve Fluentu | 8   |
|   | 2.2 | Tlaková ztráta                                         | 8   |
|   | 2.3 | Bezrozměrná kritéria                                   | 9   |
| 3 | F   | FOURIERŮV ZÁKON - VEDENÍ TEPLA V TYČI                  |     |
|   | 3.1 | ANSYS Workbench                                        | 14  |
|   | 3.2 | ANSYS DesignModeler                                    | 14  |
|   | 3.3 | ANSYS Meshing                                          |     |
|   | 3.4 | ANSYS Fluent                                           |     |
|   | 3.5 | Varianty výpočtů                                       | 45  |
| 4 | L   | AMINÁRNÍ PROUDĚNÍ – PROUDĚNÍ VODY MEZI DESKAMI         | 50  |
|   | 4.1 | Vytvoření geometrie a sítě                             | 51  |
|   | 4.2 | Výpočet ve Fluentu                                     | 53  |
|   | 4.3 | Varianty výpočtů                                       | 63  |
| 5 | Т   | <b>FURBULENTNÍ – PROUDĚNÍ VODY MEZI DESKAMI</b>        | 64  |
|   | 5.1 | Geometrie a výpočetní síť                              | 65  |
|   | 5.2 | ANSYS Fluent                                           | 66  |
|   | 5.3 | Varianty výpočtů                                       | 72  |
| 6 | Ř   | ŘEŠENÍ VZOROVÉHO PŘÍKLADU – SOUPROUDÝ VÝMĚNÍK          | 73  |
|   | 6.1 | Matematický model a teoreticko-empirický odhad úlohy   | 74  |
|   | 6.2 | Tvorba geometrie                                       | 75  |
|   | 6.3 | Tvorba výpočetní sítě                                  | 78  |
|   | 6.4 | ANSYS FLUENT                                           |     |
| 7 | Š   | SÍŘENÍ TEPLA KONDUKCÍ A KONVEKCÍ V OVZDUŠÍ             | 108 |
|   | 7.1 | Matematický model a teoreticko-empirický odhad úlohy   | 109 |
|   | 7.2 | Tvorba geometrie a sítě                                | 110 |
|   | 7.3 | Výpočet problému s gravitací                           | 110 |
|   | 7.4 | Výsledky                                               |     |
|   |     | · ·                                                    |     |

## 1 PŘENOS HMOTY, HYBNOSTI A TEPLA

Základní zákony zachování hmoty, hybnosti a energie jsou popsány integrálními nebo parciálními diferenciálními rovnicemi s okrajovými a počátečními podmínkami, které významně ovlivňují výsledek řešení. V obecné konzervativní formě je tvar rovnic následující:

$$\iiint_{V} \frac{\partial(\rho\zeta)}{\partial t} dV + \iiint_{S} \left( \rho\zeta \vec{u} \cdot \vec{n} \right) dS = \iiint_{S} \left[ \alpha_{\zeta} \nabla\zeta \right] dS + \iiint_{V} S_{\zeta} dV$$
(1.1)  
akumulace + konvekce = difúze + zdroj

kde  $\zeta$  je obecná proměnná a členy v rovnici jsou postupně konvektivní (souvisí s vektorem rychlosti proudění  $\vec{u}$ ), difúzní a zdrojový člen, proto se rovnice nazývá také konvekčně - difúzní rovnice.

Tuto rovnici lze vyjádřit v diferenciálním tvaru (obvyklejším v učebnicích hydromechaniky a termomechaniky):

| akumulace                              | + | konvekce                                         | = | difúze                                                    | + | zdroj       | ()    |
|----------------------------------------|---|--------------------------------------------------|---|-----------------------------------------------------------|---|-------------|-------|
| $rac{\partial( ho\zeta)}{\partial t}$ | + | $\nabla \cdot \left( \rho \vec{u} \zeta \right)$ | = | $\nabla \cdot \left[ \alpha_{\zeta} \nabla \zeta \right]$ | + | $S_{\zeta}$ | (1.2) |

Pokud  $\zeta$  představuje teplotu, příměs nebo jinou skalární veličinu, pak se jedná o lineární rovnici druhého řádu, pokud  $\zeta$  představuje složku rychlosti, jedná se o nelineární rovnici.

Úloha najít řešení rovnice (1.2) splňující okrajové i počáteční podmínky se nazývá smíšenou úlohou. Jsou-li okrajové podmínky rovny nule, nazývají se homogenní okrajové podmínky, podobně jsou-li počáteční podmínky rovny nule, nazývají se homogenní počáteční podmínky. Místo okrajových podmínek mohou být dány podmínky jiného typu, které se též nazývají okrajové. Úvaha o okrajových a počátečních podmínkách pro teplotu je platná pro obecnou proměnnou  $\zeta$ . Analytické řešení takových systémů je možné pouze ve výrazně zjednodušených aplikacích. Proto je v současné době kladen důraz na numerické řešení a s cílem specifikovat jeho možnosti.

Numerické modelování umožňuje řešit nejrůznější problémy, např.:

- rovinné dvourozměrné proudění, osově symetrické proudění, obecné trojrozměrné proudění
- stacionární, nestacionární a přechodové proudění
- laminární a turbulentní proudění v jednoduchých i složitých geometriích
- stlačitelné a nestlačitelné proudění
- přenos tepla, přirozená a smíšená konvekce, radiace
- přenos chemické příměsi včetně chemických reakcí, hoření
- vícefázové proudění, proudění s volnou hladinou, proudění s pevnými částicemi a bublinami
- proudění porézním prostředím, atd.

K tomuto účelu jsou dnes k dispozici výkonné CFD (Computational Fluid Dynamics) programové systémy, např. Ansys-Fluent, Ansys-CFX, OpenFoam, Star CCM+ atd. Jejich využívání je podmíněno rozšířením znalostí z oblasti proudění, numerických metod, výpočetní techniky. S rozvojem výpočetní techniky se mění požadavky na její uživatele, zejména v oblasti projektování. V poslední době nabyly poznatky vedoucí k správné volbě výpočetního modelu, výpočetní metody a interpretace výsledků, výraznou převahu nad matematickou a programátorskou stránkou řešené problematiky. Ta zůstává vyhrazena špičkovým specialistům v oblasti matematiky a programátorství a problémově orientovaným specialistům firem produkujících software.

Pokud jde o výpočetní metodu, je založena na metodě konečných objemů. Uživatel by měl znát jejich podstatu v rozsahu potřebném pro spolehlivé použití ve standardních případech. U programu Fluent je třeba vědět, s jakými tvary konečných objemů se bude pracovat, z toho vyplývá volba hustoty sítě, jaká aproximační schémata bude vhodné použít, u dynamiky mít představu o charakteru časové závislosti jednotlivých veličin a z toho vyplývající velikosti časového kroku, apod. Dále je nezbytné porozumět obecné dikci manuálů, protože bez této pomůcky není možné seriózně zpracovat zadání úlohy. Neméně významnou částí je vyhodnocení výsledků, které je obzvlášť obtížné u trojrozměrných úloh. Je optimální mít k dispozici alespoň orientační hodnoty počítaných veličin, ideální je srovnání výsledků s experimentem. Tento učební text by měl dát návod, jak postupovat při řešení výše uvedených problémů.

# 2 TEPELNÉ VÝMĚNÍKY

Výměníky tepla jsou zařízení, která zajišťují přenos vnitřní tepelné energie (entalpie) mezi dvěma a více tekutinami, mezi pevným povrchem a tekutinou, nebo mezi částicemi a tekutinou, při jejich vzájemné interakci bez dodané externí práce a tepla.

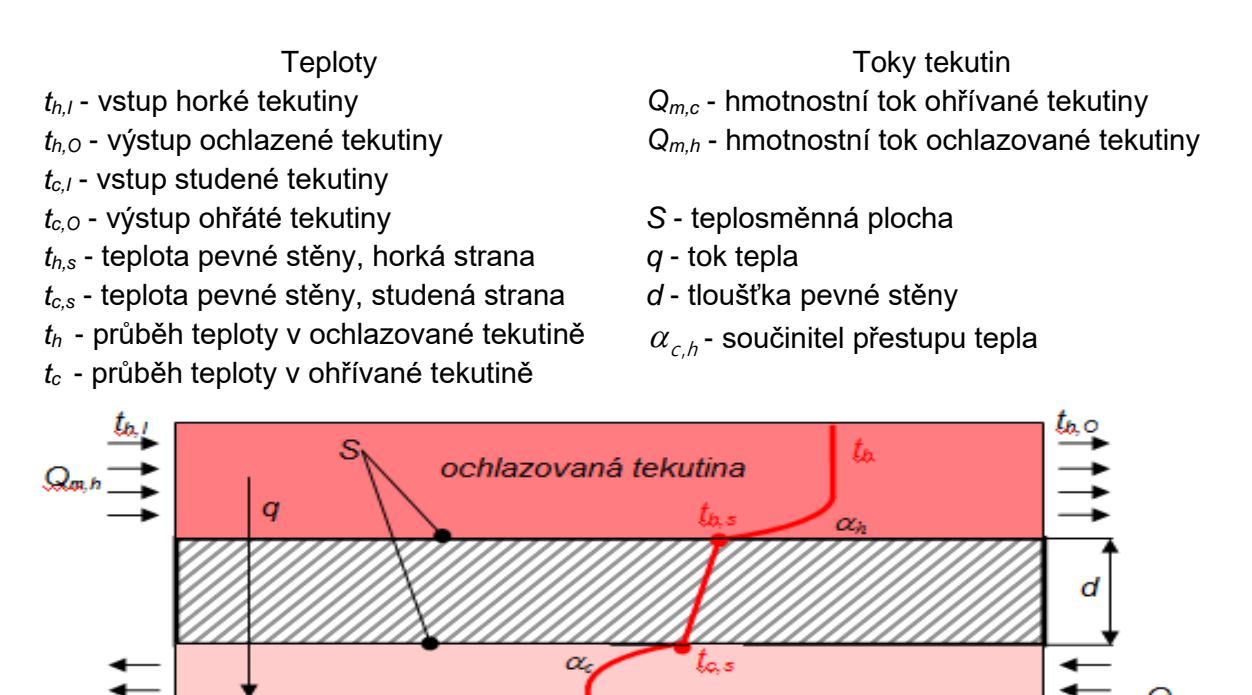

obr. 2.1 – Schéma toků tekutin a tepla výměníkem (protiproudý výměník)

Т×

ohřívaná tekutina

Tekutiny mohou být obecně jednosložkové, nebo může jít o směs, a to jak jednofázovou, tak binární. Typickou aplikací jsou dvoumédiové ohřívače a chladiče tekutin, kde jsou obě tekutiny odděleny pevnou stěnou, a výparníky v tepelných a jaderných elektrárnách. Typické výměníky lze rozdělit do několika skupin

- výměníky o trubkové, tubusové, spirální (souproudé, protiproudé a křížové),
- výměníky voštinové,

směr toku tepla

• výměníky deskové.

Základní konstrukční parametry pro popis výměníků jsou tepelný výkon a tlaková ztráta, které budou definovány pro jednoduchost dle schématu z obr. 2.1.

#### 2.1 Tepelný výkon

Energetická analýza vychází z kalorimetrické rovnice, která popisuje výměnu tepla dvou nebo více objektů. Teplo prochází tedy pevnou stěnou výměníku a následně také tekutinou a je pak ovlivněno prouděním.

Vedení tepla pevnou stěnou, tedy tepelný výkon je popsán následující rovnicí

$$P = \lambda \frac{t_{h,S} - t_{c,S}}{d} S$$
(2.1)

kde  $\lambda$  je součinitel tepelné vodivosti [W·m<sup>-1</sup>·K<sup>-1</sup>],  $t_{h,s}$  je teplota pevné stěny, horká strana,  $t_{c,s}$  je teplota pevné stěny, studená strana, S je teplosměnná plocha [m<sup>2</sup>], d je charakteristický rozměr [m]. V blízkosti stěny se však nachází rychlostní, tak i teplotní mezní vrstva. Teplotní mezní vrstva souvisí s koeficientem přestupu tepla, který definuje, jak intenzivně přechází teplo z tekutiny do pevné stěny nebo naopak. Rovnice pro přestup tepla pro teplou a studenou stěnu je dáno následujícími rovnicemi

$$P = \alpha_c (t_{c,s} - t_c) S$$

$$P = \alpha_h (t_{h,s} - t_h) S$$
(2.2)

kde  $\alpha_h$  je součinitel přestupu tepla na straně teplé tekutiny,  $\alpha_c$  je součinitel přestupu tepla na straně chladné tekutiny,  $t_h$  je průběh teploty v ochlazované tekutině,  $t_c$  je průběh teploty v ohřívané tekutině. Dále se zavede veličina, která se bude nazývat **koeficient prostupu tepla** 

$$k = \frac{1}{\frac{1}{\alpha_h} + \frac{d}{\lambda} + \frac{1}{\alpha_c}}$$
(2.3)

Po zavedení prostupu tepla pak rovnice pro výkon přejde do tvaru

$$P = k(t_h - t_c)S \tag{2.4}$$

Analýzou předchozího vztahu lze tedy stanovit parametry, které ovlivňují výkon výměníku. Pokud je záměrem maximalizovat výkon, pak je nutné vycházet z následujících podmínek

tloušťka stěny by měla být co nejmenší (to je důvod tenkých stěn ve výměnících)
 tepelná vodivost pevné stěny by měla být co největší (to je důvod proč se využívají materiály s vysokou tepelnou vodivostí, hliník, měď atd.)

3. teplosměnná plocha by měla být co největší (to je důvod proč je ve výměnících velký počet žeber, voštin, malých trubek pod.)

4. koeficient přestupu tepla by měl být co největší, jeho hodnota se dá částečně ovlivnit rychlostí tekutiny, s rostoucí rychlostí však narůstají s druhou mocninou tlakové ztráty.

Při proudění systémem trubek dochází k významné změně teploty, pak tepelný výkon by byl silně nadhodnocen při použití rozdílu teplot  $\Delta T = T_s - T_{ref}$ . Protože se tekutina pohybuje skrz systém trubek, teplota stěny se snižuje a tím také teplotní rozdíl. Proto se používá tzv. logaritmická teplotní diference

$$\Delta T_{lm} = \frac{(T_s - T_l) - (T_s - T_o)}{\ln\left(\frac{(T_s - T_l)}{(T_s - T_o)}\right)}$$
(2.5)

kde  $T_{\mu}T_{O}$  jsou vstupní a výstupní teplota proudícího média. Výstupní teplota, která je potřebná k určení  $\Delta T_{lm}$  může být odhadnuta ze vztahu

$$\frac{T_{s} - T_{O}}{T_{s} - T_{I}} = \exp\left(-\frac{\pi dN\overline{\alpha}}{\rho v N_{T} S_{T} c_{\rho}}\right) \Longrightarrow T_{O} = -\left(\exp\left(-\frac{\pi dN\overline{\alpha}}{\rho v N_{T} S_{T} c_{\rho}}\right) (T_{s} - T_{I}) - T_{s}\right)$$

kde *N* je celkový počet trubek v systému a  $N_{\tau}$  je počet trubek svislé rovině,  $\nu$  je odhad rychlosti proudění. Tedy  $\Delta T_{lm}$  je známo. Samozřčjmě při pouřití numerického výpočtu se hodnoty teploty určí jako průměrné hodnoty na vstupní a výstupní hraně.

Tepelný výkon na jednotku délky trubky může být spočítán ze vztahu

$$P = N(\pi d \overline{\alpha} \Delta T_{lm})$$
(2.6)

Tepelný výkon lze určit jako hodnotu spočtenou ve Fluentu.

#### 2.2 Tlaková ztráta

Výkon, který je nutné dodat tekutině, aby proudila výměníkem v daném množství, je možné určit pomocí tlakové ztráty z následujícího vztahu:

$$P = \frac{Q_m \Delta \rho}{\rho}$$

$$P \approx \frac{1}{2} \frac{\eta}{\rho^2} \frac{4l}{d_h} f(\text{Re}) \qquad \text{pro laminární proudění} \qquad (2.7)$$

$$P \approx \frac{0.046}{2} \frac{\eta^{0.2}}{\rho^2} \frac{4l}{d_h} \frac{Q_m^{2.8}}{S_0^{1.8} d_h^{0.2}} \qquad \text{pro turbulentní proudění}$$

/ je délka, na které dochází k přestupu tepla,  $d_h$  je hydraulický průměr a  $S_0$  je minimální průtočná plocha výměníku.

Obecně je tlaková ztráta výměníku závislá na následujících parametrech:

1. třecí ztráty, které souvisejí s prouděním tekutiny okolo teplosměnných ploch a tedy třecími (viskózními) silami

2. momentový efekt, který souvisí se změnou hustoty při proudění ve výměníku

3. komprese a expanze tekutiny při obtékaní těles (teplosměnných ploch)

4. geometrické parametry výměníku (u velkých vertikálních výměníku je nutné zahrnout také statický tlak vyvozený gravitací, pro plyny se tato ztráta zanedbává.

Při proudění systémem trubek je tlaková ztráta závislá na ztrátovém součiniteli příslušném systému trubek a určovaném empiricky.

$$\Delta \rho = N_{L} \zeta \left( \frac{\rho u_{\text{max}}^{2}}{2} \right) \text{ resp. } \Delta \rho = N_{L} \zeta \left( \frac{8Q_{m}^{2}}{\rho \pi^{2} d^{4}} \right)$$
(2.8)

Ztrátový součinitel je specifický pro různé uspořádání trubek. Při uspořádání trubek za sebou je definován následovně:

$$\zeta = \gamma \left( N_{L} \frac{S_{L}}{S_{T}} A + B \right)$$

$$kde \ A = 0.028 \left( \frac{S_{T}}{2a} \right)^{2} a = \frac{S_{T} - d}{2} B = \left( \frac{S_{T}}{2a} - 1 \right)^{2}$$
(2.9)

Při uspořádání trubek křížem je definován podobně:

$$\zeta = \gamma \left( 0.7 + 0.8 \left( N_L \frac{S_L}{S_T} A + B \right) \right)$$

$$kde \ A = 0.028 \left( \frac{S_T}{2a} \right)^2 a = \frac{S_T - d}{2} B = \left( \frac{S_T}{2a} - 1 \right)^2$$
(2.10)

Součinitel  $\gamma$  závisí na Reynoldsově čísle. Pro hodnoty vyšší než 40000 je roven jedné a pro hodnoty nižší je odhadnut z empirických měření a je zobrazen v *obr.* 2.2.

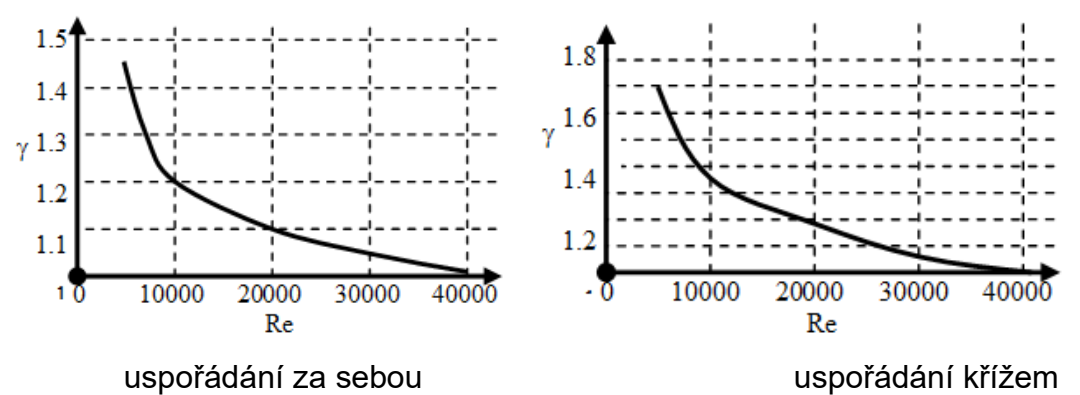

obr. 2.2 – Hodnoty součinitele  $\gamma$  v závislosti na Re čísle

Jak je vidět, že řešení obtékání takového systému trubek je závislé na řadě empiricky určených koeficientů, jejichž specifikace není cílem tohoto předmětu. Ve Fluentu se totiž získá tlakový spád přímo a využije se přitom průměrovaných hodnot tlaků na vstupní a výstupní hraně. Tím je také možno zpětně ztrátový součinitel určit, může být tedy výsledkem výpočtu.

$$\zeta = \frac{p_{1tot} - p_{2tot}}{p_{2dyn}}$$
(2.11)

#### 2.3 Bezrozměrná kritéria

Při přípravě matematického modelu je nutné rozhodnout o typu proudění a pro kontrolu srovnat řešení numerické s analytickým, proto je třeba definovat bezrozměrné parametry, jako je:

**Reynoldsovo číslo** (Re), které je určováno z okrajových a fyzikálních podmínek za účelem specifikace laminárního nebo turbulentního proudění. Jeho hodnota charakterizuje proudění v přechodové oblasti mezi laminárním a turbulentním prouděním [3].

$$\operatorname{Re} = \frac{ud_{h}}{v} \tag{2.12}$$

kde tzv. hydraulický průměr  $d_h$  reprezentuje při proudění v potrubí průměr trubky, při obtékání trubky také její průměr, V je střední rychlost proudícího média. Při proudění v trubce platí, že pokud je hodnota Re < 2320 jedná se o laminární proudění (částice se pohybují ve vrstvách). Při vyšším Re > 2320 se jedná o turbulentní proudění (částice se víří) [4]. **Prandtlovo číslo** je pouze závislé na materiálových vlastnostech tekutiny. Vztahuje se k tloušťkám mezních vrstev, referenční rychlosti a teploty.

$$\Pr = \frac{\rho \, c_{\rho} v}{\lambda} = \frac{v}{a} \tag{2.13}$$

Pro vzduch je možno předpokládat jeho hodnotu konstantní 0.7.

Fourierovo číslo je poměr vedení tepla k jeho akumulaci v pevném tělese

$$Fo = \frac{\lambda \tau}{c_p \rho d_h^2}$$
(2.14)

au je časová konstanta.

**Nusseltovo číslo** vyjadřuje vliv proudění na tepelný tok stěnou, a závisí na geometrickém referenčním parametru (který je dobře definovatelný).

$$Nu = \frac{\alpha d_h}{\lambda}$$
(2.15)

Koeficient prostupu  $\alpha$  tepla zahrnuje tepelnou vodivost  $\lambda$  pevných stěn, které oddělují obě tekutiny a dále koeficient přestupu tepla  $\alpha_{1,2}$  pro rozhraní mezi pevnou stěnou a oběma tekutinami. Tento koeficient je však závislý jak na materiálových vlastnostech proudící tekutiny, tak i na charakteru proudění v okolí pevné stěny.

Druhá definice Nusseltova čísla obsahuje lépe měřitelné veličiny, jako je tepelný výkon P, charakteristický rozměr  $d_h$ , plocha S, na které je určován přestup tepla, teplotní spád mezi teplotou stěny a referenční teplotou okolí  $\Delta T = T_s - T_{ref}$ . Teplotní spád může být specifikován také jako střední logaritmická diference.

$$Nu = \frac{P d_h}{S \Delta T \lambda}$$
(2.16)

Koeficient přestupu tepla je možné stanovit na základě celé řady empirických vztahů, a v praxi se nejčastěji využívá teorie podobnosti. Pokud tedy známe hodnotu Nusseltova čísla můžeme určit koeficient přestupu tepla  $\alpha$ . Nusseltovo číslo je obecně funkcí dalších podobnostních kritérií

$$Nu = f(Re, Pr, Fo)$$
(2.17)

V případě nucené konvekce se hodnota Nusseltova čísla určuje v závislosti na hodnotě Re čísla.

Tab. 2.1 Nucená konvekce

| laminární proudění kolem<br>desky <i>T</i> sie konstantní | $Nu = 0,664 \text{ Re}_{L}^{1/2} \text{ Pr}^{1/3}$                         |                            | 0,6 ≤ Pr                   |                      |  |
|-----------------------------------------------------------|----------------------------------------------------------------------------|----------------------------|----------------------------|----------------------|--|
| uesky, rsje konstantin                                    | $\operatorname{Re}_{L} = \frac{uL}{v}, \ 10^{4} \le \operatorname{Re}_{L}$ | $\leq$ 5.10 <sup>5</sup> , | ∟délka desky               |                      |  |
| laminární proudění kolem<br>desky a je konstantní         | $Nu = 0,908 \operatorname{Re}_{L}^{1/2} \operatorname{Pr}^{1/3}$           |                            | 0,6 ≤ Pr                   |                      |  |
|                                                           | $\operatorname{Re}_{L} = \frac{uL}{v}, \ 10^{4} \le \operatorname{Re}_{L}$ | $\leq 5.10^{5}$ ,          | ∟ délka desky              |                      |  |
| turbulentní proudění kolem                                | $Nu_x = 0.0405 \text{ Re}_{L.}^{4/5} \text{ Pr}$                           | .1/3                       | $0,6 \le \Pr \le 60$       |                      |  |
|                                                           | $5.10^5 \le \text{Re}_L \le 10^8$                                          |                            |                            |                      |  |
| laminární proudění v trubce                               | Nu=4.36 pro <i>q</i> =kon                                                  | ist. na stě                | ně                         |                      |  |
|                                                           | Nu=3.66 pro <i>T</i> =kor                                                  | nst. na stě                | ně                         |                      |  |
| turbulentní proudění v                                    | $Nu = 0,023 \text{ Re}^{0.8} \text{ Pr}^{m}$ ,                             | 1                          | m=0.3 pro chlazení         |                      |  |
| trubce                                                    | $3.10^4 \le \text{Re}_L \le 10^6$                                          |                            | m=0.4 pro ohřev            |                      |  |
| laminární, přechodové a                                   | $\mathrm{Nu} = C_1 \mathrm{Re}^{C_{\hat{e}}} \mathrm{Pr}^{0,38}$           |                            |                            |                      |  |
| trubky                                                    | Re                                                                         | C1                         | C2                         |                      |  |
|                                                           | 0,4 ÷ 4                                                                    | 0,989                      | 0,330                      |                      |  |
|                                                           | 4 ÷ 40                                                                     | 0,911                      | 0,385                      |                      |  |
|                                                           | 40 ÷ 4 000                                                                 | 0,683                      | 0,466                      |                      |  |
|                                                           | 4 000 ÷ 40 000                                                             | 0,193                      | 0,618                      |                      |  |
|                                                           | 40 000 ÷ 400 000                                                           | 0,0266                     | 0,805                      |                      |  |
| laminární, přechodové a                                   | $\operatorname{Nu}_{\mathrm{D}} = C_1 \operatorname{Re}_{D,\max}^m$        | р                          | ro                         | $N_L$ $\rangle 10$ , |  |
| trubek, $N_L$ je počet trubek                             | $2000 \le \operatorname{Re}_{D,\max}^{m} \le 4000$                         | 00 $Pr = 0.7$              | 7, konstanty               | C₁ a <i>m</i>        |  |
|                                                           | jsou dány v tabulce                                                        |                            |                            |                      |  |
|                                                           | <i>S∟</i> – vodorovná roz<br>trubek                                        | teč trube                  | k, S <sub>7</sub> – svislá | i rozteč             |  |

| systém přímý                                                                     | S⊤/D=                                                                                 | 1.25                                                 | S⊤/D=                                                                             | 1.50                                                          | S⊤/D=                                                                             | 2.00                                                   | S⊤/D=                                                                             | 3.00                                                          |
|----------------------------------------------------------------------------------|---------------------------------------------------------------------------------------|------------------------------------------------------|-----------------------------------------------------------------------------------|---------------------------------------------------------------|-----------------------------------------------------------------------------------|--------------------------------------------------------|-----------------------------------------------------------------------------------|---------------------------------------------------------------|
| $S_L/D$                                                                          | C1                                                                                    | т                                                    | C1                                                                                | т                                                             | C1                                                                                | т                                                      | C1                                                                                | т                                                             |
| 1.25                                                                             | 0.348                                                                                 | 0.592                                                | 0.275                                                                             | 0.608                                                         | 0.100                                                                             | 0.704                                                  | 0.063                                                                             | 0.752                                                         |
| 1.50                                                                             | 0.367                                                                                 | 0.586                                                | 0.250                                                                             | 0.620                                                         | 0.101                                                                             | 0.702                                                  | 0.068                                                                             | 0.744                                                         |
| 2.00                                                                             | 0.418                                                                                 | 0.570                                                | 0.299                                                                             | 0.602                                                         | 0.229                                                                             | 0.632                                                  | 0.198                                                                             | 0.648                                                         |
| 3.00                                                                             | 0.290                                                                                 | 0.601                                                | 0.357                                                                             | 0.584                                                         | 0.374                                                                             | 0.581                                                  | 0.286                                                                             | 0.608                                                         |
|                                                                                  |                                                                                       |                                                      |                                                                                   |                                                               |                                                                                   |                                                        |                                                                                   |                                                               |
| svstém kříž                                                                      | $S_T/D = $                                                                            | 1.25                                                 | St/D=                                                                             | 1.50                                                          | St/D=                                                                             | 2.00                                                   | St/D=                                                                             | 3.00                                                          |
| systém kříž<br>S∟/D                                                              | $S_T/D = C_1$                                                                         | 1.25<br><i>m</i>                                     | Sτ/D=<br>C1                                                                       | 1.50<br><i>m</i>                                              | S <sub>T</sub> /D=<br>C <sub>1</sub>                                              | 2.00<br><i>m</i>                                       | Sτ/D=<br>C1                                                                       | 3.00<br>m                                                     |
| systém kříž<br><i>S⊾∕D</i><br>1.000                                              | S <sub>T</sub> /D= <sup>-</sup><br>C <sub>1</sub>                                     | 1.25<br><i>m</i>                                     | S <sub>T</sub> /D=<br>C <sub>1</sub><br>0.497                                     | 1.50<br><i>m</i><br>0.558                                     | S <sub>T</sub> /D=<br>C <sub>1</sub>                                              | 2.00<br>m                                              | S <sub>T</sub> /D=<br>C <sub>1</sub>                                              | 3.00<br><i>m</i>                                              |
| systém kříž<br><i>S∟/D</i><br>1.000<br>1.125                                     | S⊤/D= ′<br>C₁                                                                         | 1.25<br><i>m</i>                                     | S <sub>T</sub> /D=<br>C <sub>1</sub><br>0.497                                     | 1.50<br><i>m</i><br>0.558                                     | S <sub>T</sub> /D=<br>C <sub>1</sub><br>0.478                                     | 2.00<br><i>m</i><br>0.565                              | S₁/D=<br>C₁<br>0.518                                                              | 3.00<br><i>m</i><br>0.560                                     |
| systém kříž<br><i>S∟/D</i><br>1.000<br>1.125<br>1.250                            | S⊤/D= <sup>-</sup><br>C₁<br>0.518                                                     | 1.25<br><i>m</i><br>0.556                            | S <sub>T</sub> /D=<br>C <sub>1</sub><br>0.497<br>0.505                            | 1.50<br><i>m</i><br>0.558<br>0.554                            | S <sub>T</sub> /D=<br>C <sub>1</sub><br>0.478<br>0.519                            | 2.00<br>m<br>0.565<br>0.556                            | S <sub>T</sub> /D=<br>C <sub>1</sub><br>0.518<br>0.522                            | 3.00<br><i>m</i><br>0.560<br>0.562                            |
| systém kříž<br>S∟/D<br>1.000<br>1.125<br>1.250<br>1.500                          | S <sub>T</sub> /D= <sup>-</sup><br>C <sub>1</sub><br>0.518<br>0.451                   | 1.25<br><i>m</i><br>0.556<br>0.568                   | S <sub>T</sub> /D=<br>C <sub>1</sub><br>0.497<br>0.505<br>0.460                   | 1.50<br><i>m</i><br>0.558<br>0.554<br>0.562                   | S <sub>T</sub> /D=<br>C₁<br>0.478<br>0.519<br>0.452                               | 2.00<br><i>m</i><br>0.565<br>0.556<br>0.568            | S₁/D=<br>C₁<br>0.518<br>0.522<br>0.488                                            | 3.00<br>m<br>0.560<br>0.562<br>0.568                          |
| systém kříž<br>SL/D<br>1.000<br>1.125<br>1.250<br>1.500<br>2.000                 | S <sub>T</sub> /D= <sup>-</sup><br>C <sub>1</sub><br>0.518<br>0.451<br>0.404          | 1.25<br><i>m</i><br>0.556<br>0.568<br>0.572          | S <sub>T</sub> /D=<br>C <sub>1</sub><br>0.497<br>0.505<br>0.460<br>0.416          | 1.50<br><i>m</i><br>0.558<br>0.554<br>0.562<br>0.568          | S <sub>T</sub> /D=<br>C <sub>1</sub><br>0.478<br>0.519<br>0.452<br>0.482          | 2.00<br>m<br>0.565<br>0.556<br>0.568<br>0.556          | S <sub>T</sub> /D=<br>C <sub>1</sub><br>0.518<br>0.522<br>0.488<br>0.449          | 3.00<br><i>m</i><br>0.560<br>0.562<br>0.568<br>0.570          |
| systém kříž<br><i>SL/D</i><br>1.000<br>1.125<br>1.250<br>1.500<br>2.000<br>3.000 | S <sub>T</sub> /D= <sup>-</sup><br>C <sub>1</sub><br>0.518<br>0.451<br>0.404<br>0.310 | 1.25<br><i>m</i><br>0.556<br>0.568<br>0.572<br>0.592 | S <sub>T</sub> /D=<br>C <sub>1</sub><br>0.497<br>0.505<br>0.460<br>0.416<br>0.356 | 1.50<br><i>m</i><br>0.558<br>0.554<br>0.562<br>0.568<br>0.580 | S <sub>T</sub> /D=<br>C <sub>1</sub><br>0.478<br>0.519<br>0.452<br>0.482<br>0.482 | 2.00<br>m<br>0.565<br>0.556<br>0.568<br>0.556<br>0.562 | S <sub>T</sub> /D=<br>C <sub>1</sub><br>0.518<br>0.522<br>0.488<br>0.449<br>0.482 | 3.00<br><i>m</i><br>0.560<br>0.562<br>0.568<br>0.570<br>0.574 |

V odborné literatuře je možné nalézt celou řadu vztahů, pomocí nichž je možné stanovit hodnotu Nusseltova čísla. Tyto rovnice jsou určeny převážně empiricky a mají omezenou platnost pro určité specifické případy. V předchozím textu byl uveden pouze velice stručný výběr nejpoužívanějších vztahů.

# 3 FOURIERŮV ZÁKON - VEDENÍ TEPLA V TYČI

#### Příklad

Řešte rozložení teploty v tyči o dané délce (obr. 3.1) v programu **ANSYS Fluent**. Úkolem je vytvořit geometrii, výpočetní síť, definovat fyzikální model, fyzikální vlastnosti materiálu, okrajové a počáteční podmínky, matematický model v programech **DesignModeler, ANSYS Meshing a ANSYS Fluent**. Následným krokem je realizovat numerický výpočet a vyhodnotit vypočtené veličiny.

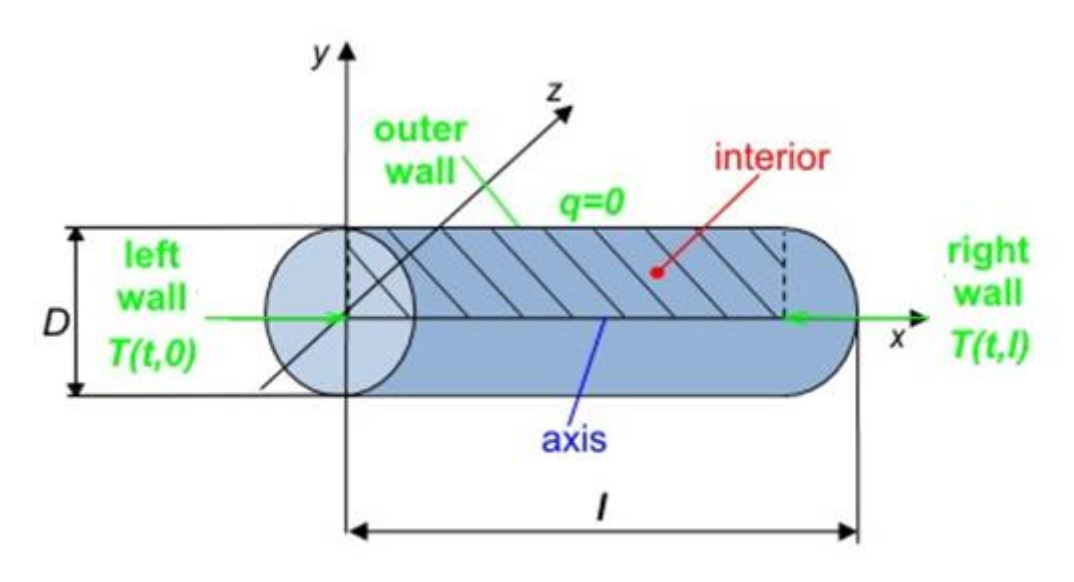

obr. 3.1 – Tyč definované délky

Rozměry řešené oblasti jsou uvedené v Tab. 3.1 a fyzikální vlastnosti jednotlivých materiálu v Tab. 3.2.

Tab. 3.1 Geometrie oblasti

| délka oblasti / [m]  | 0,5  |
|----------------------|------|
| průměr oblasti D [m] | 0,08 |

Tab. 3.2 Fyzikální vlastnosti materiálu (ocel, hliník, měď, dřevo) při 300 K

| materiál                                                                | dřevo | ocel   | hliník | měď   |
|-------------------------------------------------------------------------|-------|--------|--------|-------|
| hustota $ ho$ [kg·m <sup>-3</sup> ]                                     | 700   | 8030   | 2719   | 8978  |
| měrná tepelná kapacita $c_{ ho}$ [J·kg <sup>-1</sup> ·K <sup>-1</sup> ] | 2310  | 502,48 | 871    | 381   |
| tepelná vodivost                                                        | 0,173 | 16,27  | 202,4  | 387,6 |

Okrajové podmínky jsou definovány na stěně vlevo (**"left wall**", viz obr. 3.1) teplotou  $T_0$  a na stěně vpravo (**"right wall**") teplotou  $T_l$  (Tab. 3.3). Vnější stěna (**"outer wall**") neboli plášť trubky je uvažována jako izolovaná  $q = 0 W/m^2$ .

Tab. 3.3 Okrajové podmínky

| left wall          | right wall           | outer wall    |
|--------------------|----------------------|---------------|
| $T_0 = 50^\circ C$ | $T_l = -10^{\circ}C$ | $q = 0 W/m^2$ |

#### Matematický model

V této úloze nedochází k proudění, je tedy fiktivně řešeno proudění s nulovou rychlostí, tedy jako laminární proudění.

#### 3.1 ANSYS Workbench

Spusťte program v nabídce **Start/All Programs/ANSYS 2019 R3/Workbench 2019 R3**. Po spuštění programu v panelu nástrojů menu v levé části okna poklepejte na **Fluid Flow (Fluent)**, viz obr. 3.2. Nově vytvořený panel pojmenujte např. jako **Tyc** (nepoužívejte nikdy diakritiku a matematické symboly). Nyní celý projekt uložte **File/Save as** do libovolného adresáře pod libovolným názvem, opět nepoužívejte diakritiku a matematické symboly.

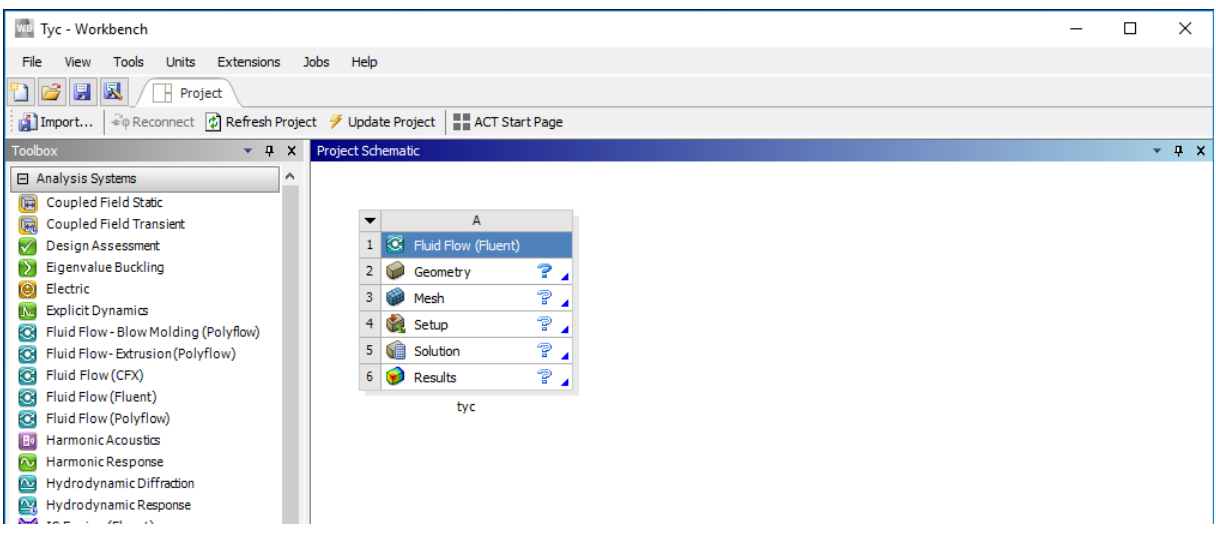

obr. 3.2 – Pracovní prostředí programu ANSYS Workbench 2019 R3 s blokem Fluid flow.

## 3.2 ANSYS DesignModeler

V první fázi je nutné vytvořit geometrii, a to v programu **DesignModeler**. Klikněte pravým tlačítkem myši na položku **"Geometry"** a vyberte **"New DesignModeler Geometry"** (viz obr. 3.3). Pracovní prostředí programu **DesignModeler** je znázorněno na obr. 3.4. WB Tyc - Workbench

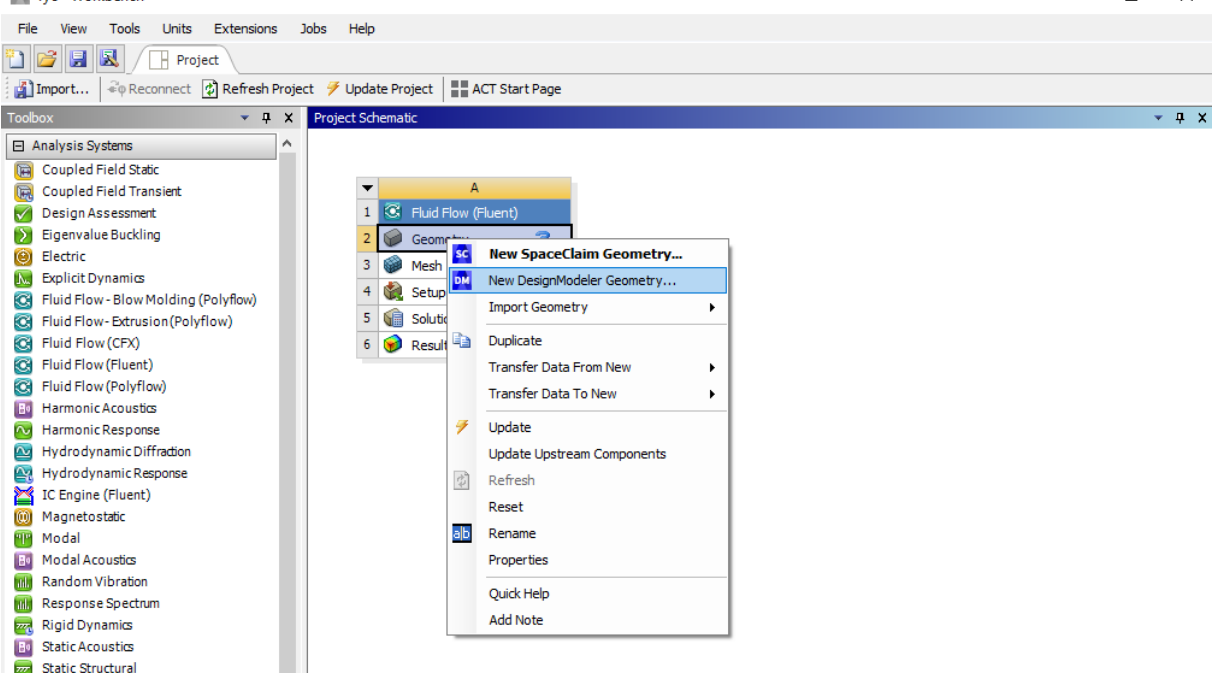

П

X

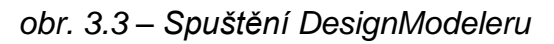

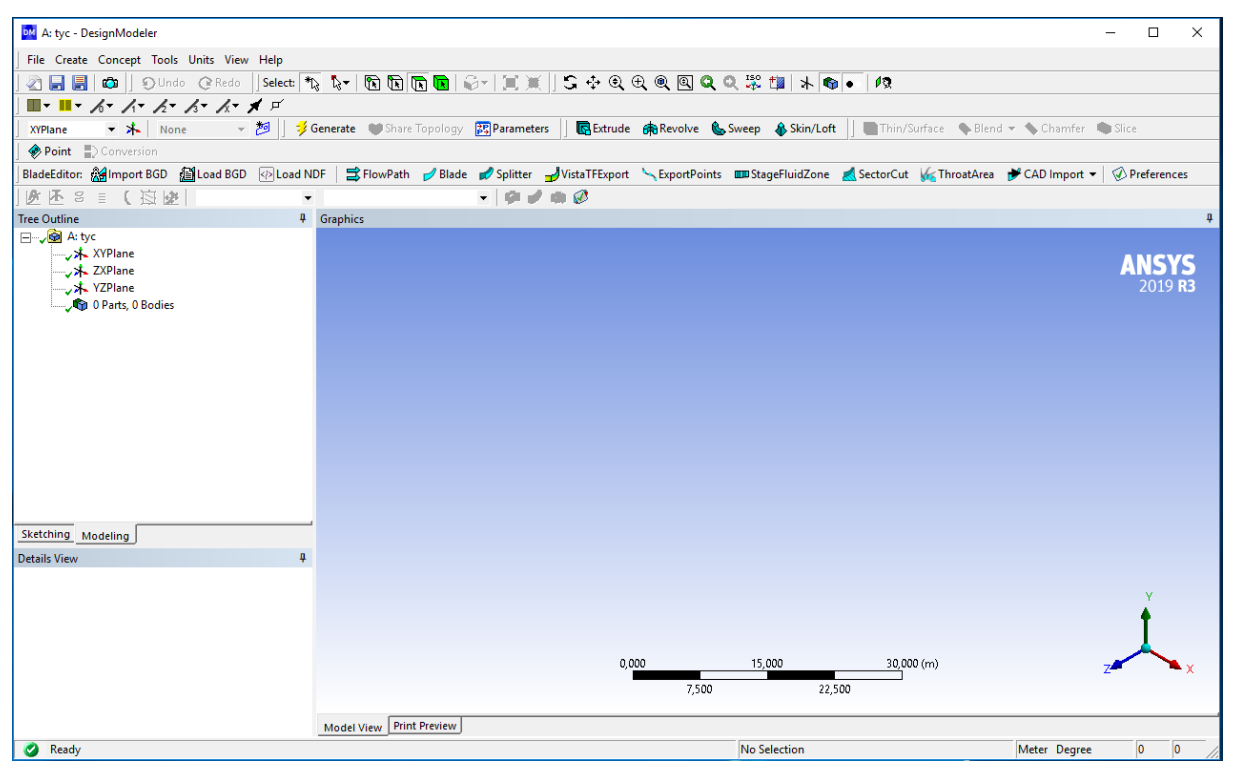

obr. 3.4 - Program DesignModeler

#### Vytvoření geometrie

Po spuštění DesignModeleru nastavte vhodné jednotky, ve vašem případě to je metr (meter) – roletové menu **"Units – Meter**". Model v tomto případě představuje jednoduchý válec o definovaných rozměrech. Postup tvorby 3D modelu spočívá ve vytvoření jednoduchého tvaru válce pomocí roletového menu **"Create – Primitives –** 

**Cylinder**" (obr. 3.5). Vybereme souřadnicovou rovinu podstavy válce (XYPlane), dále změníme polohu středu podstavy (Origin), délku osy (Axis) a poloměr dle obr. 3.6.

| yc - De | signModele                                                                                                    | er                                                                                                    |                                                                                                    |                                                                                                    |                                                       |                                                                                                    |                                                                                                    |                                                                                                    |                                                                                                    |                                                                                                    |
|---------|----------------------------------------------------------------------------------------------------|----------------------------------------------------------------------------------------------------|----------------------------------------------------------------------------------------------------|----------------------------------------------------------------------------------------------------|-------------------------------------------------------|----------------------------------------------------------------------------------------------------|----------------------------------------------------------------------------------------------------|----------------------------------------------------------------------------------------------------|----------------------------------------------------------------------------------------------------|----------------------------------------------------------------------------------------------------|
| Create  | Concept                                                                                                    | Tools                                                                                                    | Units                                                                                                    | View                                                                                                    | Help                                                  |                                                                                                    |                                                                                                    |                                                                                                    |                                                                                                    |                                                                                                    |
| 📥 Ne    | w Plane                                                                                                    |                                                                                                    |                                                                                                    | ю                                                                                                    | Select: *L                                            | <b>₽</b> 3≁                                                                                                    |                                                                                                    | <b>R R</b>   (                                                                                                    | 8-100                                                                                                    | ( ]S -                                                                                                    |
| 💽 Ext   | trude                                                                                                    |                                                                                                    |                                                                                                    | - H .                                                                                                    | 🖈 🗹                                                   |                                                                                                    |                                                                                                    |                                                                                                    |                                                                                                    |                                                                                                    |
| 👘 Re    | volve                                                                                                    |                                                                                                    |                                                                                                    | -                                                                                                    | 20 🔰 💋 G                                              | enerate                                                                                                    | 🖤 Share                                                                                                    | Topology                                                                                                    | 🔀 Paramete                                                                                                    | ers 🛛 💽                                                                                                    |
| 🗞 Sw    | /eep                                                                                                    |                                                                                                    |                                                                                                    | GD                                                                                                    | A> Load ND                                            | F   =                                                                                                    | FlowPath                                                                                                    | 🥖 Blade                                                                                                    | 💋 Splitter                                                                                                    |                                                                                                    |
| 🚯 Ski   | in/Loft                                                                                                    |                                                                                                    |                                                                                                    |                                                                                                    | •                                                     |                                                                                                    |                                                                                                    | -                                                                                                    | - 0 -                                                                                                    | -<br>•                                                                                                    |
| Th Th   | in/Surface                                                                                                    |                                                                                                    |                                                                                                    |                                                                                                    |                                                       |                                                                                                    |                                                                                                    |                                                                                                    |                                                                                                    |                                                                                                    |
| 🗣 Fix   | ed Radius B                                                                                                    | lend                                                                                                    |                                                                                                    |                                                                                                    |                                                       |                                                                                                    |                                                                                                    |                                                                                                    |                                                                                                    |                                                                                                    |
| 🐥 Va    | riable Radiu                                                                                                    | s Blend                                                                                                    |                                                                                                    |                                                                                                    |                                                       |                                                                                                    |                                                                                                    |                                                                                                    |                                                                                                    |                                                                                                    |
| < Ve    | rtex Blend                                                                                                    |                                                                                                    |                                                                                                    |                                                                                                    |                                                       |                                                                                                    |                                                                                                    |                                                                                                    |                                                                                                    |                                                                                                    |
| 📏 Ch    | amfer                                                                                                    |                                                                                                    |                                                                                                    |                                                                                                    |                                                       |                                                                                                    |                                                                                                    |                                                                                                    |                                                                                                    |                                                                                                    |
| Pa      | ttern                                                                                                    |                                                                                                    |                                                                                                    |                                                                                                    |                                                       |                                                                                                    |                                                                                                    |                                                                                                    |                                                                                                    |                                                                                                    |
| 🛞 Bo    | dy Operatio                                                                                                    | on                                                                                                    |                                                                                                    |                                                                                                    |                                                       |                                                                                                    |                                                                                                    |                                                                                                    |                                                                                                    |                                                                                                    |
| Во      | dy Transfor                                                                                                    | mation                                                                                                    |                                                                                                    | •                                                                                                    |                                                       |                                                                                                    |                                                                                                    |                                                                                                    |                                                                                                    |                                                                                                    |
| Bo Bo   | olean                                                                                                    |                                                                                                    |                                                                                                    |                                                                                                    |                                                       |                                                                                                    |                                                                                                    |                                                                                                    |                                                                                                    |                                                                                                    |
| 🌒 Sli   | ce                                                                                                    |                                                                                                    |                                                                                                    |                                                                                                    |                                                       |                                                                                                    |                                                                                                    |                                                                                                    |                                                                                                    |                                                                                                    |
| De      | lete                                                                                                    |                                                                                                    |                                                                                                    | •                                                                                                    |                                                       |                                                                                                    |                                                                                                    |                                                                                                    |                                                                                                    |                                                                                                    |
| 🤣 Po    | int                                                                                                    |                                                                                                    |                                                                                                    |                                                                                                    |                                                       |                                                                                                    |                                                                                                    |                                                                                                    |                                                                                                    |                                                                                                    |
| Pri     | imitives                                                                                                    |                                                                                                    |                                                                                                    |                                                                                                    | Sphere                                                |                                                                                                    |                                                                                                    |                                                                                                    |                                                                                                    |                                                                                                    |
| _       |                                                                                                    |                                                                                                    |                                                                                                    | -                                                                                                    | Box                                                   | - 1                                                                                                    |                                                                                                    |                                                                                                    |                                                                                                    |                                                                                                    |
|         |                                                                                                    |                                                                                                    |                                                                                                    |                                                                                                    | Parallelepiped                                        | н                                                                                                    |                                                                                                    |                                                                                                    |                                                                                                    |                                                                                                    |
|         |                                                                                                    |                                                                                                    |                                                                                                    | 0                                                                                                    | Cylinder                                              |                                                                                                    |                                                                                                    |                                                                                                    |                                                                                                    |                                                                                                    |
|         |                                                                                                    |                                                                                                    |                                                                                                    |                                                                                                    | Cone                                                  | - 1                                                                                                    |                                                                                                    |                                                                                                    |                                                                                                    |                                                                                                    |
|         |                                                                                                    |                                                                                                    |                                                                                                    | -                                                                                                    | Prism                                                 |                                                                                                    |                                                                                                    |                                                                                                    |                                                                                                    |                                                                                                    |
|         |                                                                                                    |                                                                                                    |                                                                                                    |                                                                                                    | Pyramid                                               |                                                                                                    |                                                                                                    |                                                                                                    |                                                                                                    |                                                                                                    |
|         |                                                                                                    |                                                                                                    |                                                                                                    | 0                                                                                                    | Torus                                                 |                                                                                                    |                                                                                                    |                                                                                                    |                                                                                                    |                                                                                                    |
|         |                                                                                                    |                                                                                                    |                                                                                                    | P                                                                                                    | Bend                                                  |                                                                                                    |                                                                                                    |                                                                                                    |                                                                                                    |                                                                                                    |
|         | yc - De<br>Create<br>K Ne<br>Create<br>K Ne<br>Create<br>Su<br>Su<br>Create<br>Su<br>Su<br>Su<br>Su<br>Su<br>Su<br>Su<br>Su<br>Su<br>Su | yc - DesignModele<br>Create Concept<br>New Plane<br>Extrude<br>Revolve<br>Sweep<br>Skin/Loft<br>Thin/Surface<br>Fixed Radius E<br>Variable Radiu<br>Variable Radiu<br>Vertex Blend<br>Chamfer<br>Pattern<br>Body Operation<br>Body Operation<br>Boolean<br>Slice<br>Delete<br>Point<br>Primitives | yy - DesignModeler<br>Create Concept Tools<br>New Plane<br>Extrude<br>Revolve<br>Sweep<br>Skin/Loft<br>Thin/Surface<br>Fixed Radius Blend<br>Variable Radius Blend<br>Variable Radius Blend<br>Vertex Blend<br>Chamfer<br>Pattern<br>Body Operation<br>Boolean<br>Slice<br>Delete<br>Point<br>Primitives | yy - DesignModeler<br>Create Concept Tools Units<br>New Plane<br>E Extrude<br>Revolve<br>Sweep<br>Skin/Loft<br>Thin/Surface<br>Fixed Radius Blend<br>Variable Radius Blend<br>Variable Radius Blend<br>Variable Radius Blend<br>Chamfer<br>Pattern<br>Body Operation<br>Boolean<br>Slice<br>Delete<br>Primitives | yc - DesignModeler<br>Create Concept Tools Units View | yc - DesignModeler<br>Create Concept Tools Units View Help<br>New Plane<br>Extrude<br>Revolve<br>Skin/Loft<br>Thin/Surface<br>Fixed Radius Blend<br>Variable Radius Blend<br>Variable Radius Blend<br>Vertex Blend<br>Chamfer<br>Pattern<br>Boolean<br>Slice<br>Delete<br>Primitives<br>Primitives<br>Sphere<br>Sphere<br>Sph | yy - DesignModeler<br>Create Concept Tools Units View Help<br>New Plane<br>C Select: N New Plane<br>C Select: N New Plane<br>C Select: N New Plane<br>Select: N New Plane<br>C Select: N New Plane<br>Select: N New Plane<br>Select: N New Plane<br>Select: N New Plane<br>Select: N New Plane<br>Select: N New Plane<br>Select: N New Plane<br>Fixed Radius Blend<br>Variable Radius Blend<br>Variable Radius Blend<br>Variable Radius Blend<br>Variable Radius Blend<br>Vertex Blend<br>Chamfer<br>Pattern<br>Body Operation<br>Body Transformation<br>Boolean<br>Slice<br>Delete<br>Primitives<br>Point<br>Primitives<br>Sphere<br>Sphere<br>Parallelepiped<br>Cylinder<br>Cone<br>Prism<br>Pyramid<br>Torus<br>F Bend | yy - DesignModeler<br>Create Concept Tools Units View Help<br>New Plane<br>Extrude<br>Extrude<br>Select: *\```````````````````````````````````` | yc - DesignModeler<br>Create Concept Tools Units View Help<br>New Plane<br>Extrude<br>Revolve<br>Sweep<br>Skin/Loft<br>Thin/Surface<br>Fixed Radius Blend<br>Variable Radius Blend<br>Variable Radius Blend<br>Variable Radius Blend<br>Chamfer<br>Pattern<br>Boolean<br>Slice<br>Delete<br>Primitives<br>Point<br>Primitives<br>Sphere<br>Share Topology<br>GD Conc<br>Prism<br>Prism<br>Prism<br>Prism<br>Prism<br>Prism<br>Prism<br>Prism<br>Prism<br>Prism<br>Prism<br>Prism<br>Prism<br>Prism<br>Prism<br>Prism | yc - DesignModeler<br>Create Concept Tools Units View Help<br>New Plane<br>Extrude<br>Revolve<br>Sweep<br>Skin/Loft<br>Thin/Surface<br>Fixed Radius Blend<br>Variable Radius Blend<br>Variable Radius Blend<br>Chamfer<br>Pattern<br>Body Operation<br>Body Operation<br>Body Transformation<br>Slice<br>Delete<br>Point<br>Primitives<br>Sphere<br>Box<br>Parallelepiped<br>Cylinder<br>Cone<br>Prism<br>Pyramid<br>Torus<br>Bend |

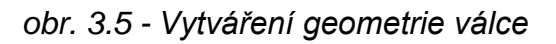

| S | Sketching Modeling       |              |  |  |  |  |  |
|---|--------------------------|--------------|--|--|--|--|--|
| D | Details View             |              |  |  |  |  |  |
| Ξ | Details of Cylinder1     |              |  |  |  |  |  |
|   | Cylinder                 | Cylinder1    |  |  |  |  |  |
|   | Base Plane               | XYPlane      |  |  |  |  |  |
|   | Operation                | Add Material |  |  |  |  |  |
|   | Origin Definition        | Coordinates  |  |  |  |  |  |
|   | FD3, Origin X Coordinate | 0 m          |  |  |  |  |  |
|   | FD4, Origin Y Coordinate | 0 m          |  |  |  |  |  |
|   | FD5, Origin Z Coordinate | 0 m          |  |  |  |  |  |
|   | Axis Definition          | Components   |  |  |  |  |  |
|   | FD6, Axis X Component    | 0,5 m        |  |  |  |  |  |
|   | FD7, Axis Y Component    | 0 m          |  |  |  |  |  |
|   | FD8, Axis Z Component    | 0 m          |  |  |  |  |  |
|   | FD10, Radius (>0)        | 0,08 m       |  |  |  |  |  |
|   | As Thin/Surface?         | No           |  |  |  |  |  |

obr. 3.6 - Nastavení rozměrů válce

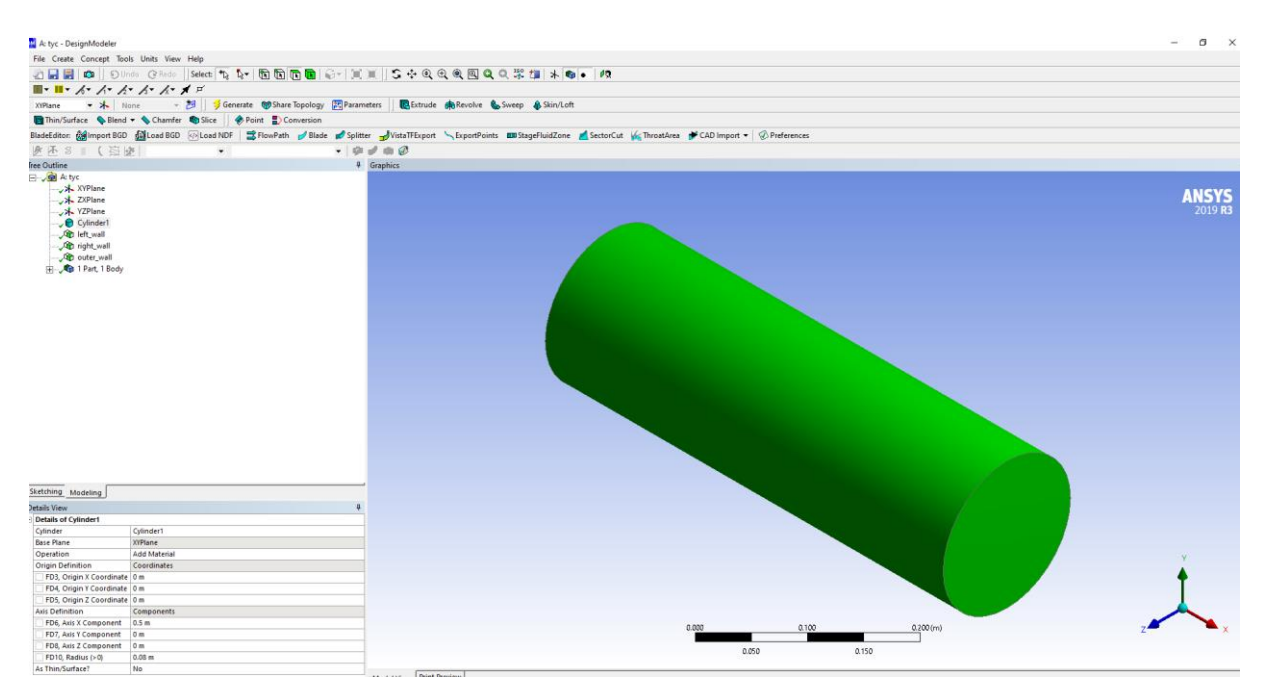

obr. 3.7 - Výsledná geometrie

#### Pojmenování okrajových podmínek

Protože model je trojrozměrný, tak hranice budou plochy oblasti (válce). V první fázi se změní výběrový mód na plochy (**"Face"**), viz obr. 3.8.

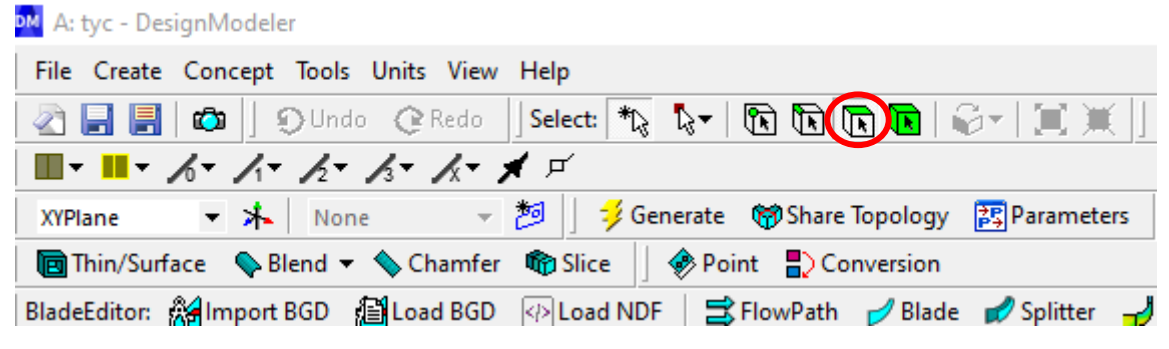

obr. 3.8 – Výběr typu výběrového módu ploch ("Face")

Ukázka pojmenování okrajové podmínky **right\_wall** dle zadání je znázorněna na obr. 3.9, obr. 3.10. Požadovaná plocha se označí a vybere se nabídka "**Named selection**". V druhé fázi se provede pojmenování NamedSel2 jako **"right\_wall**" a **"Generate**", viz obr. 3.10.

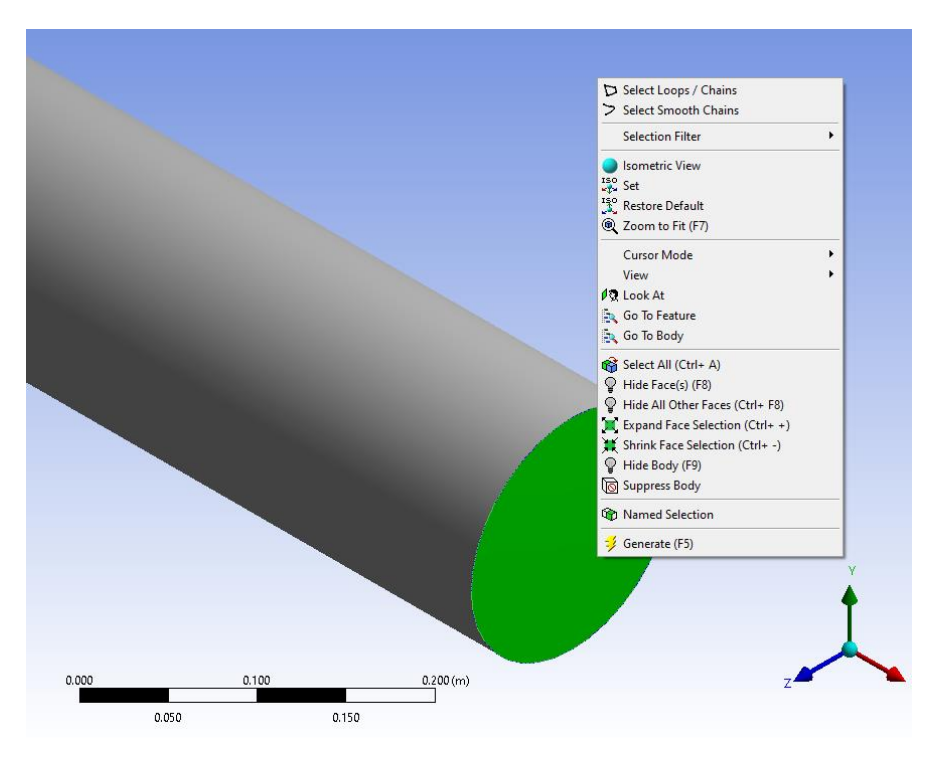

obr. 3.9 – Výběr plochy k pojmenování okrajové podmínky (**"Named Selection"**)

| Tree Outline<br>☐   | e<br>s<br>r1<br>Sel2<br>Body |        | 4        |
|---------------------|------------------------------|--------|----------|
| Sketching Modeling  |                              |        |          |
| Details View        |                              |        | <b>p</b> |
| Details of NamedSel | 2                            |        | _        |
| Named Selection     | NamedSel2                    |        | _        |
| Geometry            | Apply                        | Cancel |          |
| Propagate Selection | Yes                          |        |          |
| Export Selection    | Yes                          |        | _        |
| Include In Legend   | Yes                          |        | _        |

obr. 3.10 – Pojmenování okrajové podmínky

Okrajová podmínka je nově zobrazena ve stromu příkazů pod nově vytvořenou položkou **"right\_wall"**, viz obr. 3.11.

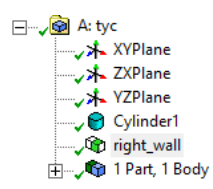

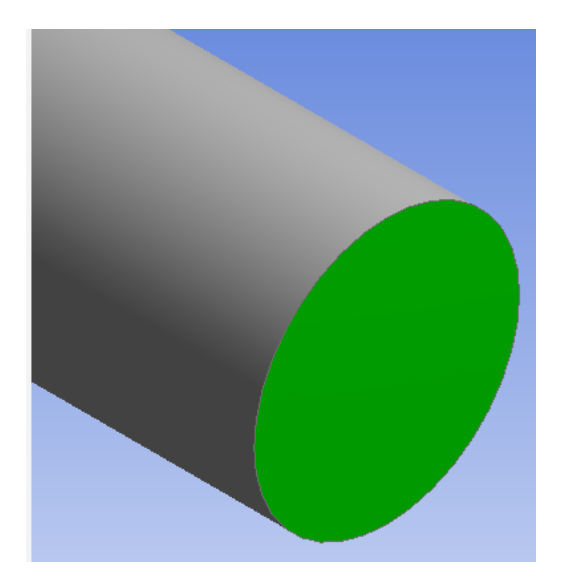

obr. 3.11 – Znázornění okrajové podmínky "right\_wall"

Pokud se v oblasti vyskytuje vice ploch stejného významu (např. vstupy pro systém trubek ve výměníku), pak se mohou vybrat všechny (pomocí Ctrl) a pojmenují se jedním pojmenováním.

Analogicky postupujte v případě definování a pojmenování zbylých okrajových podmínek (**"left\_wall, outer\_wall"**), které jsou znázorněny na obr. 3.12

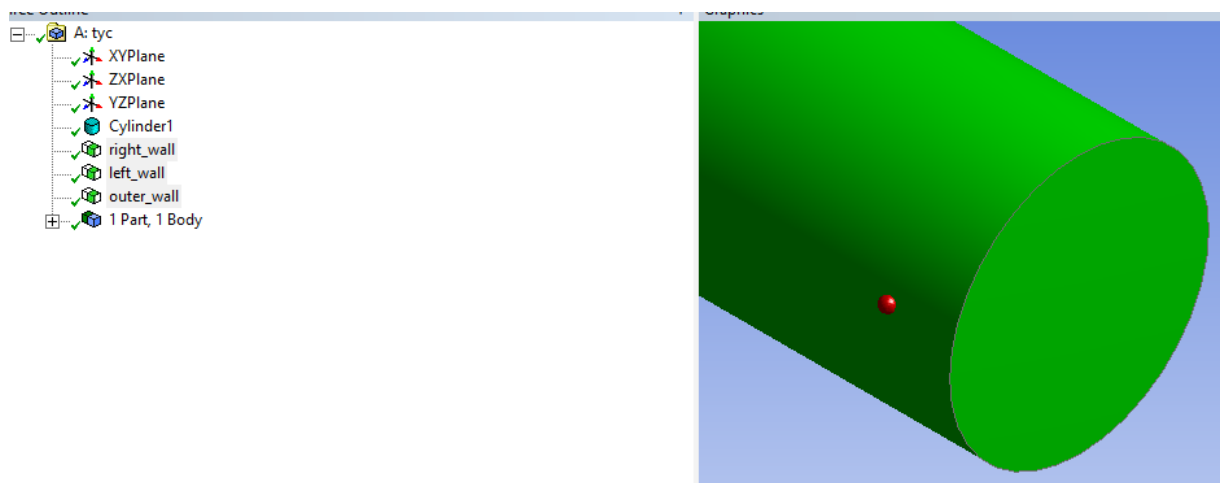

obr. 3.12 – Pojmenování okrajových podmínek

Nyní je geometrie modelu kompletní a připravená pro tvorbu výpočetní sítě v programu **ANSYS Meshing**. Celý projekt můžete uložit z programu **DesignModeler** příkazem **"File/Save Project"** a program zavřete. Přejděte zpět do programu **Workbench**. Celý projekt můžete kdykoliv uložit z **Workbench** příkazem **"File/Save"**. Pokud je geometrie vytvořena bez chyb, tak u položky **Geometry** je uvedená zelená "fajfka" (obr. 3.13).

| 🚾 Tyc - Workbench                                                                                                    |                                                                                                    |                               | - |  | ×          |
|----------------------------------------------------------------------------------------------------|----------------------------------------------------------------------------------------------------|-------------------------------|---|--|------------|
| Tyc - Workbench                                                                                                    |                                                                                                    |                               |   |  |            |
| 🎦 💕 🛃 🔍 🕞 Project                                                                                                    |                                                                                                    |                               |   |  |            |
| 👔 Import 🗟 Reconnect 😰 Refresh Project                                                                                                    | 🗲 Update Project 📲 ACT Start Page                                                                                 |                               |   |  |            |
| Toolbox 👻 🕂 🗙                                                                                                    | Project Schematic                                                                                                 |                               |   |  | τ <b>χ</b> |
| Analysis Systems     Coupled Field Static     Coupled Field Static     Coupled Field Transient     Design Assessment     Eigenvalue Buckling     Electric     Explicit Dynamics     Fluid Flow - Blow Molding (Polyflow)     Fluid Flow - Bow Molding (Polyflow)     Fluid Flow (Fluent)     Fluid Flow (Fluent)     Fluid Flow (Fluent)     Fluid Flow (Polyflow)     Harmonic Acoustics     Harmonic Response     Hydrodynamic Response     Hydrodynamic Response     Ic Engine (Fluent)     Magnetostatic     Modal     Modal     Modal Acoustics | A<br>1 C Flud Flow (Fluent)<br>2 C Geometry<br>3 Mesh<br>4 Setup<br>5 Solution<br>6 Results<br>tyc<br>Spouštění A | Geometrie OK<br>NSYS Meshingu |   |  |            |

obr. 3.13 – Prostředí Workbench po vytvoření geometrie bez chyb

Následně můžete přejít na tvorbu výpočetní sítě v programu **ANSYS Meshing**, který se spustí z prostředí **Workbench** obdobně jako program **DesignModeler**, viz obr. 3.13.

## 3.3 ANSYS Meshing

V projektu dvojklikem na položku **"Mesh"** spustíte program **ANSYS Meshing**, který umožňuje síťování vygenerovaných součásti (obr. 3.14). Tento krok může trvat i několik minut podle složitosti modelu.

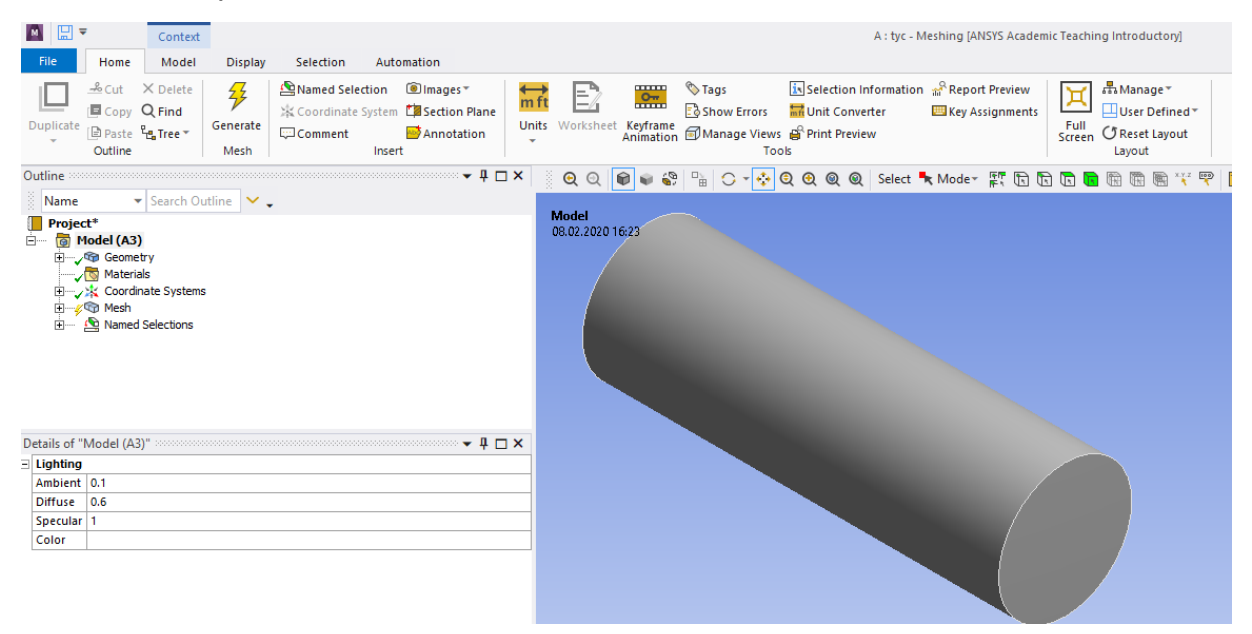

obr. 3.14 – Prostředí programu ANSYS Meshing

Po spuštění programu a načtení součástí máte několik možností, jak vytvořit síť. Od jednoduchého schématu, kdy v podstatě pouze poklepete na položku **"Mesh"** (pravým

tlačítkem) a zvolíte příkaz "**Generate mesh**" (velice jednoduchá automatická síť podle přednastavených parametrů a pro velkou většinu případu nevyhovující, (obr. 3.15) až po uživatelem přesně definovaný tvar sítě.

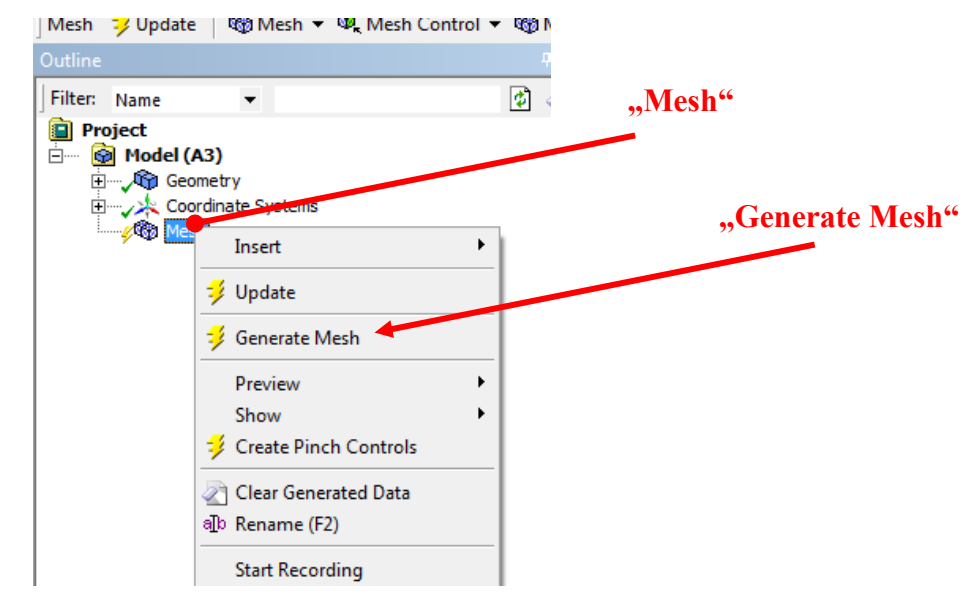

obr. 3.15 – Vytvoření jednoduché automatické sítě

V této aplikaci je výpočetní oblast ve tvaru válce, takže jako elementy se použijí pravidelné šestistěnné elementy s vytvořením tzv. zhuštění výpočetní sítě směrem k vnější stěně **"outer wall"**. Tzn. použije se kombinace automatické sítě s uživatelem definované sítě.

K vytvoření výpočetní sítě v tomto příkladu využijete tři operace:

- Automatické nastavení velikosti elementu
- Definování parametrů zhuštění u stěny
- Definování metody Sweep

#### Automatické nastavení typu elementů sítě

Kliknutím na položku **"Mesh"** v panelu **"Outline"** obr. 3.16 získáte informace o parametrech síťování v panelu **"Details of Mesh"**. V tomto panelu se vyskytuje řada položek. Rozkliknutím položky **"Sizing"** dostanete předdefinované informace o velikosti elementů. Tyto hodnoty můžete měnit podle vlastní potřeby. Hodnoty jsou uvedené v jednotkách (metr), pokud jsou uvedené např. v jednotkách milimetr, tak je nutné změnit jednotky (v roletovém menu **"Units"**). Předefinujte velikost elementu v položkách **"Element Size, Max Size, Defeature Size, Curvature Min Size"**.

| D | etails of "Mesh"            | 🔻 🖡 🗖                      | × |
|---|-----------------------------|----------------------------|---|
| + | Display                     |                            | ^ |
| - | Defaults                    |                            |   |
|   | Physics Preference          | CFD                        |   |
|   | Solver Preference           | Fluent                     |   |
|   | Element Order               | Linear                     |   |
|   | Element Size                | 1,e-002 m                  |   |
|   | Export Format               | Standard                   |   |
|   | Export Preview Surface Mesh | No                         |   |
| - | Sizing                      |                            |   |
|   | Use Adaptive Sizing         | No                         |   |
|   | Growth Rate                 | Default (1,2)              |   |
|   | Max Size                    | 1,e-002 m                  |   |
|   | Mesh Defeaturing            | Yes                        | - |
|   | Defeature Size              | 1,e-002 m                  |   |
|   | Capture Curvature           | Yes                        |   |
|   | Curvature Min Size          | 1,e-002 m                  |   |
|   | Curvature Normal Angle      | Default (18,°)             |   |
|   | Capture Proximity           | No                         |   |
|   | Bounding Box Diagonal       | 0,54882 m                  |   |
|   | Average Surface Area        | 9,7006e-002 m <sup>2</sup> |   |
|   | Minimum Edge Length         | 0,50265 m                  |   |
| + | Quality                     |                            |   |
| + | Inflation                   |                            |   |
| ÷ | Assembly Meshing            |                            |   |
| + | Advanced                    |                            |   |

obr. 3.16 - Details of Mesh

Pro tělesa tvaru válce resp. kvádru se pro síťování použije metoda **Sweep**. Použijte funkci **"Method**" v nabídce **"Mesh/Insert/Method**" a dále metodu **"sweep**", která je vhodná pro geometrii válce, viz Obr. 3.17.

| M 🔛 🖛            | ;                                                | Context                                                                                                   |                  |                         |                                  |                                |                                    |                           |                                                  |           |                       |
|------------------|--------------------------------------------------|----------------------------------------------------------------------------------------------------|------------------|-------------------------|----------------------------------|--------------------------------|------------------------------------|---------------------------|--------------------------------------------------|-----------|-----------------------|
| File             | Home                                             | Mesh                                                                                                    | Display          | Selec                   | tion                             | Auto                           | mation                             |                           |                                                  |           |                       |
| Duplicate        | ≗ Cut<br>⊂ Copy<br>Paste<br>Outline              | × Delete<br>Q Find<br>₽ <mark>₽</mark> Tree ▼                                                             | Generate<br>Mesh | A Coo<br>☆ Coo<br>♡ Com | ied Se<br>rdina<br>i <b>ment</b> | election<br>te System<br>Inser | © Image<br>₫ Sectio<br>➡ Anno<br>t | es▼<br>on Plane<br>tation | <mark>₩ ft</mark><br>Units                       | Worksheet | Keyframe<br>Animation |
| Outline 👓        |                                                  |                                                                                                    |                  |                         |                                  |                                | aaaa 👻 🏨                           | $\square \times$          | 0                                                | २ 📦 📦     | n 🖓                   |
| Name             | t*<br>Iodel (A3<br>@ Geome<br>Materi<br>& Coordi | <ul> <li>Search Ou</li> <li>Search Ou</li> <li>Search Ou</li> <li>Search Ou</li> <li>Search Ou</li> </ul> | utline 🗸 .       | •                       |                                  |                                |                                    |                           |                                                  |           |                       |
| ⊑ <del>¢</del> ( |                                                  | Insert                                                                                                    | ,<br>            | •                       | 2                                | Method                         |                                    |                           | 1                                                |           |                       |
|                  |                                                  | Update                                                                                                    |                  |                         | 10                               | Sizing                         |                                    |                           |                                                  |           | -                     |
|                  | <b>5</b>                                         | Generate N                                                                                                | lesh             |                         | V                                | Contact                        | Method                             | C                         |                                                  |           |                       |
|                  |                                                  | Preview<br>Show                                                                                           | •                |                         | <b>▲</b>                         | Refinen<br>Face Me             |                                    | mesh ty<br>meshes         | types used to generate<br>so on scoped entities. |           |                       |
|                  | <b>5</b>                                         | Create Pind                                                                                               | ch Controls      |                         | <b>9</b>                         | Mesh C                         | (i) Pres                           | s F1 for h                | eln                                              |           | -                     |
|                  |                                                  | Group All S                                                                                               | Similar Child    | ren                     |                                  | Match 0                        | - Tres                             | STITIOT                   | icip.                                            |           |                       |
|                  | ٠                                                | Clear Gene                                                                                                | rated Data       |                         |                                  | Pinch                          |                                    |                           |                                                  |           |                       |
|                  | а <mark>т</mark> ь                               | Rename                                                                                                    |                  | F2                      |                                  | Inflation                      |                                    |                           |                                                  |           |                       |
|                  |                                                  | Start Recor                                                                                               | ding             |                         | 92<br>(50)                       | Mesh N                         | unt<br>umbering                    |                           |                                                  |           |                       |
|                  |                                                  |                                                                                                    |                  |                         |                                  | Contact                        | Match Gr                           | nun                       |                                                  |           |                       |
|                  |                                                  |                                                                                                    |                  |                         | •••<br>•••                       | Contact                        | Match                              | oup                       |                                                  |           |                       |
|                  |                                                  |                                                                                                    |                  |                         |                                  | Node M                         | erge Grou                          | p                         |                                                  |           |                       |
|                  |                                                  |                                                                                                    |                  |                         | <b>\$</b> ‡                      | Node M                         | erge                               |                           |                                                  |           |                       |
|                  |                                                  |                                                                                                    |                  |                         | •                                | Node M                         | ove                                |                           |                                                  |           |                       |
|                  |                                                  |                                                                                                    |                  |                         | _                                |                                |                                    |                           |                                                  |           |                       |

Obr. 3.17 - Vložení metody

Vybereme objem "Geometry". Musíme nadefinovat "Source Face" v tabulce "Details of Sweep Method". V položce "Src/Trg Selection" vybereme možnost "Manual Source". Jako "Source" označíme plochu left\_wall. Počet elementů po délce lze zadat v "Type" ("number of division" a "sweep num divs"). Vloží se počet elementů po délce oblasti (např. number of division=100). Nastavení a výsledná oblast je zobrazena na

Obr. 3.18.

| D  | 1.11. C.10              |                          |  |
|----|-------------------------|--------------------------|--|
| De | etails of "Sweep Meth   | nod" - Method ▼ 4 🗆 🗙    |  |
|    | Scope<br>Scoping Mathod | Coometry Selection       |  |
| ŀ  | Scoping Method          | 1 Rody                   |  |
|    | Definition              | 1 body                   |  |
|    | Suppressed              | No                       |  |
| ŀ  | Method                  | Sween                    |  |
| ŀ  | Algorithm               | Program Controlled       |  |
| ŀ  | Flement Order           | Lise Global Setting      |  |
| ŀ  | Src/Tra Selection       | Manual Source and Target |  |
| ŀ  | Source                  | 1 Face                   |  |
|    | Target                  | No Selection             |  |
|    | Free Eare Mech Type     | Quad/Iri                 |  |
| ŀ  | Type                    | Number of Divisions      |  |
| ŀ  | Sween Num Dive          | Default                  |  |
| ŀ  | Element Ontion          | Solid                    |  |
|    | Advanced                | 5010                     |  |
|    | Sween Rise Tune         | No Bias                  |  |
|    |                         |                          |  |
| De | etails of "Sweep Meth   | od" - Method             |  |
| ЭГ | Scope                   |                          |  |
|    | Scoping Method          | Geometry Selection       |  |
| ŀ  | Geometry                | 1 Body                   |  |
| ЭÌ | Definition              |                          |  |
| ľ  | Suppressed              | No                       |  |
| t  | Method                  | Sweep                    |  |
| ŀ  | Algorithm               | Program Controlled       |  |
| Ī  | Element Order           | Use Global Setting       |  |
|    | Src/Trg Selection       | Manual Source and Target |  |
|    | Source                  | 1 Face                   |  |
|    | Target                  | 1 Face                   |  |
|    | Free Face Mesh Type     | Quad/Tri                 |  |
|    | Туре                    | Number of Divisions      |  |
|    | Sweep Num Divs          | 100                      |  |
|    | Element Option          | Solid                    |  |
| E  | Advanced                |                          |  |
|    | Sweep Bias Type         | No Bias                  |  |
|    |                         |                          |  |

Obr. 3.18 - Nastavení parametrů pro metodu Sweep

Následně můžeme síť vygenerovat kliknutím na příkaz **"Generate"**. Výsledná výpočetní síť je zobrazena na Obr. 3.19.

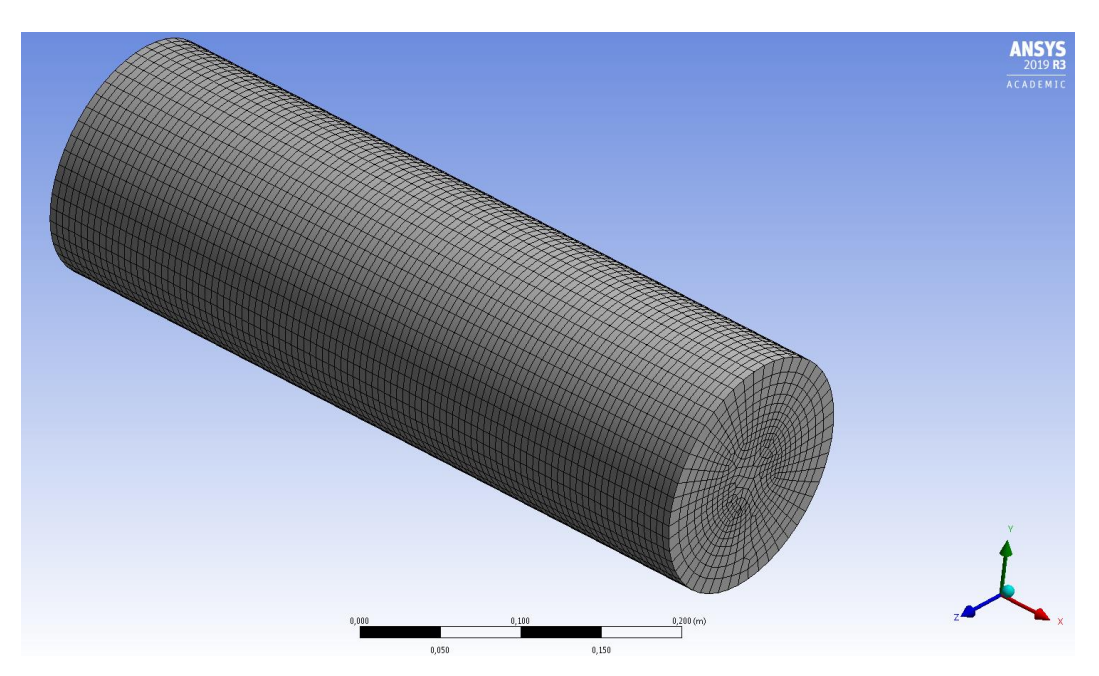

Obr. 3.19 - Výsledná výpočetní síť

Je patrné, že síť není zhuštěná u stěny, což je vhodné v případě proudění s turbulencí. Proto se použije na opravu sítě metoda **Inflation**.

#### Definování parametrů Inflation (zhuštění u stěny)

Inflation definujeme pro plochu "Source Face" v nabídce **"Mesh/Insert/Inflation**". Tuto nabídku dostanete pravým tlačítkem myši (obr. 3.20).

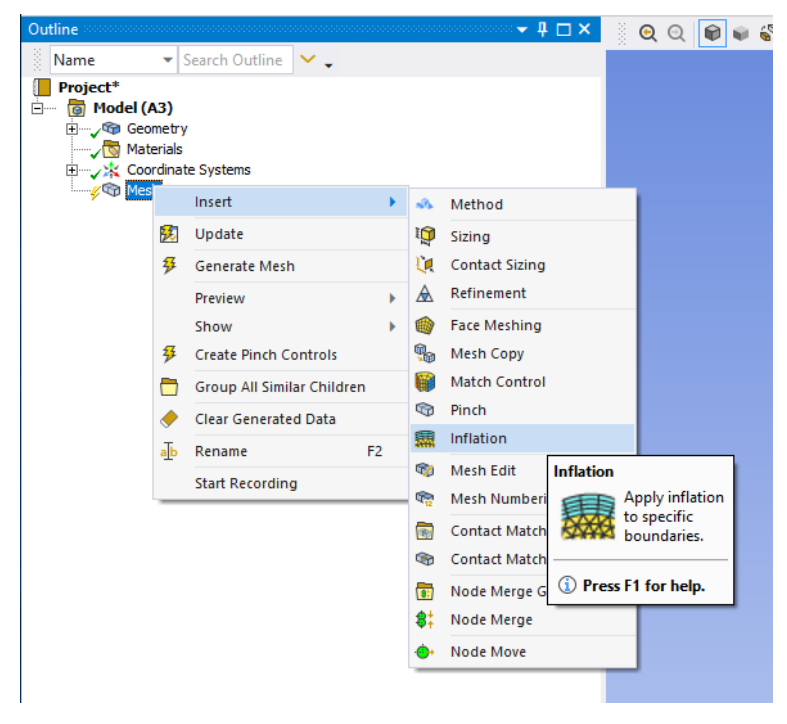

obr. 3.20 - Výběr nástroje "Inflation"

V obecném případě pro vytváření Inflation je nutné specifikovat následující parametry:

- geometrie (2D nebo 3D oblasti), kde bude Inflation vygenerována
- hranice, při které bude Inflation vytvořena (ve 2D je to hrana (čára), ve 3D je to plocha)
- parametry Inflation, tj. zmenšení první buňky u hranice, počet vrstev (buněk)
   Inflation, růstový faktor charakterizující postupné zvětšování velikosti buněk,

Charakteristika parametrů definujících Inflation je znázorněna na *obr. 3.21*. Žlutě zvýrazněné položky **"No Selection"** je nutné vybrat z geometrie modelu. Položka **"Geometry/No Selection"** představuje výběr oblasti (plochy nebo objemu), kde se bude Inflation. Změnou **"Geometry Selection"** lze vybírat podle jména oblasti. Nejdříve klikněte do okna **"No Selection"** (přejde na **"Apply"**, viz *obr. 3.22*). Následně vyberte oblast kliknutím na model (dojde k zelenému podbarvení). Výsledek potvrdíte tlačítkem **"Apply"**.

| D | Details of "Inflation" - Inflation 👻 🕂 🗖 🗙 |                    |  |  |  |  |  |
|---|--------------------------------------------|--------------------|--|--|--|--|--|
| = | Scope                                      |                    |  |  |  |  |  |
|   | Scoping Method                             | Geometry Selection |  |  |  |  |  |
|   | Geometry                                   | No Selection       |  |  |  |  |  |
| Ξ | Definition                                 |                    |  |  |  |  |  |
|   | Suppressed                                 | No                 |  |  |  |  |  |
|   | Boundary Scoping Method                    | Geometry Selection |  |  |  |  |  |
|   | Boundary                                   | No Selection       |  |  |  |  |  |
|   | Inflation Option                           | Smooth Transition  |  |  |  |  |  |
|   | Transition Ratio                           | Default (0,272)    |  |  |  |  |  |
|   | Maximum Layers                             | 5                  |  |  |  |  |  |
|   | Growth Rate 1,2                            |                    |  |  |  |  |  |
|   | Inflation Algorithm Pre                    |                    |  |  |  |  |  |

obr. 3.21 - Charakteristika Inflation

| Г | etails of "Inflation" - Inflatio | n                  |        |
|---|----------------------------------|--------------------|--------|
| - | Scope                            |                    |        |
|   | Scoping Method                   | Geometry Selection |        |
|   | Geometry                         | Apply              | Cancel |
| - | Definition                       |                    |        |
|   | Suppressed                       | No                 |        |
|   | Boundary Scoping Method          | Geometry Selection |        |
|   | Boundary                         | No Selection       |        |
|   | Inflation Option                 | Smooth Transition  |        |
|   | Transition Ratio                 | Default (0.272)    |        |
|   | Maximum Layers                   | 5                  |        |
|   | Growth Rate                      | 1.2                |        |
|   | Inflation Algorithm              | Pre                |        |

obr. 3.22 – Výběr oblasti, ve které bude Inflation vytvořena

Analogicky postupujte v případě definování hranice, vůči které je definována Inflation. Hranu definujte v položce **"Boundary"** (*obr. 3.23*). Nejdříve klikněte do pole **"No Selection"**. Následně vyberte hranu modelu. Poté klikněte na hranici a položku **"Apply"**. Výsledek je patrný z obr. 3.23.

| Details of "Inflation | " - Inflatio | n 🕶 🕂 🗖 🗙          |  |
|-----------------------|--------------|--------------------|--|
| - Scope               |              |                    |  |
| Scoping Method        |              | Geometry Selection |  |
| Geometry              |              | 1 Face             |  |
| - Definition          |              | ·                  |  |
| Suppressed            |              | No                 |  |
| Boundary Scopin       | g Method     | Geometry Selection |  |
| Boundary              |              | 1 Edge             |  |
| Inflation Option      |              | Smooth Transition  |  |
| Transition Rati       | io           | Default (0.272)    |  |
| Maximum Laye          | ers          | 5                  |  |
| Growth Rate           |              | 1.2                |  |
| Inflation Algorith    | ım           | Pre                |  |

obr. 3.23 – Výběr hrany k definování Inflation

Poté definujte parametry Inflation (*obr. 3.23*)

- faktor charakterizující postupné zmenšování velikosti buněk 0,272
- počet vrstev (buněk) vrstvy Inflation 5
- růstový faktor 1,2

Následně můžeme síť vygenerovat kliknutím na příkaz **"Generate"**. Výsledná výpočetní síť včetně zhuštění je zobrazena na Obr. 3.24.

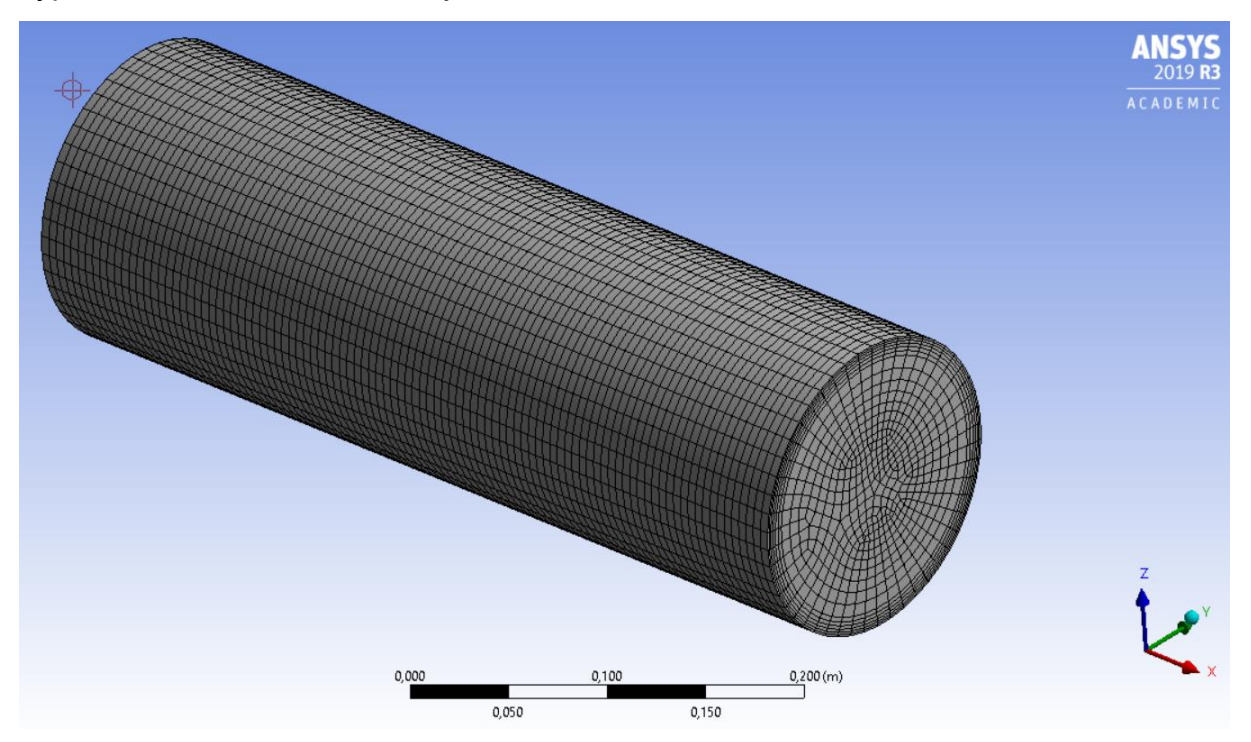

Obr. 3.24 - Výsledná výpočetní síť

Uložte projekt v ANSYS Meshing příkazem "File/Save Project".

#### 3.4 ANSYS Fluent

Před spuštěním **ANSYS Fluent** je třeba ověřit, jestli u položek **"Geometry**" a **"Mesh**" je zelená fajfka. Pokud tomu tak není, potom se musí provést update **"Geometry**" nebo **"Mesh**" příkazem **"Update".** V tomto případě je nutné provést **"Update**" pro "**Mesh**" pravým tlačítkem myši (obr. 3.25).

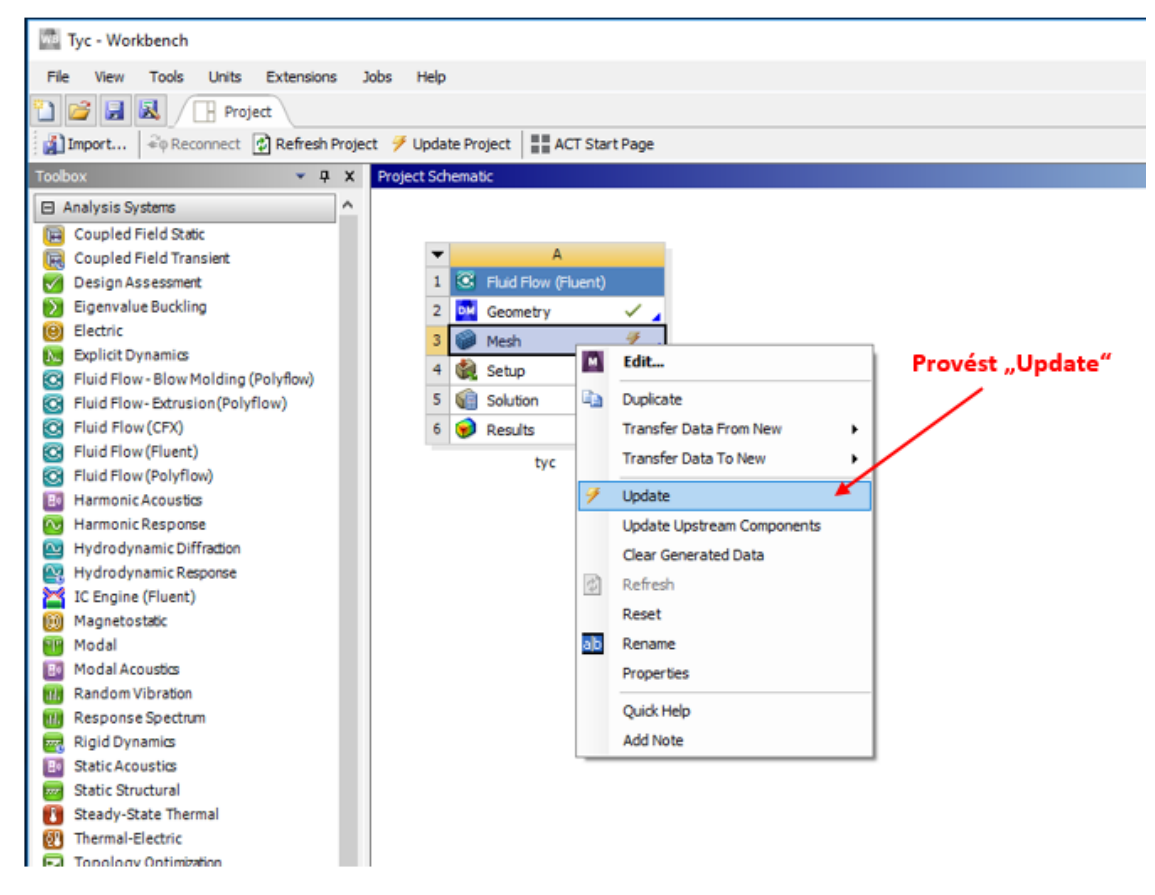

obr. 3.25 – Znázornění značky pro Update výpočetní sítě

Výsledný projekt v prostředí Workbench je znázorněn na obr. 3.26.

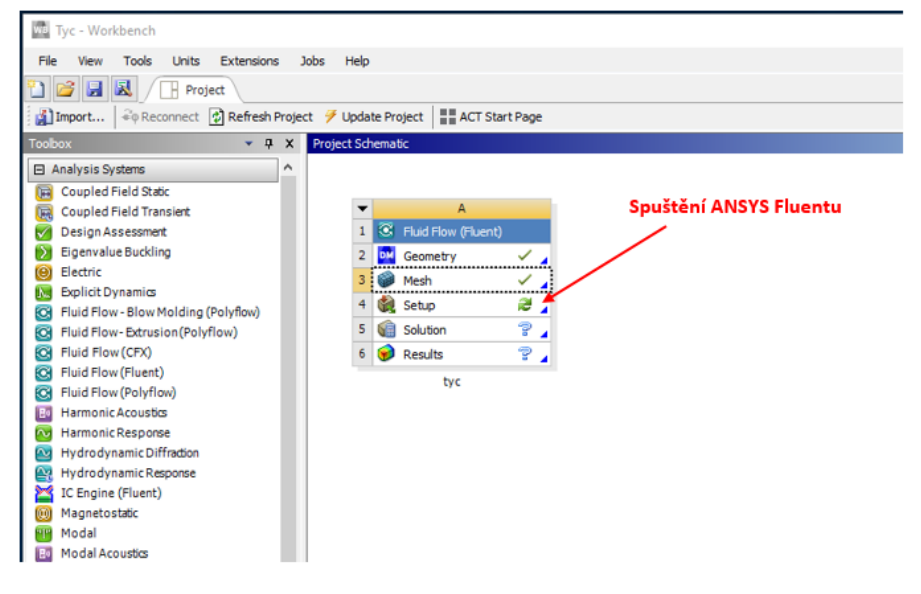

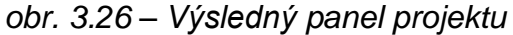

Program **ANSYS Fluent** se spustí pomocí položky **"Setup"** dvojklikem. Po spuštění programu **Fluent** se ověří rozměr oblasti (3D), a zda výpočet bude proveden s obvyklou nebo dvojnásobnou přesností (**"Double Precision"**). Definujte **"Double Precision"** (obr. 3.27). Dále je vhodné nastavit při větším množství buněk paralelní výpočet v **"Processing Options/Paralel".** Počet jader je např. 4.

| •  | A                     |                                                                                                    |
|----|-----------------------|----------------------------------------------------------------------------------------------------|
| 1  | S Fluid Flow (Fluent) | Double Precision                                                                                                    |
| 2  | 📴 Geometry 🗸 🖌        |                                                                                                    |
| E. | 🞯 Mesh 🗸 🖌            |                                                                                                    |
| 1  | 🍓 Setup 🛛 🥃 🖌         | Eluent Launcher 2019 B3 (Settin                                                                                                    |
| 5  | Solution              |                                                                                                    |
|    | 🔗 Results 🛛 🖓 🖌       | ANSYS Fluent Launcher                                                                                                    |
|    |                       | <ul> <li>2D</li> <li>3D</li> <li>Display Options</li> <li>Display Mesh After Reading</li> <li>Do not show this panel again</li> <li>ACT Option</li> <li>Load ACT</li> <li>Show More Options</li> <li>OK Cancel Help _</li> </ul> |

obr. 3.27 – Spouštění programu ANSYS Fluent 2019 R3

Pak se otevře program ANSYS Fluent (obr. 3.28).

| A:tyc Fluent@ntb_mech_koz30 [3d, dp, pbns, Iam] [ANSYS Academic Teaching Introductory] |                                                                                                    |                                                                                                |                      |                |       |                       |
|----------------------------------------------------------------------------------------|----------------------------------------------------------------------------------------------------|------------------------------------------------------------------------------------------------|----------------------|----------------|-------|-----------------------|
| 🖉 🎕 🏐 😂 🦻 🗛 🧱                                                                          |                                                                                                    |                                                                                                |                      |                |       |                       |
| <u>F</u> ile Domain Phy                                                                | rsics User-Defined Solution                                                                                                    | n Results                                                                                      | View Pa              | arallel Desigr | 1 🔺   |                       |
| Mesh<br>Display<br>Info * Ocheck* Quality *                                            | Scale<br>Scale<br>Scale | Zones<br><sup>5</sup> Delete [+] Append<br>Deactivate B Replace Mes<br>Activate C Replace Zone | Interfaces Mesh Mesh | Mesh Models    | Adapt | Surface<br>+ Create 🚽 |
| Filter Text                                                                            | General                                                                                                    | (?                                                                                             |                      |                |       |                       |
| <ul> <li>Setup</li> <li>Beneral</li> <li> <ul> <li></li></ul></li></ul>                | Mesh<br>Scale Check Report Q<br>Display Units<br>Solver<br>Type Velocity Formul<br>Pressure-Based<br>Density-Based Absolute<br>Relative<br>Time<br>Steady<br>Transient<br>Gravity                                                                                                    | uality<br>lation                                                                               |                      |                |       |                       |

obr. 3.28 – Základní prostředí programu ANSYS Fluent

V první fázi je nutné provést kontrolu výpočetní sítě jednak zobrazením všech hranic (okrajových podmínek) a celé oblasti příkazem **"Domain/Mesh/Display**" (obr. 3.29). Označením všech položek v okně **"Surfaces**" se zobrazí okrajové podmínky.

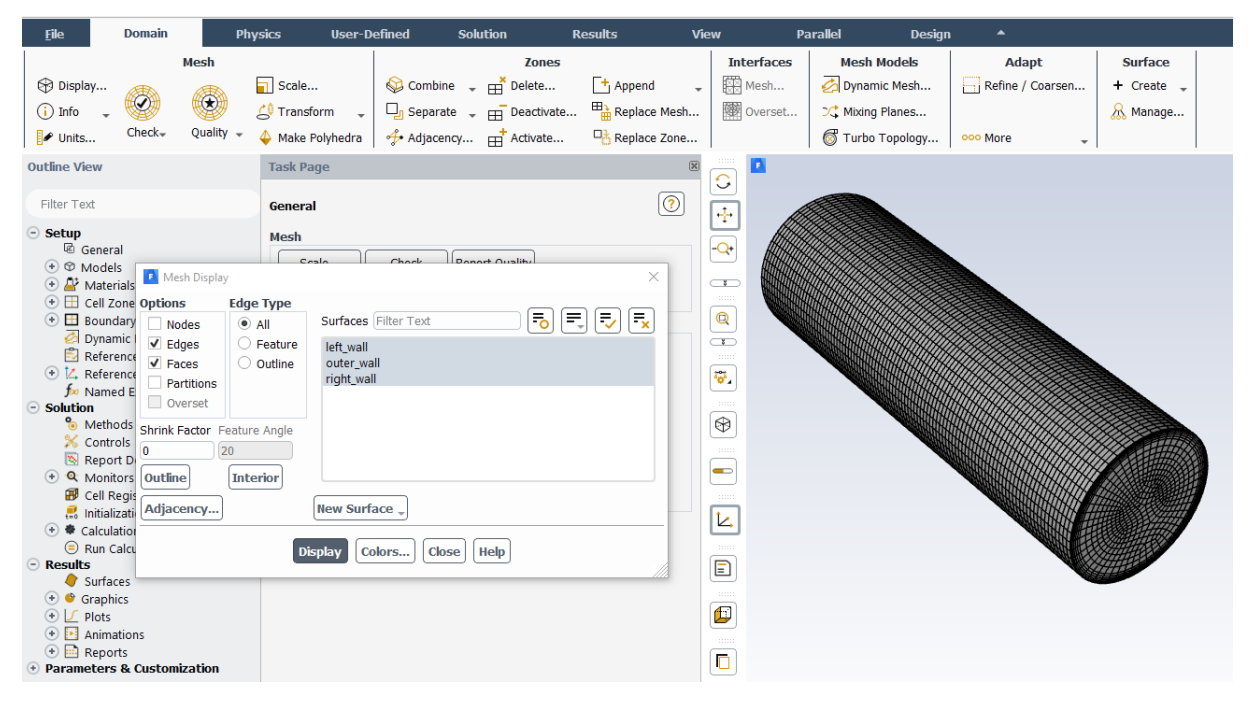

obr. 3.29 – Kontrola sítě a okrajových podmínek

Dále je nutné provést kontrolu jednotek rozměrů sítě příkazem **"Domain/Mesh/Scale"** (obr. 3.30). Pokud je výpočetní oblast vytvořená v jiných rozměrech (mm, cm, ...), lze pomocí příkazu **"Scaling"** a **"Specify Scaling Factors"** převést rozměry na základní jednotky metry (m).

| <u>F</u> ile                                                                                                    | Domain                                                      | Physics                                       | User-Defir               | ed Solu                 | ution                            | Results  | View                              |
|----------------------------------------------------------------------------------------------------|-------------------------------------------------------------|-----------------------------------------------|--------------------------|-------------------------|----------------------------------|----------|-----------------------------------|
| <ul> <li>Display</li> <li>Info</li> <li>Units</li> </ul> Outline View                                                                                                    | Mesh                                                        | Scale.<br>C Transf<br>V V Make I<br>Task Pa   | E<br>form E<br>Polyhedra | Combine 🖕<br>Separate 🖕 | Zones Delete Deactivate Activate |          | Interf     Me:     Me:     @@ Ove |
| Filter Text<br>→ Setup<br>© General<br>→ ↔ Models<br>→ ≧ Materia<br>→ Cell Zon<br>→ E Boundal<br>⊘ Dynamic<br>© Beferen                                                                                                    | Is<br>le Conditions<br>ry Con 2 Scale N<br>C Mest<br>c Vali | Genera<br>Mesh<br>Sc<br>Dis<br>Aesh<br>ctents | l<br>ale                 | Check Repo              | ort Quality<br>Scaling           | (7)<br>× |                                   |
| Image: Product of the set of the set |                                                             |                                               |                          |                         |                                  |          |                                   |
| <ul> <li>Results</li> <li>Surfaces</li> <li>Graphics</li> <li>Franciss</li> <li>Franciss</li> <li>Animatic</li> <li>Reports</li> <li>Parameters 8</li> </ul>                                                                                                    | culatio                                                     |                                               |                          | Close Help              | Scale                            | Unscale  |                                   |

obr. 3.30 – Kontrola jednotek rozměrů

Další kontrola se týká počtu buněk sítě příkazem **"Domain/Mesh/Info/Size"**. Následně se zobrazí v textovém okně (Console) řádek s informací o počtu buněk (**Cells**), ploch (**Faces**) a uzlech (**Nodes**) sítě, viz obr. 3.31.

```
writing right_wall (type wall) (mixture) ... Done.
writing outer_wall (type wall) (mixture) ... Done.
writing left_wall (type wall) (mixture) ... Done.
writing zones map name-id ... Done.
Mesh Size
Level Cells Faces Nodes Partitions
0 75500 229355 78477 1
l cell zone, 4 face zones.
```

obr. 3.31 – Zobrazení počtu buněk, ploch a uzlů

Následuje kontrola existence záporných objemů v síti příkazem **"Domain/Mesh/Check/Perform Mesh Check**" (obr. 3.32), což se může vyskytnout u komplikovaných geometrií a v tom případě je nutné síť vytvořit znovu.

```
Console
Domain Extents:
    x-coordinate: min (m) = 0.000000e+00, max (m) = 5.000000e-01
    y-coordinate: min (m) = -7.999985e-02, max (m) = 8.000000e-02
    z-coordinate: min (m) = -7.984678e-02, max (m) = 7.985624e-02
Volume statistics:
    minimum volume (m3): 1.785957e-08
    maximum volume (m3): 2.940157e-07
    total volume (m3): 1.002666e-02
Face area statistics:
    minimum face area (m2): 3.571914e-06
    maximum face area (m2): 5.880315e-05
Checking mesh......
Done.
```

obr. 3.32 – Kontrola sítě na existenci záporných objemů

Pokud jsou všechny údaje v pořádku, postupuje se v nabídce menu zleva doprava a shora dolů. Řada podstatných příkazu, které se vyskytují v záložkovém menu, jsou zároveň v levém roletovém panelu (obr. 3.33).

| A:tyc Fluent@ntb_mech_koz30 [3d, dp, pbn                                                                                                    | ns, Iam] [ANSYS Academic Teaching Introductory]                                                                                                    |                                         |                                                                         |                                                             |      |
|----------------------------------------------------------------------------------------------------|----------------------------------------------------------------------------------------------------|-----------------------------------------|-------------------------------------------------------------------------|-------------------------------------------------------------|------|
| 🖉 🎕 🎯 z 🤌 🗛 🛱                                                                                                    | 2                                                                                                    |                                         |                                                                         |                                                             |      |
| <u>F</u> ile Domain Phy                                                                                                    | ysics User-Defined Solution Re                                                                                                    | tesults View                            | Parallel Design 🔺                                                       |                                                             |      |
| Mesh  Display  Info Units  Deck Quality                                                                                                    | Scale     Scale                                                                                                    | Append Mesh  Replace Mesh  Replace Zone | Mesh Models       Dynamic Mesh       Mixing Planes       Turbo Topology | Adapt Surface<br>ne / Coarsen + Create -<br>& Manage<br>e - |      |
| Outline View                                                                                                    | Task Page                                                                                                    | 8                                       |                                                                         |                                                             | Mesh |
| Filter Text                                                                                                    | General<br>Mesh                                                                                                    |                                         |                                                                         |                                                             |      |
| General     O Models     O Models     O Models     O Models     Call Zone Conditions     Dynamic Mesh     Dynamic Mesh     Reference Plaues     Areference Plaues     Methods     Methods     Controls     Report Definitions     O Monitors     Calculation Activities     O Report Definitions     O Monitors     Calculation     Calculation     Calculation     Calculation     Suffaces     O Graphics     O Graphics     O Graphics     During     During     During     During     Suffaces     O Graphics     During     During | Scale     Check     Report Quality       Display     Units       Solver     Type       Velocity formulation       Pressure-Based     Absolute       Density-Based     Relative |                                         |                                                                         |                                                             |      |
| <ul> <li>         → Reports         Parameters &amp; Customization     </li> </ul>                                                                                                    | Console                                                                                                    |                                         |                                                                         |                                                             |      |

obr. 3.33 – Nabídka příkazů definujících matematický model

První příkazy z nabídky **"Solver" ("Physics/Solver")** definují typ řešiče, **"Time-Steady"** pro časově nezávislé řešení. Dále definujte **"Type-Pressure-Based"**, **"Velocity Formulation-Absolute"**. Nastavení příkazů **"Solver"** je na obr. 3.34. Dále je zde možno definovat vnější sílu (např. gravitační) pomocí zrychlení **"Gravity"** v libovolném směru a změnit fyzikální jednotky **"Units"** ze soustavy SI na jinou soustavu jednotek nebo jen jednotky vybraných veličin.

| <u>F</u> ile                                                                                                    | Domain                                                                                                    | Physi                          | cs                        | User-                     | Defined                              | So                                                    | lution                                        |
|----------------------------------------------------------------------------------------------------|----------------------------------------------------------------------------------------------------|--------------------------------|---------------------------|---------------------------|--------------------------------------|-------------------------------------------------------|-----------------------------------------------|
| General                                                                                                    | Solver<br>© Operating Co<br>Reference V                                                                                             | onditions<br>alues             | 🗌 Ene                     | ergy 🕌                    | Radiatio<br>Heat Exe<br>Viscous      | M<br>on<br>changer                                    | iodels<br>Multiph<br>Čų Species<br>L Discrete |
| Outline View                                                                                                    |                                                                                                    | Task Pa                        | age                       |                           |                                      |                                                       | ×                                             |
| Filter Text                                                                                                    |                                                                                                    | Genera                         | il -                      |                           |                                      |                                                       | ?                                             |
| Setup     Gen     Gen     Gen     Gen     Gen     Gen     Gen     Gen     Gen     Gen     Gen     Gen     Gen     Gen     Gen     Gen | eral<br>dels<br>terials<br>IZone Conditions<br>indary Conditions<br>namic Mesh<br>erence Values<br>erence Frames<br>med Expressions | Mesh<br>Solver<br>Type<br>O Pr | ressure-E<br>ensity-Ba    | Ch<br>Uni<br>Based<br>sed | eck<br>ts<br>Velocit<br>@ Ab<br>@ Re | Report Qua<br><b>Cy Formula</b><br>isolute<br>ilative | lity                                          |
| ● Solution<br>● Mel<br>※ Cor<br>◎ Rep<br>● ● Mo<br>■ Cell<br>● Initi<br>● Cell                                                        | thods<br>trols<br>oort Definitions<br>nitors<br>Registers<br>alization<br>ulation Activities                                        | Time<br>St<br>Th<br>Grave      | teady<br>ransient<br>vity |                           |                                      |                                                       |                                               |

obr. 3.34 – Příkazy z nabídky "Solver"

Další příkazy jsou z nabídky **"Models"** (**"Physics/Models"**), kde se definuje fyzikální podstata úlohy dle velice názorné nabídky, tedy **"Multiphase"**, **"Energy"**, **"Species"**, **"Discrete Phase"** resp. **"Viscous"**, kde lze definovat laminární proudění, turbulentní proudění pomocí různých turbulentních modelů a lze také řešit speciální případ proudění ideální kapaliny **"Inviscid"** (obr. 3.35).

| <u>F</u> ile | Domain                                                                                                    | Ph                                                                                              | ysics                                                                                                    | User-Defined                                                                | Solution                 | Resu      | lts       | Vi |
|--------------|----------------------------------------------------------------------------------------------------|-------------------------------------------------------------------------------------------------|----------------------------------------------------------------------------------------------------|-----------------------------------------------------------------------------|--------------------------|-----------|-----------|----|
|              | Solver                                                                                                    |                                                                                                 |                                                                                                    |                                                                             | Models                   |           |           |    |
| 10           | Operating Cor                                                                                                    | nditions.                                                                                       | <br>  En(                                                                                                    | Radiation                                                                   | 🕰 Multip<br>oger 🏹 Speci | hase      | Structure |    |
| General      | 🛃 Reference Va                                                                                                    | lues                                                                                            |                                                                                                    | Viscous                                                                     | ی کرد<br>انجا            | ete Phase | ooo More  | -  |
| Outline View |                                                                                                    | Tasl                                                                                            | c Page                                                                                                    |                                                                             | 2                        |           |           |    |
| Filter Text  | eral<br>Jels<br>Multiphase (Off)<br>Energy (Off)<br>Viscous (Laminar)<br>Radiation (Off)<br>Heat Exchanger (Of<br>Species (Off)<br>Discrete Phase (Off)<br>Solidification & Mel<br>Acoustics (Off)<br>Structure (Off)<br>Eulerian Wall Film (C | Mod<br>Ma<br>Er<br>Vi<br>Ra<br>Hi<br>Sp<br>f)<br>Di<br>Sc<br>O<br>Ac<br>titii<br>St<br>El<br>Df | lels<br>dels<br>lultiphase -<br>hergy - Off<br>iscous - Lan<br>adiation - O<br>eat Exchang<br>becies - Off<br>iscrete Phas<br>blidification<br>coustics - O<br>ructure - Of<br>ulerian Wall<br>ectric Poten | Off<br>ff<br>ger - Off<br>& Melting - Off<br>ff<br>Film - Off<br>tial - Off |                          |           |           |    |

obr. 3.35 – Charakteristika příkazu "Models"

V této úloze je řešena problematika přenosu tepla tzn., definujte tedy pouze rovnici energie **"Energy"**. V úloze nedochází k proudění, je tedy fiktivně řešeno proudění s nulovou rychlostí jako laminární **"Laminar"** (obr. 3.36).

| Task Page                                                                                                    | 🚺 Viscous Model 🛛 🗙                                                                                                    |
|----------------------------------------------------------------------------------------------------|----------------------------------------------------------------------------------------------------|
| Models Models Multiphase - Off                                                                                                    | Model<br>Inviscid<br>Laminar<br>Spalart-Allmaras (1 eqn)                                                                                                    |
| Energy - On<br>Viscous - Laminar<br>Radiation - Off<br>Heat Exchanger - Off<br>Species - Off<br>Discrete Phase - Off<br>Solidification & Melting - Off<br>Acoustics - Off<br>Structure - Off | <ul> <li>k-epsilon (2 eqn)</li> <li>k-omega (2 eqn)</li> <li>Transition k-kl-omega (3 eqn)</li> <li>Transition SST (4 eqn)</li> <li>Reynolds Stress (7 eqn)</li> <li>Scale-Adaptive Simulation (SAS)</li> <li>Detached Eddy Simulation (DES)</li> <li>Large Eddy Simulation (LES)</li> </ul> |
| Eulerian Wall Film - Off<br>Electric Potential - Off<br>Edit                                                                                                    | Options Uiscous Heating Low-Pressure Boundary Slip OK Cancel Help                                                                                                    |

obr. 3.36 – Nastavení matematického modelu řešeného problému

#### Definování materiálu tyče

Typ **"Fluid"** definuje proudící médium (voda, vzduch,...). Typ **"Solid"** definuje pevný materiál (ocel, měď,...). V tomto příkladu definujeme přenos tepla v pevné tyči (materiál **"Solid"**), typ materiálu je ocel. Materiál definujte příkazem **"Physics/Materials/Create/Edit Materials"**, viz obr. 3.37.

| Results           | View                                                                           | Parallel                          | Design                                                             | •                                             |                                                                   |          |  |  |  |
|-------------------|--------------------------------------------------------------------------------|-----------------------------------|--------------------------------------------------------------------|-----------------------------------------------|-------------------------------------------------------------------|----------|--|--|--|
| ⊿]<br>⊄י∣<br>æ ∞∞ | Structure<br>Acoustics<br>More Create/Edit                                     | Phases<br>List/Shov<br>Theraction | s<br>v All 📄<br>ons 📑                                              | Zones<br>Cell Zones<br>Boundaries<br>Profiles | Model Specific<br>Discrete Phase<br>DTRM Rays<br>Shell Conduction |          |  |  |  |
| ۱ 🗖 🖬             | Create/Edit Materials                                                          |                                   |                                                                    |                                               |                                                                   | ×        |  |  |  |
| Ni                | Name<br>air<br>Chemical Formula                                                |                                   | Material Type<br>fluid  Fluent Fluid Materials air Mixture Fluence |                                               | Order Materials by  Name  Chemical Formula                        |          |  |  |  |
|                   |                                                                                |                                   |                                                                    |                                               | Fluent Database                                                   |          |  |  |  |
|                   | Properties                                                                     |                                   | none                                                               |                                               |                                                                   |          |  |  |  |
|                   | Density (kg/m3)<br>Cp (Specific Heat) (j/kg-k)<br>Thermal Conductivity (w/m-k) |                                   | .225                                                               |                                               |                                                                   | ▼ Edit ▲ |  |  |  |
|                   |                                                                                |                                   | constant<br>1006.43<br>constant<br>0.0242<br>constant              |                                               |                                                                   | ▼ Edit   |  |  |  |
|                   |                                                                                |                                   |                                                                    |                                               |                                                                   | ▼ Edit   |  |  |  |
| ]                 | Vis                                                                            | ▼ Edit ▼                          |                                                                    |                                               |                                                                   |          |  |  |  |
|                   | Change/Create Delete Close Help                                                |                                   |                                                                    |                                               |                                                                   |          |  |  |  |

obr. 3.37 Charakteristika příkazu "Materials"

Vyberte položku **"Solid"** v databázi **ANSYS Fluentu** (položka **"Fluent Database"**) změňte nabídku **"Material Type"** na **"Solid".** Dále v nabídce materiálů (**"Fluent Solid Materials"**) označte **"steel"**. Přesun do matematického modelu potvrďte příkazem **"Copy"**, viz obr. 3.38. Fyzikální vlastnosti (Density, Specific Heat, Thermal Conductivity,...) jsou vidět v dolní části nabídky a mohou se měnit podle požadavků řešitele.

| ame                                                                | Material Type                                                                                                    | Order Materials by                                                               |
|--------------------------------------------------------------------|----------------------------------------------------------------------------------------------------|----------------------------------------------------------------------------------|
| teel                                                               | solid                                                                                                    | <ul> <li>Name</li> </ul>                                                         |
| hemical Formula                                                    | Fluent Solid Mater                                                                                                    | rials O Chemical Formula                                                         |
|                                                                    | steel                                                                                                    | V Church Database                                                                |
|                                                                    | Mixture                                                                                                    | Huent Database                                                                   |
|                                                                    | none                                                                                                    | User-Defined Data                                                                |
| Properties                                                         |                                                                                                    |                                                                                  |
| Fluent Database Mat                                                | terials                                                                                                    | · · · · · · · · · · · · · · · · · · ·                                            |
| Fluent Solid Materials                                             | ; [1/13]                                                                                                    | Solid                                                                            |
| gypsum (caso4_2h20<br>nickel (ni)                                  | 0)                                                                                                    | Order Materials by  Name                                                         |
| steel                                                              |                                                                                                    | Chemical Formula                                                                 |
|                                                                    |                                                                                                    | *                                                                                |
| Copy Materials from                                                | Delete                                                                                                    |                                                                                  |
| Copy Materials from<br>Properties                                  | n Case Delete                                                                                                    | - View 1                                                                         |
| Copy Materials from<br>Properties                                  | n Case Delete<br>Density (kg/m3) constant<br>8030                                                                                                    | View                                                                             |
| Copy Materials from<br>Properties                                  | Delete<br>Density (kg/m3) constant<br>8030                                                                                                    | View                                                                             |
| Copy Materials from<br>Properties                                  | Delete<br>Density (kg/m3) constant<br>8030<br>c Heat) (j/kg-k) constant                                                                                       | ▼ View *<br>View                                                                 |
| Copy Materials from<br>Properties                                  | Delete<br>Density (kg/m3) constant<br>8030<br>c Heat) (j/kg-k) constant<br>502.48                                                                             | ▼ View                                                                           |
| Copy Materials from<br>Properties<br>Cp (Specific<br>Thermal Condu | Delete<br>Density (kg/m3) constant<br>8030<br>c Heat) (j/kg-k) constant<br>502.48<br>uctivity (w/m-k) constant                                                | View<br>View<br>View                                                             |
| Copy Materials from<br>Properties                                  | Delete<br>Density (kg/m3) constant<br>8030<br>c Heat) (j/kg-k) constant<br>502.48<br>uctivity (w/m-k) constant<br>16.27                                       | View<br>View<br>View                                                             |
| Copy Materials from<br>Properties                                  | Delete<br>Density (kg/m3) constant<br>8030<br>c Heat) (j/kg-k) constant<br>502.48<br>uctivity (w/m-k) constant<br>16.27<br>ty (siemens/m) constant            | View<br>View<br>View<br>View                                                     |
| Copy Materials from<br>Properties                                  | Delete<br>Density (kg/m3) constant<br>8030<br>c Heat) (j/kg-k) constant<br>502.48<br>uctivity (w/m-k) constant<br>16.27<br>ty (siemens/m) constant<br>8330000 | <ul> <li>View</li> <li>View</li> <li>View</li> <li>View</li> <li>View</li> </ul> |

obr. 3.38 – Výběr materiálu ocel ("steel") z databáze ANSYS Fluent

Výsledkem je přesun materiálu **"steel**" do položky **"Materials**" (obr. 3.39)

| Task Page | X   |
|-----------|-----|
| Materials | (?) |
| Materials |     |
| Fluid     |     |
| air       |     |
| Solid     |     |
| steel     |     |
| aluminum  |     |

Výsledné přiřazení materiálu **"steel"** do oblasti provedete příkazem **"Physics/Zones/Cell Zone Conditions"**, viz obr. 3.40. Nejdříve zvolte typ (**"Type"**) **"solid"**. Poté **"Material Name"** – **"Steel"** a potvrďte tlačítkem OK (obr. 3.40).

| Task Page                 | ×                       |              |                                        |  |  |  |  |  |  |  |  |
|---------------------------|-------------------------|--------------|----------------------------------------|--|--|--|--|--|--|--|--|
| Cell Zone Conditions      | ()<br>()                |              |                                        |  |  |  |  |  |  |  |  |
| Zone Filter Text          |                         | <b>≻</b>     |                                        |  |  |  |  |  |  |  |  |
| solid                     |                         | 2            |                                        |  |  |  |  |  |  |  |  |
| Solid                     |                         |              | XXXXXXXXXXXXXXXXXXXXXXXXXXXXXXXXXXXXXX |  |  |  |  |  |  |  |  |
| Zone Name                 |                         |              |                                        |  |  |  |  |  |  |  |  |
| solid                     |                         |              |                                        |  |  |  |  |  |  |  |  |
| Material Name steel Edit  |                         |              |                                        |  |  |  |  |  |  |  |  |
| Frame Motion Source Terms |                         |              |                                        |  |  |  |  |  |  |  |  |
| Mesh Motion Fixed Values  |                         |              |                                        |  |  |  |  |  |  |  |  |
| Reference Frame           | Mesh Motion             | Source Terms | Fixed Values                           |  |  |  |  |  |  |  |  |
| Rotation-Axis Origin      | Rotation-Axis Direction |              |                                        |  |  |  |  |  |  |  |  |
| X (m) 0                   | •                       | ×O           | •                                      |  |  |  |  |  |  |  |  |
| Y (m) 0                   |                         | YO           | •                                      |  |  |  |  |  |  |  |  |
| Z (m) 0                   | •                       | Z            | •                                      |  |  |  |  |  |  |  |  |
| Ľ                         |                         |              |                                        |  |  |  |  |  |  |  |  |
|                           |                         |              |                                        |  |  |  |  |  |  |  |  |
|                           | OK                      | Help         |                                        |  |  |  |  |  |  |  |  |
|                           |                         |              |                                        |  |  |  |  |  |  |  |  |
| Phase Type                | П                       |              |                                        |  |  |  |  |  |  |  |  |
|                           |                         |              |                                        |  |  |  |  |  |  |  |  |

obr. 3.40 – Charakteristika příkazu "Cell Zone Conditions"

## Definování okrajových podmínek

Okrajové podmínky definujeme pomocí menu "Physics/Zones/Boundary Conditions", viz obr. 3.41.
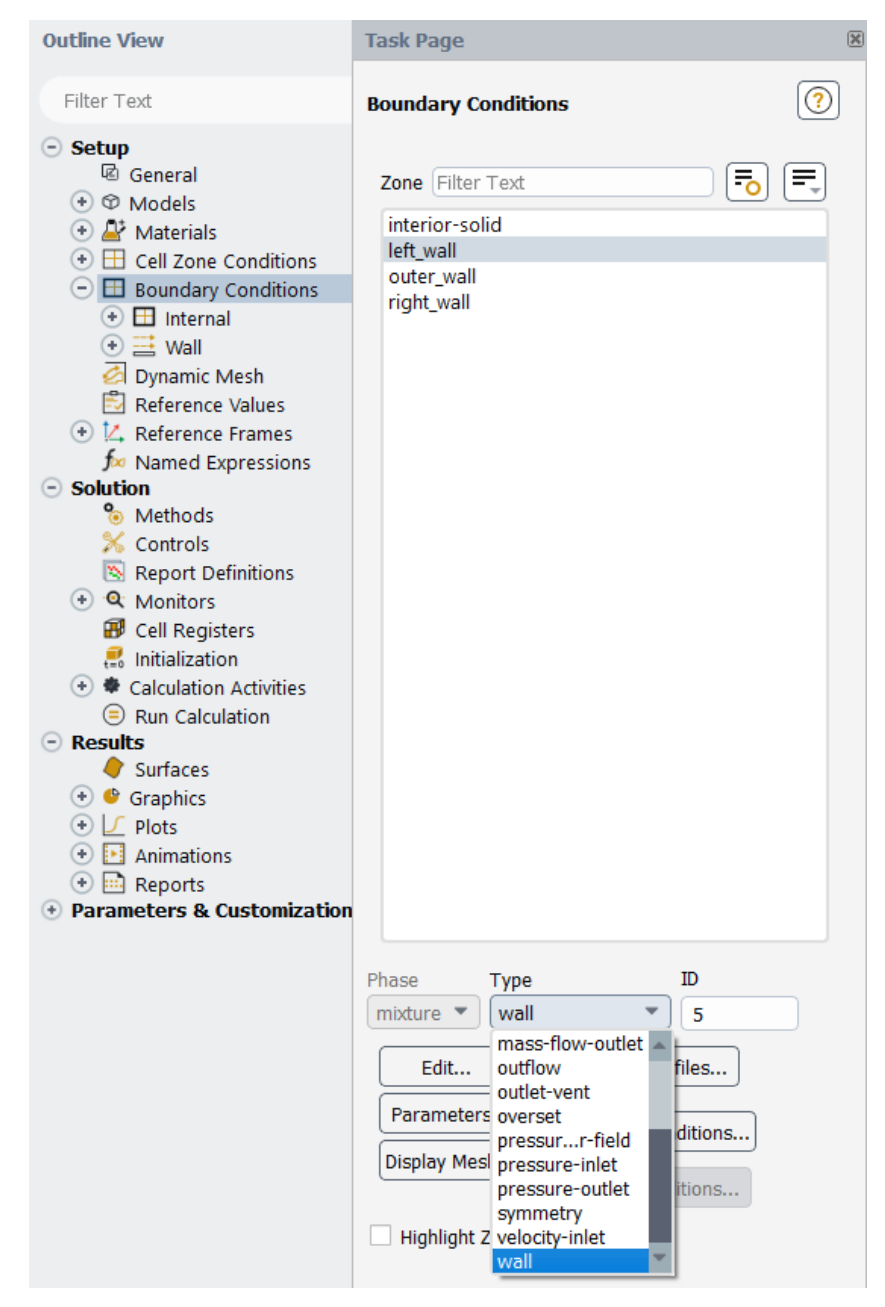

obr. 3.41 – Okrajové podmínky (**"Boundary Conditions"**) a typy okrajových podmínek

Přednastavený typ okrajové podmínky v programu **ANSYS Fluent** je stěna (**"wall**"). Pokud pojmenujeme určitou okrajovou podmínku v programu **ANSYS Meshing** dle zvyklostí **ANSYS Fluentu** bude k této podmínce přiřazen specifický typ. Typy okrajových podmínek lze definovat dle nabídky viz obr. 3.41. Např. pro pojmenování axis je přiřazen typ okrajové podmínky osa (**"axis**"). Dále pro pojmenování **inlet** je přiřazen typ vstupu (**"velocity inlet**") proudícího média do oblasti a pro pojmenování **outlet** je přiřazen typ výstupu (**"pressure outlet**") proudícího média z oblasti atd.

## Specifikace okrajových podmínek

• left wall – typ "wall" - "Edit" ( $T_0 = 50 \circ C = 323.15K$ ), viz obr. 3.42.

| Task Page                             | 🖸 Wall                                                                                                    | ×         |
|---------------------------------------|----------------------------------------------------------------------------------------------------|-----------|
| Boundary Conditions                   | Zone Name<br>[left_wall                                                                                                    |           |
| Zone Filter Text                      | solid                                                                                                    |           |
| interior-solid                        | Momentum Thermal Radiation Species DPM Multiphase UDS Wall Film Potential                                                                                                    | Structure |
| left_wall<br>outer_wall<br>right_wall | Thermal Conditions         Heat Flux       Temperature (k) 323.15         Temperature       Wall Thickness (m) 0         Convection       0         Radiation       Heat Generation Rate (w/m3) 0         Mixed       Shell Conduction 1 Layer         via System Coupling       via Mapped Interface | ▼ ▼       |
|                                       | OK Cancel Help                                                                                                    |           |

obr. 3.42 – Definování okrajové podmínky "left\_wall"

• **right\_wall** – typ **"wall" - "Edit"**  $T_l = -10^{\circ}C = 263.15K$ , viz obr. 3.43.

| Task Page               | 📧 Wall                        |                         |           |           |             |              |           |           |           | ×          |
|-------------------------|-------------------------------|-------------------------|-----------|-----------|-------------|--------------|-----------|-----------|-----------|------------|
| Boundary Conditions     | Zone Name<br>right_wall       | Zone Name<br>right_wall |           |           |             |              |           |           |           |            |
| Zone Filter Text        | solid                         | e                       |           |           |             |              |           |           |           |            |
| interior-solid          | Momentum Th                   | ermal                   | Radiation | Species   | DPM         | Multiphase   | UDS       | Wall Film | Potential | Structure  |
| left_wall<br>outer_wall | Thermal Condit                | ions                    |           |           |             |              |           |           |           |            |
| right_wall              | O Heat Flux                   |                         |           | Te        | emperature  | e (k) 263.15 |           |           |           | •          |
|                         | <ul> <li>Temperatu</li> </ul> | re                      |           | Wa        | l Thickness | s (m) 0      |           |           |           | •          |
|                         | Convection                    |                         |           | Heat Cone | ration Rate | (w/m3) 0     |           |           |           | <b>-</b> - |
|                         | Radiation                     |                         |           | neat Gene |             | (w/ms) 0     |           |           |           |            |
|                         | O Mixed                       |                         |           |           |             | Shell        | Conductio | n 1 Layer |           | Edit       |
|                         | 🔵 via System                  | Couplir                 | ng        |           |             |              |           |           |           |            |
|                         | 🗌 🔘 via Mapped                | Interfa                 | ace       |           |             |              |           |           |           |            |
|                         | Material Name<br>aluminum     |                         | ▼ Edit    |           |             |              |           |           |           |            |
|                         |                               |                         |           | (         | OK Can      | cel Help     |           |           |           |            |

obr. 3.43 – Definování okrajové podmínky "right\_wall"

• **outer\_wall** – typ **"wall" - "Edit"**  $q = 0 W/m^2$ , viz obr. 3.44.

| Task Page 🛞                                             | 🖸 Wali                                                                                                    | ×        |
|---------------------------------------------------------|----------------------------------------------------------------------------------------------------|----------|
| Boundary Conditions                                     | Zone Name<br>outer_wall<br>Adjacent Cell Zone<br>solid                                                                                                    |          |
| interior-solid<br>left_wall<br>outer_wall<br>right_wall | Momentum       Thermal       Radiation       Species       DPM       Multiphase       UDS       Wall Film       Potential       S         Thermal Conditions       •       •       •       •       •       •       •       •       •       •       •       •       •       •       •       •       •       •       •       •       •       •       •       •       •       •       •       •       •       •       •       •       •       •       •       •       •       •       •       •       •       •       •       •       •       •       •       •       •       •       •       •       •       •       •       •       •       •       •       •       •       •       •       •       •       •       •       •       •       •       •       •       •       •       •       •       •       •       •       •       •       •       •       •       •       •       •       •       •       •       •       •       •       •       •       •       •       •       •       •       •       •       •< | tructure |

obr. 3.44 – Definování okrajové podmínky "outer\_wall"

## Inicializace

Následně se provede standartní inicializace **(Standard Initialization)** výpočtové oblasti, tzn. definování počátečních podmínek do celé oblasti pomocí příkazu **"Solution/Initialization/Method"**. Definujte standartní inicializací **"Method-Standard"** pomoci nabídky **"Options"**, viz obr. 3.45. V této úloze definujeme pouze teplotu. Definujte střední hodnotu teploty T = 293.15K. Inicializaci potvrďte tlačítkem **"Initialize"** (obr. 3.45).

| Outline View                                                                | Task Page                                                               | X            |
|-----------------------------------------------------------------------------|-------------------------------------------------------------------------|--------------|
| Filter Text                                                                 | Solution Initialization                                                 | <b>?</b>     |
| ⊖ Setup                                                                     | Initialization Methods                                                  |              |
| General     General     General     General     Models     Arrials          | <ul><li>Hybrid Initialization</li><li>Standard Initialization</li></ul> |              |
| Cell Zone Conditions                                                        | Compute from                                                            |              |
| Boundary Conditions                                                         |                                                                         | - Potvrzení  |
| 📀 🖽 Internal                                                                | Reference Frame                                                         | inicializace |
| ● ➡ Wall<br>Ø Dynamic Mesh<br>P Reference Values                            | Relative to Cell Zone     Absolute                                      | 1            |
| 🕑 🔽 Reference Frames                                                        | Initial Values                                                          |              |
| f> Named Expressions                                                        | Gauge Pressure (pascal)                                                 |              |
| % Methods                                                                   | 0                                                                       |              |
| 🕺 Controls                                                                  | X Velocity (m/s)                                                        |              |
| Report Definitions                                                          | 0                                                                       |              |
| (*) Q Monitors                                                              | Y Velocity (m/s)                                                        |              |
| Initialization                                                              | 0                                                                       |              |
| <ul> <li>Calculation Activities</li> </ul>                                  | Z Velocity (m/s)                                                        |              |
| Run Calculation                                                             | 0                                                                       |              |
| Results     Surfacer                                                        | Temperature (k)                                                         |              |
| <ul> <li>♦ Ø Graphics</li> <li>♦ ✓ Plots</li> <li>♦ ☑ Animations</li> </ul> | 293.15                                                                  |              |
| Reports     Parameters & Customization                                      | Initialize Reset Patch                                                  |              |
|                                                                             | Reset DPM Sources Reset Statistics                                      |              |
|                                                                             | VOF Check                                                               |              |
|                                                                             | TOT UNUN                                                                |              |

obr. 3.45 - Inicializace výpočtové oblasti

## Výpočet

Po provedení inicializace se spustí iterační výpočet příkazem **"Solution/Run Calculation**", viz obr. 3.46. Je nutné zadat počet iterací (**Number of Iterations**). Předdefinovaná hodnota je 0. Zadává se hodnota dosti vysoká, např. 1000, kdy se předpokládá, že bude dosažena konvergence.

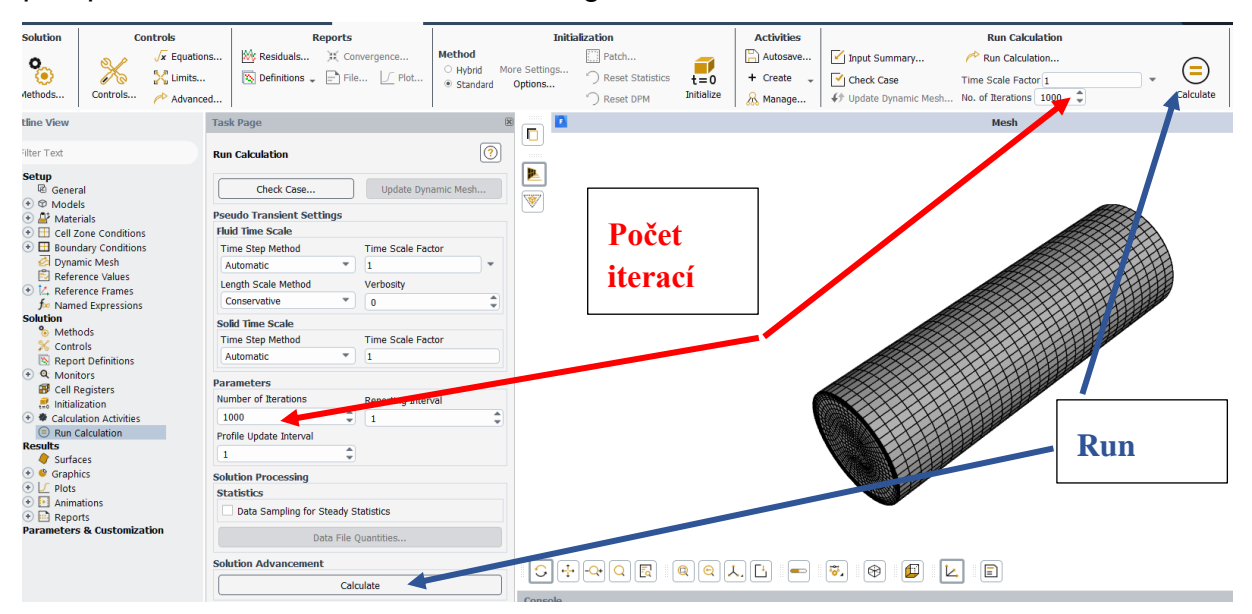

obr. 3.46 – Příkaz "Run Canculation"

Následně se spustí iterační výpočet tlačítkem **"Calculate"**. Konvergenci lze sledovat jak graficky, tak číselně (obr. 3.47). Protože neřešíme proudění, tak složky rychlosti ani tlak (**continuity**) se nepočítají. Pouze se počítá teplota (**energy**) a jakmile je dosaženo požadované nastavené přesnosti (**"Results/Residuals"**), výpočet je ukončen poznámkou, že řešení je zkonvergováno (**solution is converged**), viz obr. 3.47

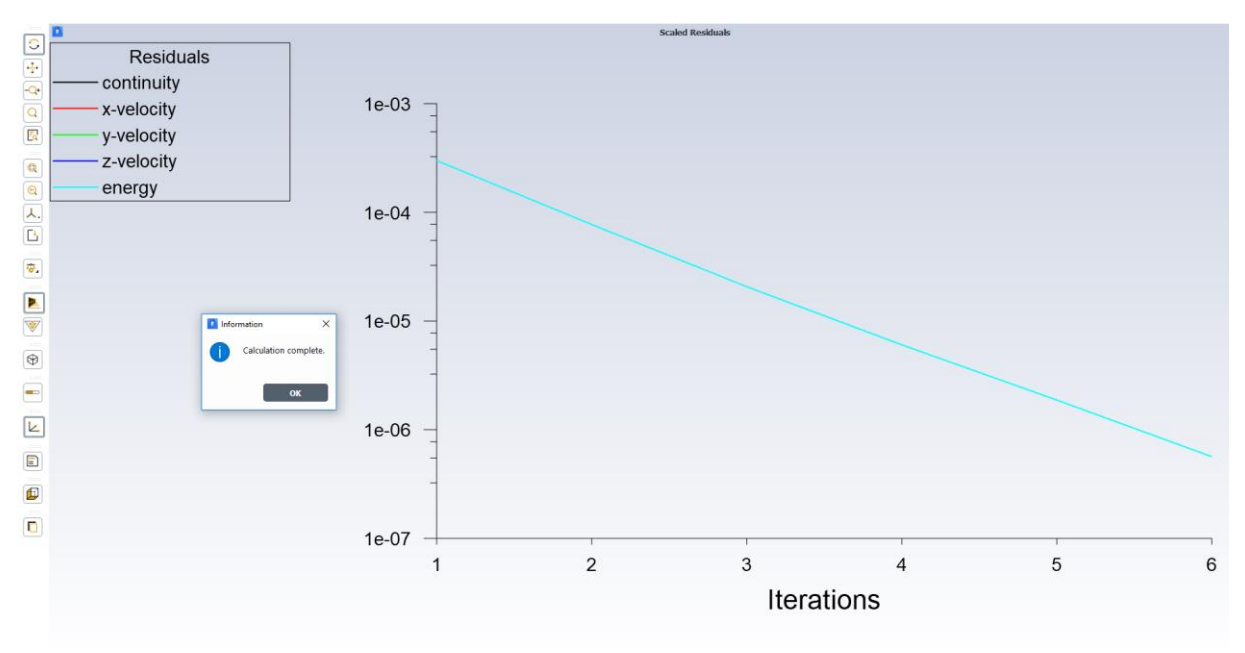

obr. 3.47 – Průběh konvergence

# Vyhodnocení výpočtu

Nejprve potřebujeme vytvořit podélný řez geometrií. Zobrazíme si geometrii pomocí příkazu **"Domain/Display"** abychom zjistili, ve které ose musíme řez vytvořit. Řez vytvoříme příkazem **"Domain/Surface/Create/Iso-Surface"**. Jako **"Surface of Constant"** vybereme **"Mesh"** a vybereme osu z (viz Obr. 3.48). Kliknutím na *Compute* zjistíme souřadnice v ose z. Jelikož chceme mít řez uprostřed válce, zadáme do *Iso-Values* hodnotu, která je uprostřed těchto souřadnic. Kliknutím na *Create* řez potvrdíme.

| Iso-Surface            | ×                                  |  |
|------------------------|------------------------------------|--|
| New Surface Name       |                                    |  |
| odelny_rez             | ) From Surface Filter Text 🔂 🔁 🗮 🐺 |  |
| Surface of Constant    | left wall                          |  |
| Mesh                   | outer_wall                         |  |
|                        | podelny_rez                        |  |
| Z-Coordinate           | right_wall                         |  |
| Min (m) Max (m)        |                                    |  |
| -0.07984678 0.07985624 |                                    |  |
| Iso-Values (m)         |                                    |  |
| 0                      |                                    |  |
|                        | solid                              |  |
|                        |                                    |  |
|                        | -                                  |  |
|                        |                                    |  |
|                        |                                    |  |
|                        |                                    |  |
| Create                 | Compute Close Help                 |  |
|                        |                                    |  |
| - Results              | 2 Velocity (m/s)                   |  |
| Graphics               | 0                                  |  |

Obr. 3.48 - Vytvoření řezu (Iso-Surface)

Pro přehlednost se uvádějí možnosti vyhodnocení, tj. vyplněné izočáry teploty, ostatní veličiny nemají smysl, i když jsou nabízeny, jako je tlak, rychlost atd. Vyplněné izočáry teploty vyhodnotíme příkazem **"Results/Graphics/Contours"**. Izočáry vyhodnotíme ve vytvořeném podélném řezu. Nastavení vykreslení izočar teploty je patrné z obr. 3.49.

| Contours                                   |                            | ×        |
|--------------------------------------------|----------------------------|----------|
| Options                                    | Contours of                |          |
| ✓ Filled                                   | Temperature                | •        |
| ✓ Node Values                              | Static Temperature         | •        |
| Global Range                               | Min (k) Max (k)            |          |
| Clin to Range                              | 263.15 323.15              |          |
| Draw Profiles                              | Surfaces Filter Text       | =, =, =, |
| Coloring                                   | left_wall<br>outer_wall    |          |
| <ul> <li>Banded</li> <li>Smooth</li> </ul> | right_wall                 |          |
| Levels Setup                               |                            |          |
|                                            | New Surface                |          |
|                                            | Display Compute Close Help |          |

obr. 3.49 – Nastavení vykreslení izočar teploty příkazem "Contours"

Výsledek vyhodnocení izočar teploty je patrný z obr. 3.50, kde je vidět lineární pokles teploty od 323.15K do 263.15K. Toto je ve shodě s analytickým řešením (přímka spojující okrajové hodnoty teploty).

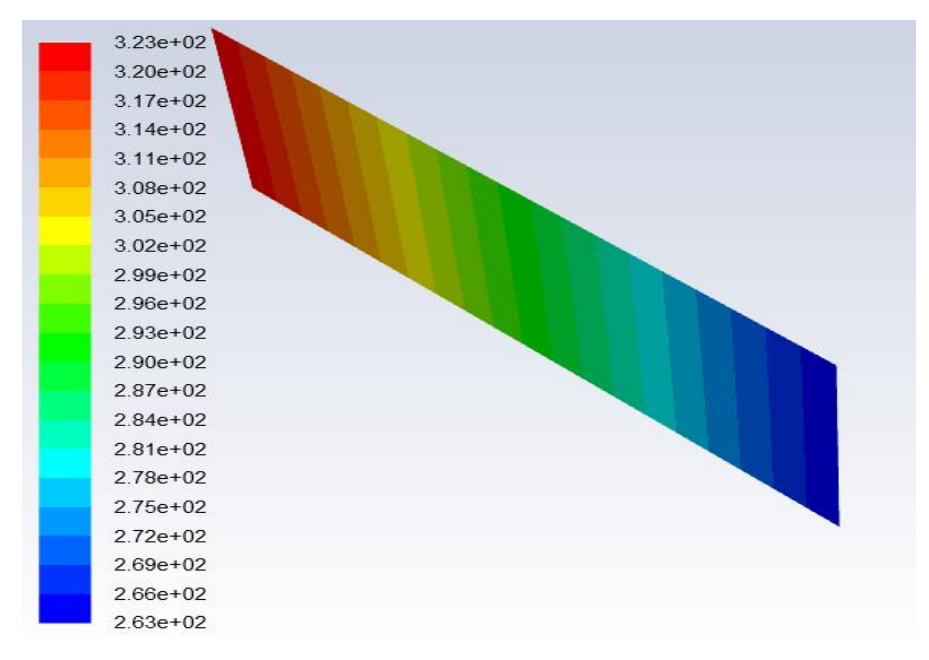

obr. 3.50 – Rozložení teploty v celé oblasti [K]

Kromě toho lze vyhodnotit rozložení teploty po délce oblasti příkazem "Results/Plots/XY Plot", viz obr. 3.51. V nabídce "Y Axis Function" vyberte "Temperature/Static Temperature" a v položkách "Surfaces" vyberte podélný řez oblastí. Do "Plot Direction" je třeba zadat správný směr, ve kterém leží geometrie válce.

| <ul> <li>Initialization</li> <li>Calculation Activities</li> </ul>                                                                                                    | E Solution XY Plot                                                            | ×                                                                                                    |
|----------------------------------------------------------------------------------------------------|-------------------------------------------------------------------------------|----------------------------------------------------------------------------------------------------|
| <ul> <li>Run Calculation</li> <li>Results</li> <li>Surfaces</li> <li>Graphics</li> <li>Plots</li> <li>File</li> </ul>                                                                    | Options  V Node Values  Position on X Axis  Position on Y Axis  Write to File | Plot Direction Y Axis Function       X 1     Temperature       Y 0     Static Temperature       Z 0     X Axis Function |
| <ul> <li>Profile Data</li> <li>Interpolated Data</li> <li>IFFT</li> <li>XY Plot</li> <li>Histogram</li> <li>Scene</li> <li>Animations</li> <li>Parameters &amp; Customization</li> </ul> | File Data                                                                     | Load File Free Data Direction Vector  Surfaces Filter Text Fo Fo Fo Fo Fo Fo Fo Fo Fo Fo Fo Fo Fo F                     |
|                                                                                                    | Plot Ax                                                                       | New Surface ,<br>res) Curves) Close) [Help]                                                                             |

obr. 3.51 – Charakteristika příkazu "XY Plot"

Vykreslení rozložení teploty po délce oblasti je patrné z obr. 3.52.

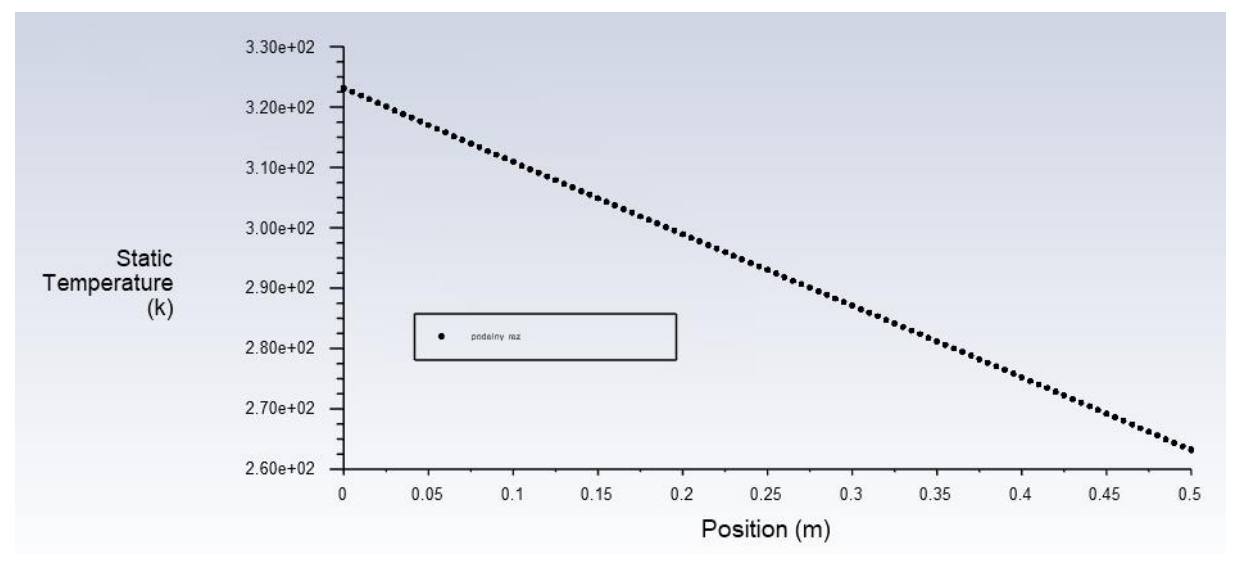

obr. 3.52 – Rozložení teploty po délce oblastí

Velmi zajímavé je vyhodnocení množství tepla procházejícího stěnami **left wall** a **right wall**. Vyhodnocení provedeme příkazem "**Results/Reports/Fluxes**", viz obr. 3.53. V nabídce "**Options**" vyberte "**Total Heat Transfer Rate**" a v nabídce "**Boundaries**" označte **left wall** a **right wall**. Výsledné hodnoty jsou uvedené v položce "**Results**" a Tab. 3.4.

| Flux Reports                                                                                               |                                                             | ×                            |
|----------------------------------------------------------------------------------------------------|-------------------------------------------------------------|------------------------------|
| Options                                                                                                    |                                                             |                              |
| <ul> <li>Mass Flow Rate</li> <li>Total Heat Transfer Rate</li> <li>Radiation Heat Transfer Rate</li> </ul> | Boundaries Filter Text To Tx<br>interior-solid<br>left_wall | Results<br>45.26611387269372 |
|                                                                                                    | outer_wall<br>right_wall                                    | -44.39726345435234           |
| Save Output Parameter                                                                                      | 4                                                           | Net Results (w) 0.8688504    |
|                                                                                                    | Compute Write Close Help                                    | ]                            |

obr. 3.53 – Příkaz "Fluxes"

| Tab. 3.4 – | Teplo | procházející | stěnou |
|------------|-------|--------------|--------|
|------------|-------|--------------|--------|

| teplo procházející stěnou Q [V | N] ocel |  |
|--------------------------------|---------|--|
| left wall                      | 45.27   |  |
| right wall                     | -44.40  |  |

Přestup tepla procházející elementy stěny v jednotkách [W·m<sup>-2</sup>] lze také vyhodnotit podrobně v každém místě stěny. V tomto jednoduchém případě je konstantní, protože rozložení teplot je ve směru z lineární a síť je po délce s konstantním krokem, tedy existuje jediná směrnice (derivace teploty je tok), ale v obecné geometrii tomu tak nebude. Vykreslení provedeme příkazem **"Results/XY Plot"**, viz obr. 3.54. V nabídce **"Plot Direction"** definujte X=0, Y=1, Z=0, v nabídce **"Y Axis Function"** vyberte **"Wall Fluxes/Total Surface Heat Flux"** a v položkách **"Surfaces"** vyberte **left\_wall** a **right\_wall**. Na grafu se objevuje čára hodnoty uvnitř plochy a několik hodnot, které jsou na hranici a jsou modifikovány v souvislosti s okrajovou podmínkou na "outer wall".

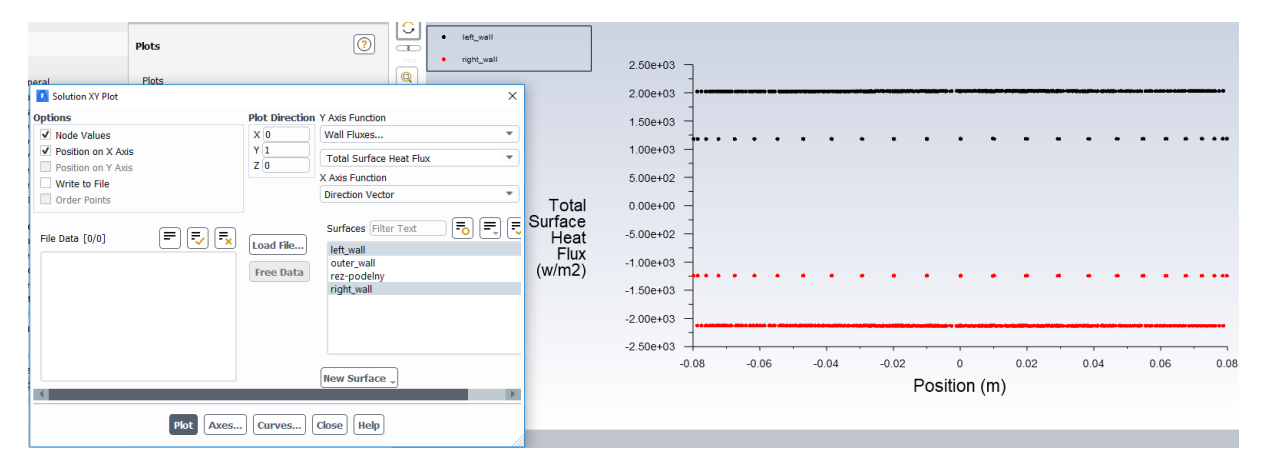

obr. 3.54 – Rozložení toku tepla stěnami "left wall a right wall"

## 3.5 Varianty výpočtů

 Definujte odlišný materiál (Tab. 3.5) výpočtové oblasti (tyče). Realizujte numerické výpočty a vzájemně porovnejte výsledky tak, jak jsou uvedené ve vzorovém příkladě.

| materiál                                                                       | dřevo | ocel   | hliník | měď   |
|--------------------------------------------------------------------------------|-------|--------|--------|-------|
| hustota $ ho$ [kg·m <sup>-3</sup> ]                                            | 700   | 8030   | 2719   | 8978  |
| měrná tepelná kapacita ${\cal C}_{ ho}$ [J·kg <sup>-1</sup> ·K <sup>-1</sup> ] | 2310  | 502.48 | 871    | 381   |
| tepelná vodivost $\lambda$ [W·m <sup>-1</sup> ·K <sup>-1</sup> ]               | 0.173 | 16.27  | 202.4  | 387.6 |

Tab. 3.5 – Fyzikální vlastnosti materiálu (ocel, hliník, měď, dřevo)

 Definujte varianty odlišných teplotních okrajových podmínek na stěnách left wall a right wall tak, jak jsou uvedené v Tab. 3.6, proveďte výpočet a porovnejte výsledky.

| Tah  | 36 -  | Variantv | okraiov | ích r  | odmínek na | stěnách | left wall | a right wall |
|------|-------|----------|---------|--------|------------|---------|-----------|--------------|
| rap. | 0.0 - | vananty  | UNIAJOV | γ τη σ |            | Sichach | icit wan  | a nynt wan   |

|          | OKRAJOVÉ PODMÍNKY |            |                 |                           |                         |
|----------|-------------------|------------|-----------------|---------------------------|-------------------------|
| Varianta | left wall         | right wall | right wall      | right wal                 | I                       |
|          | $T_0 [°C]$        | $T_l [°C]$ | $q_l[W.m^{-2}]$ | $\alpha[W.m^{-2}.K^{-1}]$ | $T_{\infty}[^{\circ}C]$ |
| A        | 50                | -10        |                 |                           |                         |
| В        | -20               | 100        |                 |                           |                         |
| С        | 50                |            | 162700          |                           |                         |
| D        | 50                |            | 0               |                           |                         |
| E        | 50                |            |                 | 1000                      | -10                     |

kde  $T_0$  je teplota na "left wall"

- $T_l$  je teplota na "**right wall**"
- $q_l$  je měrný tepelný tok na "**right wall**"
- $T_{\infty}$  je teplota okolí
- $\alpha$  je součinitel přestupu tepla na "**right wall**"
- Připravte oblast řešení sestávající ze tří tyčí odlišných průměrů, při definování geometrie využijte přesun souřadného systému vždy na konec tyče ("Create/New Plane"). Okrajové podmínky jsou stejné. Při síťování využijte sweep metodu na první a třetí tyč, druhá tyč vzhledem k jinému pruměru se vysíťuje jen pomocí inflation

Tvorba geometrie:

# Sketching Modeling

| D | etails View              |             | ą |
|---|--------------------------|-------------|---|
| Э | Details of Pipe22        |             |   |
|   | Cylinder                 | Pipe22      |   |
|   | Base Plane               | XYPlane     |   |
|   | Operation                | Add Frozen  |   |
|   | Origin Definition        | Coordinates |   |
|   | FD3, Origin X Coordinate | 0 m         |   |
|   | FD4, Origin Y Coordinate | 0 m         |   |
|   | FD5, Origin Z Coordinate | 0 m         |   |
|   | Axis Definition          | Components  |   |
|   | FD6, Axis X Component    | 0.3 m       |   |
|   | FD7, Axis Y Component    | 0 m         |   |
|   | FD8, Axis Z Component    | 0 m         |   |
|   | FD10, Radius (>0)        | 0.01 m      |   |
|   | As Thin/Surface?         | No          |   |

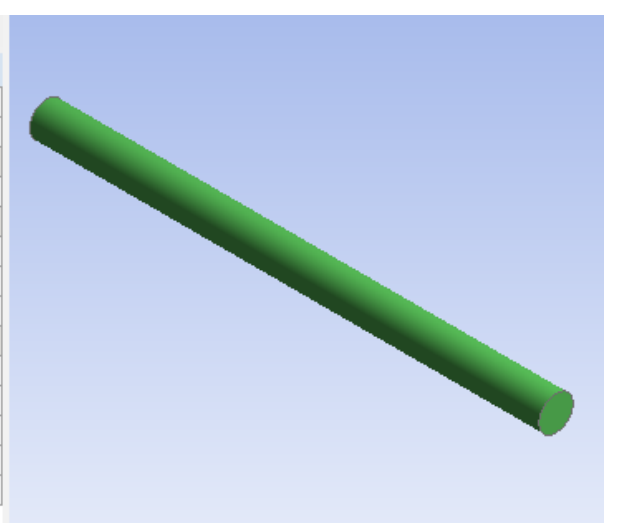

#### Details View

| D | etails View                 | <b>4</b>      |
|---|-----------------------------|---------------|
| - | Details of EndPipe22        |               |
|   | Plane                       | EndPipe22     |
|   | Sketches                    | 0             |
|   | Туре                        | From Face     |
|   | Subtype                     | Outline Plane |
|   | Base Face                   | Selected      |
|   | Use Arc Centers for Origin? | Yes           |
|   | Transform 1 (RMB)           | None          |
|   | Reverse Normal/Z-Axis?      | No            |
|   | Flip XY-Axes?               | No            |
|   | Export Coordinate System?   | No            |
|   | Export Coordinate System?   | No            |

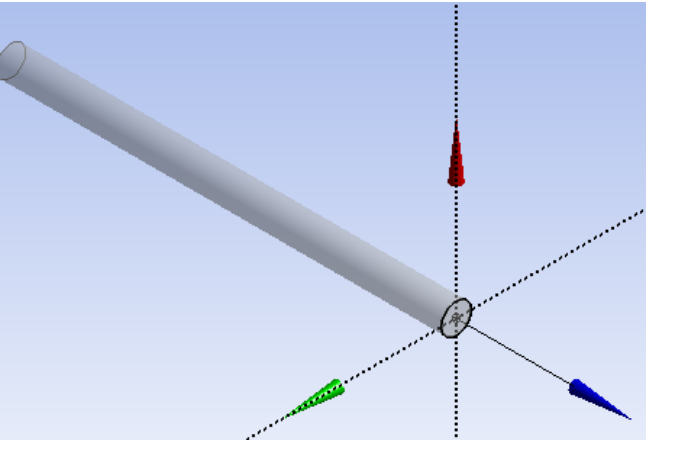

| D | Details View 4           |             |  |
|---|--------------------------|-------------|--|
| - | Details of Pipe32        |             |  |
|   | Cylinder                 | Pipe32      |  |
|   | Base Plane               | EndPipe22   |  |
|   | Operation                | Add Frozen  |  |
|   | Origin Definition        | Coordinates |  |
|   | FD3, Origin X Coordinate | 0 m         |  |
|   | FD4, Origin Y Coordinate | 0 m         |  |
|   | FD5, Origin Z Coordinate | 0 m         |  |
|   | Axis Definition          | Components  |  |
|   | FD6, Axis X Component    | 0 m         |  |
|   | FD7, Axis Y Component    | 0 m         |  |
|   | FD8, Axis Z Component    | 0.05 m      |  |
|   | FD10, Radius (> 0)       | 0.015 m     |  |
|   | As Thin/Surface?         | No          |  |
|   |                          |             |  |

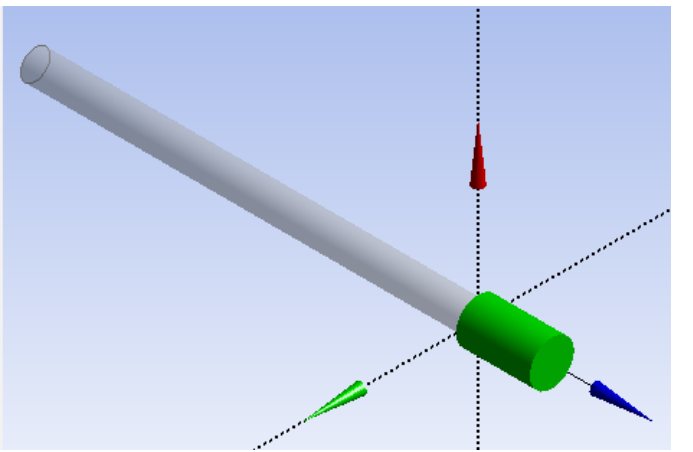

| Sketching Modeling          |               |  |
|-----------------------------|---------------|--|
| etails View                 | д             |  |
| Details of EndPipe32        |               |  |
| Plane                       | EndPipe32     |  |
| Sketches                    | 0             |  |
| Туре                        | From Face     |  |
| Subtype                     | Outline Plane |  |
| Base Face                   | Selected      |  |
| Use Arc Centers for Origin? | Yes           |  |
| Transform 1 (RMB)           | None          |  |
| Reverse Normal/Z-Axis?      | No            |  |
| Flip XY-Axes?               | No            |  |
| Export Coordinate System?   | No            |  |

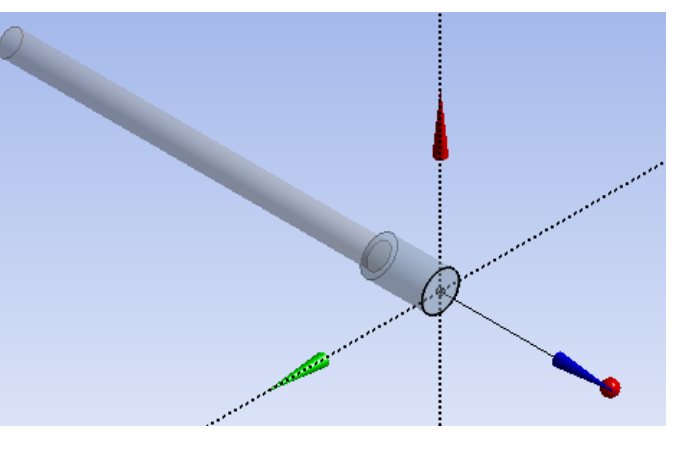

| Sketching Modeling         |             |                                                                                                    |                                                                                                    |
|----------------------------|-------------|----------------------------------------------------------------------------------------------------|----------------------------------------------------------------------------------------------------|
| Details View               | 4           |                                                                                                    |                                                                                                    |
| Details of PipeOut22       |             |                                                                                                    |                                                                                                    |
| Cylinder                   | PipeOut22   |                                                                                                    |                                                                                                    |
| Base Plane                 | EndPipe32   |                                                                                                    | and the second second                                                                                            |
| Operation                  | Add Frozen  |                                                                                                    | and the second second second second second second second second second second second second second second second |
| Origin Definition          | Coordinates |                                                                                                    |                                                                                                    |
| 🗌 FD3, Origin X Coordinate | 0 m         |                                                                                                    |                                                                                                    |
| FD4, Origin Y Coordinate   | 0 m         |                                                                                                    |                                                                                                    |
| FD5, Origin Z Coordinate   | 0 m         |                                                                                                    |                                                                                                    |
| Axis Definition            | Components  |                                                                                                    |                                                                                                    |
| FD6, Axis X Component      | 0 m         |                                                                                                    |                                                                                                    |
| FD7, Axis Y Component      | 0 m         |                                                                                                    |                                                                                                    |
| FD8, Axis Z Component      | 0.2 m       |                                                                                                    |                                                                                                    |
| FD10, Radius (>0)          | 0.01 m      | and the second second se                                                                                                    |                                                                                                    |
| As Thin/Surface?           | No          | and the second second second second second second second second second second second second second second second                                                                                                    | · · · · · ·                                                                                                    |
|                            |             | and the second second |                                                                                                    |

## Okrajové podmínky:

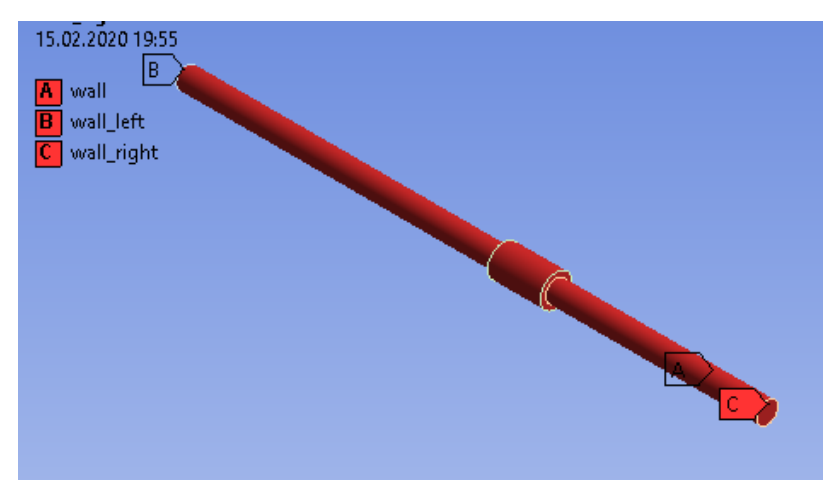

Síťování:

Inflation na plochu right\_wall, hranice je kružnice, sweep se použije jen na třetí trubku (další trubka mění pruměr, proto nelze pokračovat také sweepem)

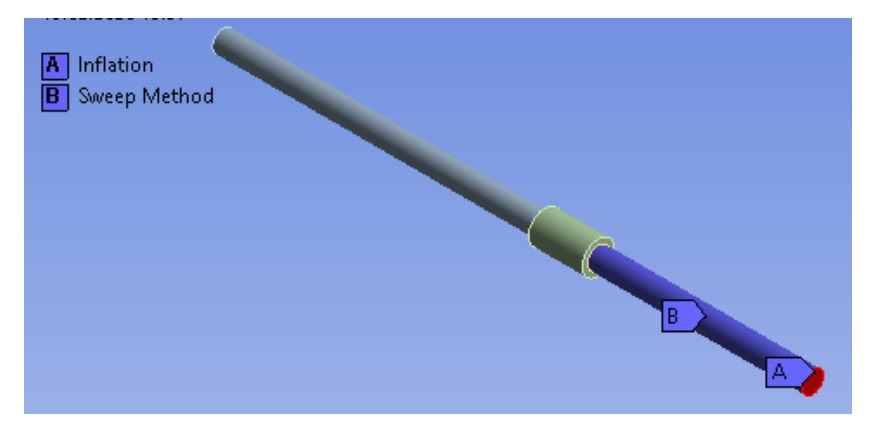

Inflation na plochu left\_wall, hranice je kružnice, sweep se použije jen na první trubku

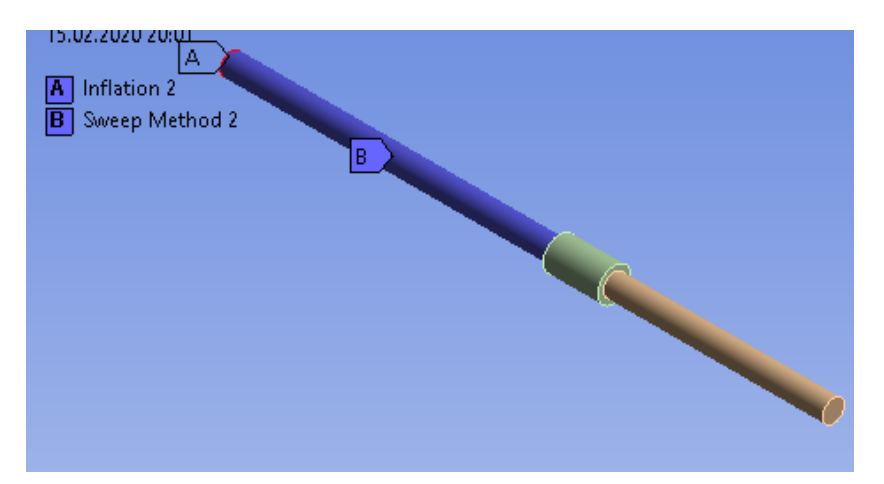

Inflation na objem druhé trubky, hranice je plocha trubky

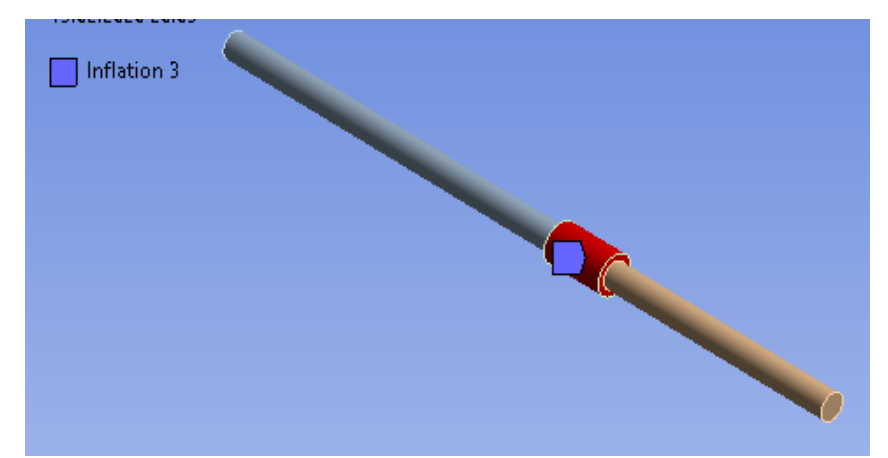

Výsledná síť

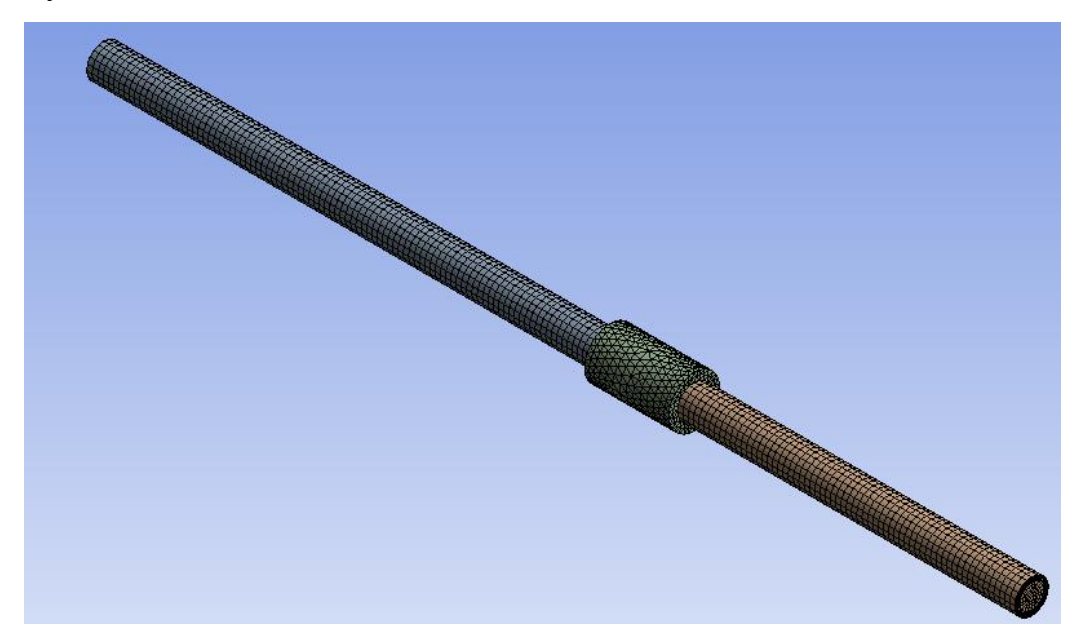

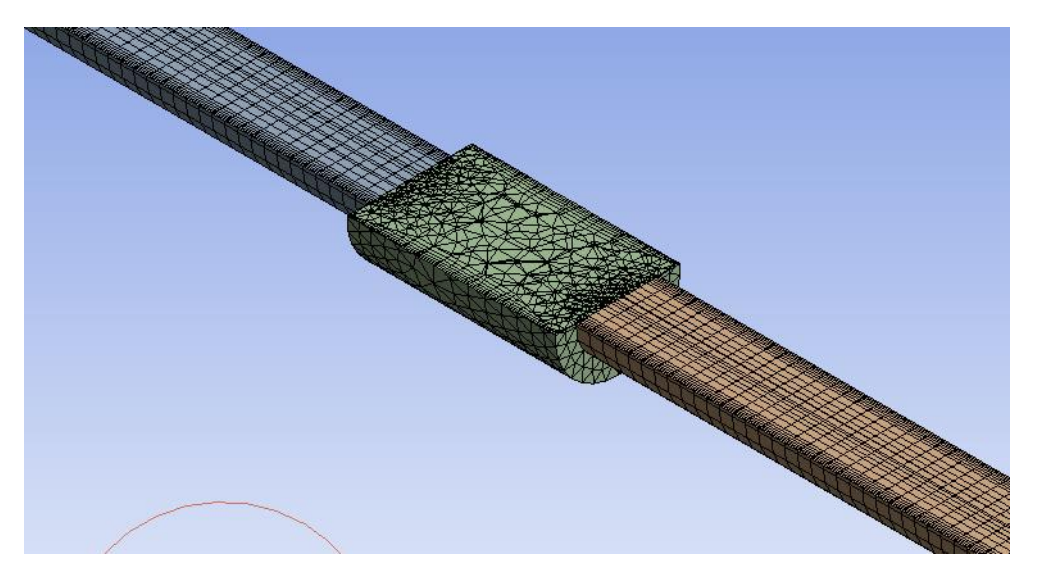

Další výpočet probíhá podle přechozí úlohy.

# 4 LAMINÁRNÍ PROUDĚNÍ – PROUDĚNÍ VODY MEZI DESKAMI

#### Příklad

Řešte proudění vody mezi dvěma nekonečně velkými deskami, viz *obr. 4.1*. Fyzikální model je dán tvarem oblasti, typem proudění a hydraulickými parametry proudění. Numerický výpočet definujte v programovém prostředí **ANSYS Fluent**. K tvorbě výpočetní oblasti (geometrie) a výpočetní sítě využijte programy **DesignModeler a ANSYS Meshing**.

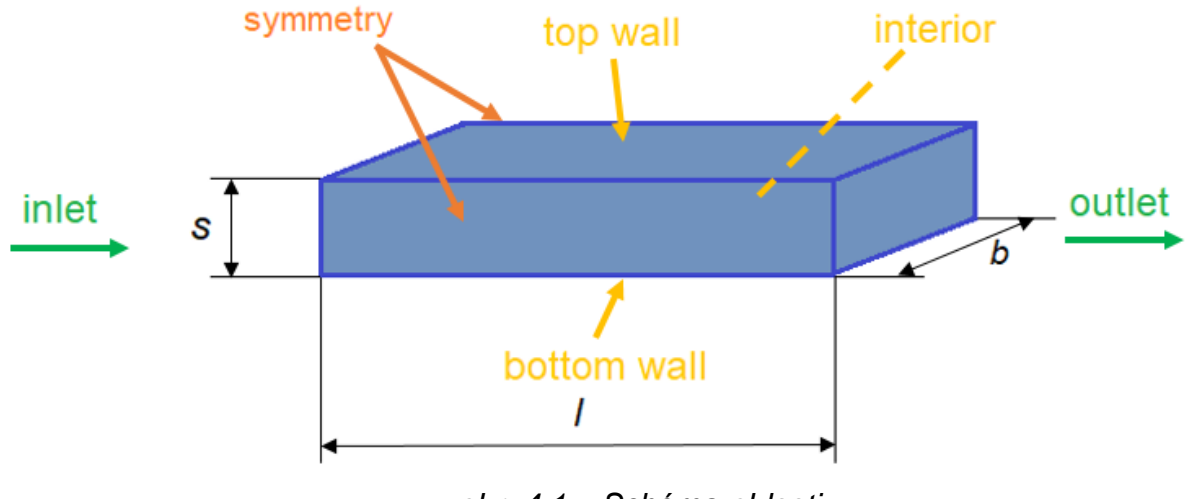

obr. 4.1 – Schéma oblasti

Voda vtéká do oblasti rychlostí 0.05 m.s<sup>-1</sup> a vystupuje do ovzduší, kde je relativní tlak 0 Pa. Úloha je dána jako 3D model a představuje proudění v oblasti tvaru kvádru o dané délce, tloušťce a šířce, viz Tab. 4.1. Fyzikální vlastnosti proudícího média jsou dány v Tab. 4.2.

| Tab. 4.1 – Geometrie obla | sti |
|---------------------------|-----|
|---------------------------|-----|

| délka oblasti / [m]        | 0.5  |
|----------------------------|------|
| výška oblasti <i>s</i> [m] | 0.02 |
| šířka oblasti <i>b</i> [m] | 0.1  |

| Tab. 4.2 – Fyzikální vlastnosti vody |
|--------------------------------------|
|--------------------------------------|

| hustota vody $\rho$ [kg.m <sup>-3</sup> ]        | 998      |
|--------------------------------------------------|----------|
| dynamická viskozita 77 [kg.(m.s) <sup>-1</sup> ] | 0.001003 |

#### Okrajové podmínky

Na **"inletu**" je definována rychlostní okrajová podmínka (VELOCITY INLET) a na **"outletu**" je dána podmínka statického tlaku (PRESSURE-OUTLET). Na stěnách (**"top wall, bottom wall**") je okrajová podmínka typu WALL, kde se předpokládá nulová rychlost proudění (je předdefinovaná). Na boční stěny je definována okrajová podmínka typu SYMMETRY (nekonečně velké desky). Okrajové podmínky jsou uvedené v *Tab. 4.3*.

| Tap. 4.3 – Okrajove podminky |
|------------------------------|
|------------------------------|

| <b>inlet</b> – střední rychlost $U_s$ [m.s <sup>-1</sup> ] | 0.05 |
|------------------------------------------------------------|------|
| <b>outlet –</b> statický tlak <i>p</i> [Pa]                | 0    |

## Matematický model

Výběr matematického modelu bude řešen v dalších kapitolách, nyní se ponechá předdefinovaný (laminární model proudění).

Kriterium laminarity je Reynoldsovo číslo:

$$\operatorname{Re} = \frac{u.d}{v} = \frac{0.05 \cdot 0.02}{1.10^{-6}} = 1000$$

Proudění je tedy laminární.

## 4.1 Vytvoření geometrie a sítě

V prostředí **Workbench** vyberte **"Fluid Flow /Fluent"** a přetáhněte jej do pracovního okna. Klikněte pravým tlačítkem na **"Geometry"** a vyberte "New DesignModeler Geometry". Vytvořte geometrii kvádru o daných rozměrech pomocí příkazu **"Create/Primitives/Box"** (Obr. 4.2)**.** Kvádr potvrďte kliknutím na **"Generate"**.

| Sketching Modeling                  |                             | ANS)<br>2019    |
|-------------------------------------|-----------------------------|-----------------|
| Details View                        |                             |                 |
| <ul> <li>Details of Box1</li> </ul> |                             |                 |
| Box                                 | Box1                        |                 |
| Base Plane                          | XYPlane                     |                 |
| Operation                           | Add Material                |                 |
| Box Type                            | From One Point and Diagonal |                 |
| Point 1 Definition                  | Coordinates                 |                 |
| FD3, Point 1 X Coordinate           | 0 m                         |                 |
| FD4, Point 1 Y Coordinate           | 0 m                         |                 |
| FD5, Point 1 Z Coordinate           | 0 m                         |                 |
| Diagonal Definition                 | Components                  |                 |
| 🗌 FD6, Diagonal X Component         | 0,5 m                       |                 |
| FD7, Diagonal Y Component           | 0,02 m                      |                 |
| FD8, Diagonal Z Component           | 0,1 m                       |                 |
| As Thin/Surface?                    | No                          | 0.000 0.00(m) Z |

Obr. 4.2 - Vytvoření geometrie kvádru

V další fázi pojmenujte okrajové podmínky, tak jak jsou popsány na *obr. 4.1*. Přejmenování okrajových podmínek se provede pomocí příkazu **"Named Selection**". Výsledné označení a pojmenování všech okrajových podmínek je patrné z *obr. 4.3*.

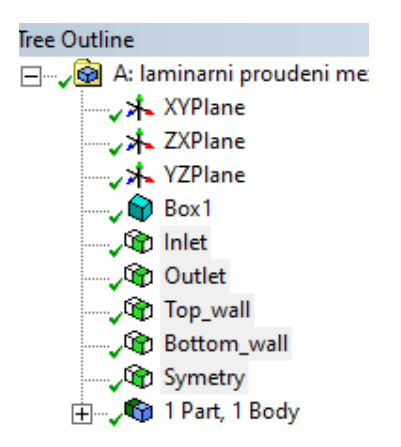

obr. 4.3 – Označení okrajových podmínek

Síťování provedete v **ANSYS Meshing.** Protože se jedná o proudění mezi deskami, je nutné vložit na plochu "inlet" Inflation k oběma stěnám (**top wall, bottom wall**). Vytvořte Inflation pro obě hrany najednou identicky jako v kap. 3.3 použitím příkazu "**Meshing/Inflation**" (parametry jsou uvedené na obr. 4.4). Následně použijte metodu "**Sweep**" dle kap. 3.4. Parametry jsou uvedené na obr. 4.4. Následně vygenerujte novou výpočetní síť příkazem "**Generate Mesh**". Výsledná podoba výpočetní sítě včetně parametrů síťování je znázorněna na *obr. 4.5*.

|   |                                  |                    |     | Details of "Sweep Method" - Method |                     |  |  |
|---|----------------------------------|--------------------|-----|------------------------------------|---------------------|--|--|
|   |                                  |                    | Ξ   | Scope                              |                     |  |  |
| D | etails of "Inflation" - Inflatio | n 🗤 🖵 🗖 🗖 🗙        |     | Scoping Method                     | Geometry Selection  |  |  |
|   | <b>6</b>                         |                    |     | Geometry                           | 1 Body              |  |  |
| 비 | Scope                            |                    | _ = | Definition                         |                     |  |  |
|   | Scoping Method                   | Geometry Selection |     | Suppressed                         | No                  |  |  |
|   | Geometry                         | 1 Face             |     | Method                             | Sweep               |  |  |
|   | Definition                       |                    | _   | Algorithm                          | Program Controlled  |  |  |
|   | Commenced                        | N                  | -   | Element Order                      | Use Global Setting  |  |  |
|   | Suppressed                       | NO                 | _   | Src/Trg Selection                  | Manual Source       |  |  |
|   | Boundary Scoping Method          | Geometry Selection | _   | Source                             | 1 Face              |  |  |
|   | Boundary                         | 2 Edges            |     | Target                             | Program Controlled  |  |  |
|   | Inflation Option                 | Smooth Transition  | _   | Free Face Mesh Type                | All Quad            |  |  |
|   | Transition Ratio                 | 0.2                | _   | Туре                               | Number of Divisions |  |  |
|   |                                  | 10                 | _   | Sweep Num Divs                     | 200                 |  |  |
|   | Maximum Layers                   | 10                 | _   | Element Option                     | Solid               |  |  |
|   | Growth Rate 1.2                  |                    | Ξ   | Advanced                           |                     |  |  |
|   | Inflation Algorithm              | Pre                |     | Sweep Bias Type                    | No Bias             |  |  |

obr. 4.4 – Parametry zhuštění (Inflation) a metody Sweep

| Dutlir | 1e                                     |                       |
|--------|----------------------------------------|-----------------------|
| 8 N    | ame 👻 Search Outline 🗸                 |                       |
| Detect |                                        | •                     |
| Detail | s or mesn                              |                       |
|        | piay<br>play Style                     | Lise Geometry Setting |
| E Def  | aults                                  | ose debinetry setting |
| Phy    | sics Preference                        | CFD                   |
| Sol    | ver Preference                         | Fluent                |
| Eler   | ment Order                             | Linear                |
|        | Element Size                           | 3.0 mm                |
| Exp    | ort Format                             | Standard              |
| Exp    | ort Preview Surface Mesh               | No                    |
| - Sizi | ng                                     |                       |
| Use    | Adaptive Sizing                        | No                    |
|        | Growth Rate                            | Default (1.2)         |
|        | Max Size                               | 3.0 mm                |
| Me     | sh Defeaturing                         | Yes                   |
|        | Defeature Size                         | 3. mm                 |
| Cap    | oture Curvature                        | Yes                   |
|        | Curvature Min Size                     | 3.0 mm                |
|        | Curvature Normal Angle                 | Default (18.0°)       |
| Cap    | oture Proximity                        | No                    |
| Bou    | Inding Box Diagonal                    | 510.29 mm             |
| Ave    | rage Surface Area                      | 20667 mm <sup>2</sup> |
| Min    | nimum Edge Length                      | 20.0 mm               |
| + Qua  | ality                                  |                       |
| - Infl | ation                                  |                       |
| Use    | Automatic Inflation                    | None                  |
| Infl   | ation Option                           | Smooth Transition     |
|        | Transition Ratio                       | 0.272                 |
|        | Maximum Layers                         | 5                     |
|        | Growth Rate                            | 1.2                   |
| Infl   | ation Algorithm                        | Pre                   |
| Vie    | w Advanced Options                     | No                    |
| - Ass  | embly Meshing                          |                       |
| Met    | thod                                   | None                  |
| - Adv  | vanced                                 |                       |
| Nur    | mber of CPUs for Parallel Part Meshing | Program Controlled    |
| Stra   | aight Sided Elements                   |                       |
| Rig    | id Body Behavior                       | Dimensionally Reduced |
| Tria   | ngle Surface Mesher                    | Program Controlled    |
| Тор    | ology Checking                         | Yes                   |
| Pin    | ch Tolerance                           | Default (2.7 mm)      |
| Ger    | nerate Pinch on Refresh                | No                    |
| - Sta  | tistics                                |                       |
|        | Nodes                                  | 148512                |
|        | Elements                               | 137775                |

obr. 4.5 – Výsledná podoba výpočetní sítě pro proudění mezi deskami

# 4.2 Výpočet ve Fluentu

Po vytvoření výpočetní sítě, se vraťte zpět do prostředí **Workbench**, *obr. 4.6*. Před spuštěním programu **ANSYS Fluent** je nutné provést update výpočetní sítě příkazem **"Update"** u položky **"Mesh"** pravým tlačítkem (mělo objevit zelené zatržení). Program **ANSYS Fluent** se spustí pomocí položky **"Setup"** dvojklikem. Nezapomeňte nastavit výpočet s vyšším řádem přesnosti **"Double precision"** a paralelní výpočet pomocí **"Processing Options/Paralel"**.

| 🔤 laminarní proudeni mezi deskami - Workb | inch                                | - | ×          |
|-------------------------------------------|-------------------------------------|---|------------|
| File View Tools Units Extensions          | obs Help                            |   |            |
| 🎦 🚰 🛃 🚺 Project                           |                                     |   |            |
| Import 🏼 🖗 Reconnect 🕼 Refresh Proje      | t 🕖 Update Project 📲 ACT Start Page |   |            |
| Toolbox 🔻 🕂 🗙                             | Project Schematic                   |   | <b>₽</b> X |
| Analysis Systems                          |                                     |   |            |
| 🕞 Coupled Field Static                    |                                     |   |            |
| 🙀 Coupled Field Transient                 | A                                   |   |            |
| Design Assessment                         | 1 💽 Fluid Flow (Fluent)             |   |            |
| Eigenvalue Buckling                       | 2 🔤 Geometry                        |   |            |
| Electric                                  | 3 Mesh                              |   |            |
| 🔝 Explicit Dynamics                       |                                     |   |            |
| 🔇 Fluid Flow - Blow Molding (Polyflow)    | 4 Will Setup 🖉 🖌                    |   |            |
| S Fluid Flow-Extrusion (Polyflow)         | 5 🗑 Solution 👕 🖌                    |   |            |
| 🖸 Fluid Flow (CFX)                        | 6 😥 Results 🛛 🖓 🖌                   |   |            |
| 🚱 Fluid Flow (Fluent)                     | Jaminarni proudani mazi deskami     |   |            |
| 🔇 Fluid Flow (Polyflow)                   | fanniarni producin niczi deskani    |   |            |
| Harmonic Acoustics                        |                                     |   |            |

obr. 4.6 – Panel ANSYS Workbench po provedení update

Po spuštění programu ANSYS Fluent zkontrolujte rozměry výpočetní oblasti a okrajové podmínky stejně jako v předchozí úloze (kap. 3.4)

Pokud jsou všechny údaje v pořádku, postupuje v nastavení úlohy v ANSYS Fluentu:

- Příkaz pro nastavení solveru Physics General/Solver-Type (Pressure-Based)
- Příkaz pro nastavení časově nezávislého řešení Physics General/Solver -Time (Steady)
- Příkaz pro nastavení gravitační síly Physics General/Solver Gravity (no)
- Příkaz pro nastavení fyzikálních jednotek Physics General/Solver-Units SI
- Příkaz pro nastavení laminárního modelu Physics Models Viscous Model – Laminar

## Definice fyzikálních vlastností tekutiny

- Příkaz pro kopírování vody z databáze Physics Materials-Create/Edit Materials – Fluent Database Materials (vybrat "Material Type" water-liquid a kopírovat příkazem Copy)
- Příkaz pro definování tekutiny v oblasti proudění Physics Zones-Cell Zones Conditions (označte Zone (solid) a vyberte material water-liquid). Zóna musí být typu Fluid

## Definování okrajových podmínek

bottom wall – typ wall (definujte pevnou nepohybující se stěnu, defaultní nastavení)

- inlet typ velocity inlet (definujte velikost rychlosti dle Tab. 4.3)
- outlet typ pressure outlet (definujte velikost statického tlaku dle Tab. 4.3)
- top wall typ wall (definujte pevnou nepohybující se stěnu, defaultní nastavení)
- symmetry1, symmetry2 typ symmetry

#### Inicializace

Následně se provede inicializace proudového pole, tzn. definování počátečních podmínek do celé oblasti pomocí příkazu **"Solution-Initialization-Method(Standard/Options)**". Hodnoty jsou definovány na základě vstupní okrajové podmínky **"Compute from Inlet"**, viz *obr. 4.7*.

| Outline View                                                                                                    | Task Page                                                                                                    | × |
|----------------------------------------------------------------------------------------------------|----------------------------------------------------------------------------------------------------|---|
| Filter Text                                                                                                    | Solution Initialization                                                                                                    | ? |
| <ul> <li>Setup         <ul> <li>General</li> <li>Models</li> <li>Materials</li> <li>Cell Zone Conditions</li> <li>Dynamic Mesh</li> <li>Reference Values</li> <li>K Reference Frames</li> <li>Named Expressions</li> </ul> </li> <li>Solution         <ul> <li>Methods</li> <li>Controls</li> <li>Report Definitions</li> <li>Cell Registers</li> <li>Initialization</li> <li>Calculation Activities</li> <li>Run Calculation</li> </ul> </li> <li>Surfaces         <ul> <li>Graphics</li> <li>Plots</li> <li>Reports</li> </ul> </li> </ul> | Initialization Methods <ul> <li>Hybrid Initialization</li> <li>Standard Initialization</li> </ul> <li>Compute from <ul> <li>inlet</li> <li>Reference Frame</li> <li>Absolute</li> </ul> </li> <li>Initial Values <ul> <li>Gauge Pressure (pascal)</li> <li>X Velocity (m/s)</li> <li>0.05</li> <li>Y Velocity (m/s)</li> <li>0</li> <li>Z Velocity (m/s)</li> <li>0</li> </ul> </li> |   |
|                                                                                                    | Initialize Reset Patch                                                                                                    |   |
|                                                                                                    | Reset DPM Sources Reset Statistics                                                                                                    |   |

obr. 4.7 – Inicializace na základě vstupní okrajové podmínky

Před spuštěním výpočtu nastavte stabilizační schémata výpočtu jednotlivých proměnných příkazem "Solution/Methods", viz *obr. 4.8* s ohledem na stabilitu numerického výpočtu.

| Task Page                          | × |
|------------------------------------|---|
| Solution Methods                   | ? |
| Pressure-Velocity Coupling         |   |
| Scheme                             |   |
| Coupled                            | - |
| Spatial Discretization             |   |
| Gradient                           |   |
| Least Squares Cell Based           | - |
| Pressure                           |   |
| Second Order                       | - |
| Momentum                           |   |
| Second Order Upwind                | • |
| Transient Formulation              |   |
|                                    |   |
| Non-Iterative Time Advancement     |   |
| Frozen Flux Formulation            |   |
| ✓ Pseudo Transient                 |   |
| Warped-Face Gradient Correction    |   |
| High Order Term Relaxation Options |   |
| Structure Transient Formulation    |   |

obr. 4.8 – Nastavení stabilizačních schémat

Poté spustíte iterační výpočet **"Solution-Run Calculation"**. Je nutné zadat počet iterací **"Number of Iterations"**. Předdefinovaná hodnota je 0. Zadává se hodnota dosti vysoká, např. 1000, kdy se předpokládá, že bude dosažena konvergence, viz *obr. 4.9*. Konvergenci lze sledovat jak graficky, tak číselně.

| Outline View                                                                                                    | Task Base                                                                                                    |
|----------------------------------------------------------------------------------------------------|----------------------------------------------------------------------------------------------------|
| outline view                                                                                                    | Task Page                                                                                                    |
| Filter Text                                                                                                    | Run Calculation                                                                                                    |
| <ul> <li>Setup</li> <li>② General</li> <li>③ ③ Materials</li> <li>④ △ Materials</li> <li>④ Cell Zone Conditions</li> <li>④ Boundary Conditions</li> <li>④ Dynamic Mesh</li> <li>☑ Reference Values</li> <li>↑ ☑. Reference Frames</li> <li>▲ Named Expressions</li> </ul> | Check Case Update Dynamic Mesh<br>Pseudo Transient Settings<br>Fluid Time Scale<br>Time Step Method Time Scale Factor<br>Automatic • 1 •<br>Length Scale Method Verbosity<br>Conservative • 0 • |
| Solution     Methods                                                                                                    | Parameters                                                                                                    |
| X Controls                                                                                                    | Number of Iterations Reporting Interval                                                                                                    |
| <ul> <li>Report Definitions</li> <li>Monitors</li> <li>Cell Registers</li> <li>Initialization</li> </ul>                                                                                                    | 1000     1       Profile Update Interval       1                                                                                                    |
| 📀 🏶 Calculation Activities                                                                                                    | Solution Processing                                                                                                    |
| Run Calculation                                                                                                    | Statistics                                                                                                    |
| <ul> <li>Results</li> <li>Surfaces</li> <li>Graphics</li> <li>Image: Vertical state</li> </ul>                                                                                                    | Data Sampling for Steady Statistics Data File Quantities                                                                                                    |
| Scene                                                                                                    | Solution Advancement                                                                                                    |
| Reports                                                                                                    | Calculate                                                                                                    |
| Parameters & Customization                                                                                                    |                                                                                                    |

obr. 4.9 – Nastavení počtu iterací a spuštění výpočtu

Výpis reziduálů se aktivuje z menu příkazy **"Results/Residuals/Residuals Monitors**". Průběh reziduálů je znázorněn na *obr. 4.10*. Hodnoty reziduálů (relativních chyb) pro každou počítanou proměnnou (tlak – continuity, rychlost ve směru x - x-velocity, rychlost ve směru y - y-velocity a rychlost ve směru z - z-velocity) musí být menší než 0.001. Při dosažení této přesnosti je výpočet sám ukončen.

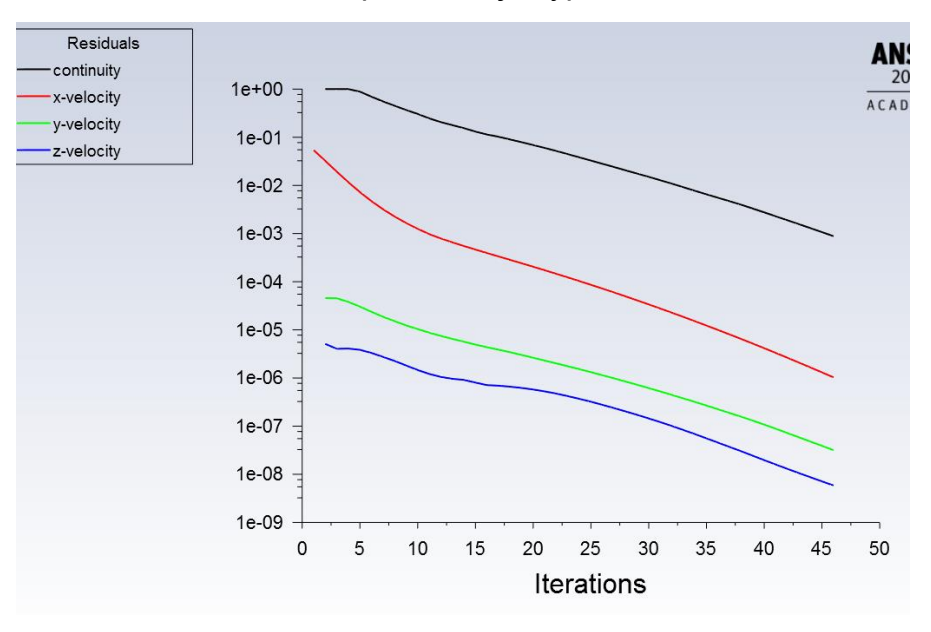

obr. 4.10 – Průběh reziduálů

V dalších krocích bude následovat vyhodnocení této varianty výpočtu. Pro lepší přehlednost je možno vytvořit pomocné řezy o daných souřadnicích, ve kterých se zobrazí např. vektory rychlosti. Následovat bude vytvoření příčných rovin ve vzdálenostech x=0.1m, 0.2m, 0.3m a 0.4m a podélného řezu středem oblasti v ose z (*obr. 4.11*).

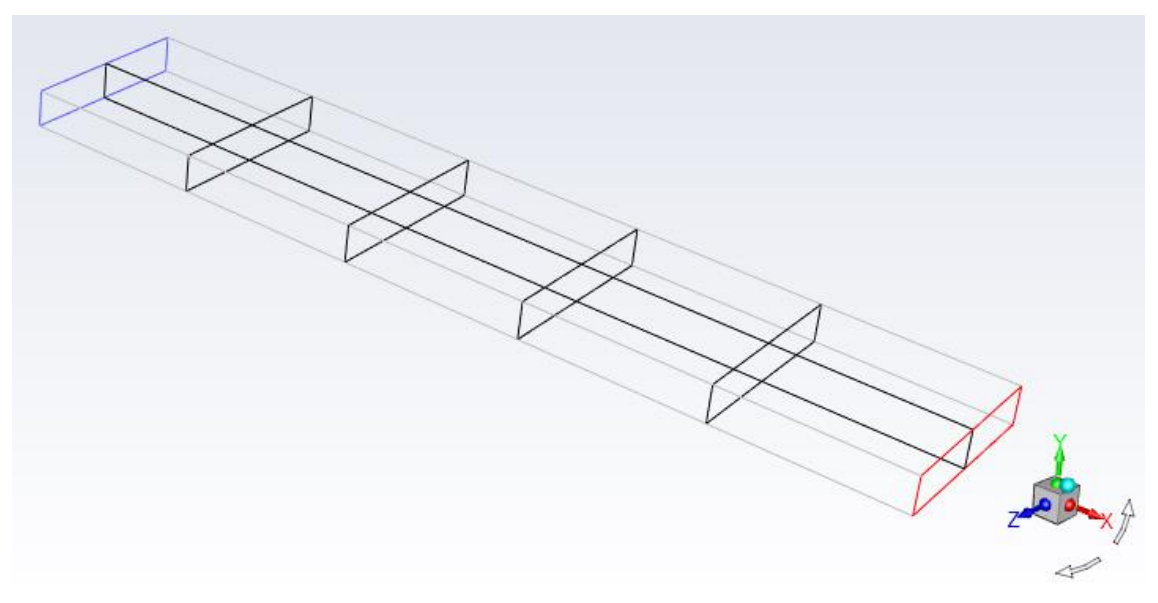

obr. 4.11 – Vytvořené roviny k vyhodnocení

Vytvoření příčných rovin ve vzdálenostech x=0.1m, 0.2m, 0.3m a 0.4m provedeme příkazem **"Results/Surface/Create/Iso-suface**". Vytvoření příčné roviny ve vzdálenosti x=0.1m je patrné z *obr. 4.12*. V nabídce **"Surface of Constant**" vyberte **Mesh/X-Coordinate**". Dále zadejte hodnotu 0.1 u položky **Iso-Values**. A pojmenujte řez např. **x-0.1m** v okně **New Surface Name**. Obdobným způsobem vytvořte řezy ve vzdálenosti x=0.2m, 0.3m a 0.4m. Stejně provedeme vytvoření podélného řezu tím, že vybereme **Z-Coordinate**.

| Iso-Surface                                                                                                 |                | ×                        |
|----------------------------------------------------------------------------------------------------|----------------|--------------------------|
| New Surface Name<br>x-0.1m<br>Surface of Constant<br>Mesh<br>X-Coordinate<br>Min (m)<br>0<br>Iso-Values (m) | Max (m)<br>0.5 | From Surface Filter Text |
|                                                                                                    | Create         | From Zones (Filter Text) |

obr. 4.12 – Vytvoření pomocné roviny ve vzdálenosti x=0.1 m

Poté lze pro ilustraci vyhodnotit, vektory rychlosti, rychlostní profily a vyplněné izočáry. Vektory rychlosti jsou definovány v každé buňce výpočetní domény příkazem **"Results/Graphics/Vectors/"**, kde je možné definovat obarvení vektorů jinou proměnnou (např. teplotou). Pro vyhodnocení vektorů použijeme podélný řez a obarvení velikosti rychlosti **"Color by-Velocity-Velocity Magnitude"**. Dále **"Scale"** umožní zmenšit velikost vektoru a **"Skip"** přeskočit určitý počet vektorů, aby byly vektory méně husté. Proto je pro Scale = 0.3 a Skip = 0. Výsledek je zřejmý z obr. 4.13

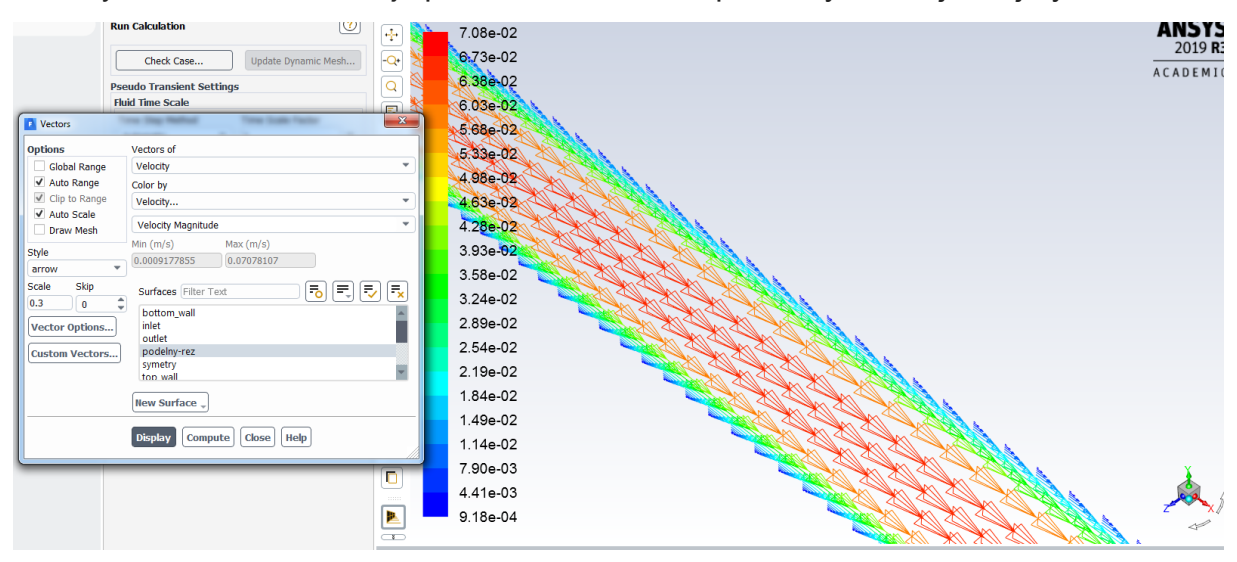

obr. 4.13 – Vektory rychlosti pro Scale=0,3 a Skip=0 ( $u[m.s^{-1}]$ )

Dále vykreslíme profily rychlosti příkazem "**Results/Graphics/Vectors/**" v jednotlivých příčných řezech. V okně "**Surfaces**" vyberte příslušné roviny včetně inletu a outletu (obr. 4.14). Úprava pohledu se provede příkazem "**View/Views**", viz obr. 4.15. Pak se vektory vykreslí příkazem "**Display**"., viz obr. 4.16.

| Ontions                                                   | Vectors of              |
|-----------------------------------------------------------|-------------------------|
|                                                           | Veloris of              |
| Global Range                                              | Velocity                |
| <ul> <li>Auto Range</li> </ul>                            | Color by                |
| Clip to Range                                             | Velocity                |
| ✓ Auto Scale Draw Mesh                                    | Velocity Magnitude      |
| Shilo                                                     | Min (m/s) Max (m/s)     |
| Style                                                     | 0.0008550463 0.07445044 |
| Scale Skip<br>0.5 0 4<br>Vector Options<br>Custom Vectors | Surfaces Filter Text    |
|                                                           | New Surface             |

obr. 4.14 – Definice vektorů rychlosti v příčných řezech

|                                   | MUD COCURTION                      |                                   |
|-----------------------------------|------------------------------------|-----------------------------------|
| Views                             |                                    | ×                                 |
| Views                             | Actions                            | lirror Planes [0/1] 🗧 🔫           |
| back<br>bottom<br>front           | Auto Scale                         | symetry                           |
| isometric<br>left<br>right<br>top | Previous<br>Save<br>Delete<br>Read | Define Plane)<br>Periodic Repeats |
| Save Name<br>front                | Write                              | Define                            |
|                                   | Apply Camera Close                 | Help                              |

obr. 4.15 – Menu pro definování pohledu "front".

|          | )        |          | )        | •        | •        | 3        | ŧ        |
|----------|----------|----------|----------|----------|----------|----------|----------|
|          |          |          |          |          |          |          |          |
| 9.18e-04 | 1.14e-02 | 2.19e-02 | 3.24e-02 | 4.28e-02 | 5.33e-02 | 6.38e-02 | 7.08e-02 |

obr. 4.16 – Vektory rychlosti v jednotlivých řezech ( $u[m.s^{-1}]$ )

Z vyhodnocení je patrné, že po délce výpočetní oblasti dochází k postupnému formování parabolického rychlostního profilu. Pro dosažení požadovaného tvaru rychlostního profilu (z předchozího řešení) je výpočetní oblast krátká. Kontury velikosti rychlosti se vykreslí příkazem "**Results/Graphics/Contours**", obr. 4.15. Dále se upřesní, jestli se vykreslí velikost rychlosti nebo složky rychlosti případně jiné veličiny v podélném řezu. **Levels** definuje počet izoploch, zatržením **Filled** v **Options** se zobrazí vyplněné izočáry, jinak to jsou vrstevnice, výsledek je na obr. 4.18.

| Contours      | ×                          |  |  |  |  |
|---------------|----------------------------|--|--|--|--|
| Options       | Contours of                |  |  |  |  |
| ✓ Filled      | Velocity 👻                 |  |  |  |  |
| ✓ Node Values | Velocity Magnitude         |  |  |  |  |
| Global Range  | Min (m/s) May (m/s)        |  |  |  |  |
| Auto Range    |                            |  |  |  |  |
| Clip to Range | 0.00915544                 |  |  |  |  |
| Draw Profiles | Surfaces Filter Text       |  |  |  |  |
| Coloring      | bottom_wall  inlet outlet  |  |  |  |  |
| Banded        | podelny-rez                |  |  |  |  |
| Smooth        | symetry                    |  |  |  |  |
| Levels Setup  | x-0.1m                     |  |  |  |  |
| 20 1 1        | New Surface 💂              |  |  |  |  |
|               | Display Compute Close Help |  |  |  |  |

obr. 4.17 – Menu pro vytvoření Vyplněných izoploch velikosti rychlosti

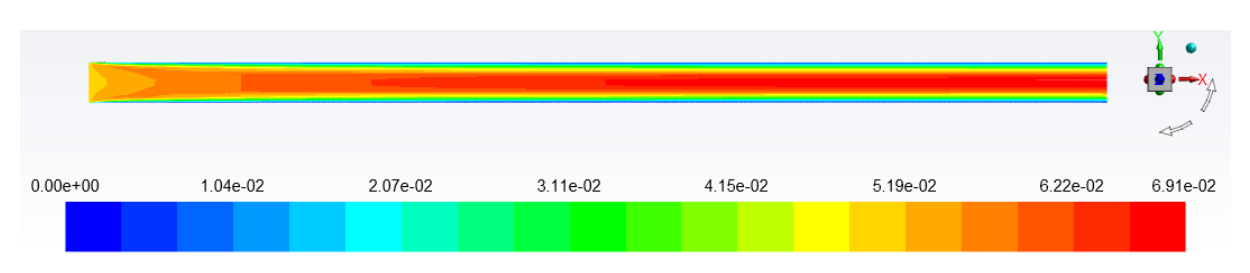

obr. 4.18 – Kontury velikosti rychlosti ve výpočetní oblasti ( $u[m.s^{-1}]$ )

Podobně se nastaví vykreslení izočar statického tlaku statického tlaku na obr. 4.19

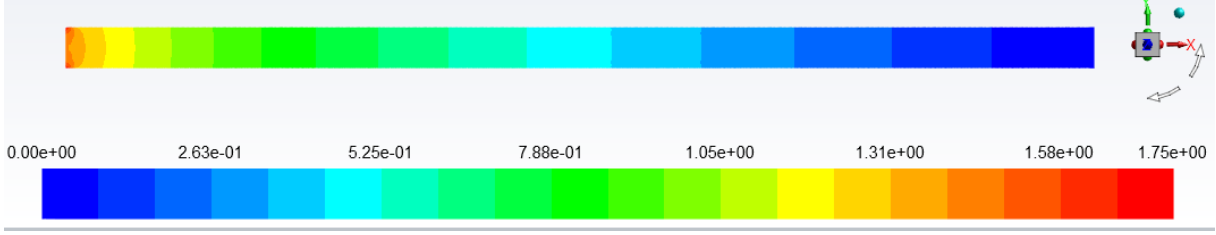

obr. 4.19 – Vyplněné izočáry statického tlaku ve výpočetní oblasti Pstat [Pa]

Další vyhodnocení prezentuje rychlostní profily v jednotlivých řezech od vstupu inlet do výstupu outlet s krokem 0.05 m po délce výpočetní oblasti. Toto vyobrazení je velmi názorné, pokud je třeba porovnat profily veličin na vstupu, výstupu, případně v dalších řezech oblasti. Vykreslení se provede pomocí příkazu "Results/Plots/XY Plot/Solution XY Plot". V nabídce Y Axis Function vyberte Velocity - Velocity Magnitude a v nabídce X Axis Function vyberte Direction Vector. Dále v nabídce Plot Direction upravte X=0 a Y=1 a Z=0, tzn. že budete vykreslovat závislost na Y, viz obr. 4.20 a v nabídce Surfaces označte příslušné řezy.

| Options Plot Direction Y Axis Function   Velocity Velocity   Position on X Axis Y 1   Position on Y Axis Y 1   Velocity Magnitude X   Z X Axis Function   Write to File Direction Vector   Order Points Surfaces Filter Text   Free Data   Free Data Surfaces Filter Text   Free Data You wall   X -0.1m X-0.2m   X -0.3m X-0.4m   New Surface _ Plot Axes Curves Close Help                                                                                                    | Solution XY Plot   | Longh Loop Te   |                                                                                               |
|----------------------------------------------------------------------------------------------------|--------------------|-----------------|-----------------------------------------------------------------------------------------------|
| ✓ Node Values   ✓ Position on X Axis   Position on Y Axis   Write to File   Order Points     File Data     File Data     File Data     Free Data     Surfaces   File Data     File Data     File Data     File Data     File Data     Free Data     Surfaces   File Data     Plot     Axes   Close   Help                                                                                                    | Options            | Plot Direction  | on Y Axis Function                                                                            |
| Position on X Axis     Position on Y Axis     Write to File    Order Points         File Data   File Data     File Data   File Data   File Data     File Data     File Data   File Data     File Data   File Data     File Data     File Data     File Data     File Data | ✓ Node Values      | × O             | Velocity                                                                                      |
| Position on Y Axis   Write to File   Order Points     File Data     File Data     Free Data     Surfaces   File Data     Free Data     Surfaces   File Data     Free Data     New Surface     New Surface     Plot     Axes     Close     Help                                                                                                    | Position on X Axis | Y 1             | Velocity Magnitude                                                                            |
| Write to File   Order Points     File Data     File Data     Free Data     Surfaces   File Text   Symetry   top_wall   x-0.1m   x-0.2m   x-0.3m   x-0.4m     New Surface _     Plot     Axes   Close   Help                                                                                                    | Position on Y Axis | ZO              | X Axis Function                                                                               |
| File Data       File         File Data       File         Free Data       Surfaces         Free Data       Symetry         top_wall       x-0.1m         x-0.2m       x-0.3m         x-0.4m       New Surface _         Plot       Axes       Curves         Close       Help                                                                                                    | Write to File      |                 | Direction Vector                                                                              |
| File Data     File Data     Free Data     Surfaces   Symetry   top_wall   x-0.1m   x-0.2m   x-0.3m   x-0.4m     New Surface _     Plot     Axes     Close   Help                                                                                                    | Order Points       |                 |                                                                                               |
| Plot Axes Curves Close Help                                                                                                    | File Data          | Free Data       | Surfaces Filter Text<br>symetry<br>top_wall<br>x-0.1m<br>x-0.2m<br>x-0.3m<br>x-0.3m<br>x-0.4m |
|                                                                                                    | 1                  | Plot Axes Curve | es) Close Help                                                                                |

obr. 4.20 – Menu pro vytvoření profilů velikosti rychlosti

Z výsledků je patrné formování rychlostního profilu od konstantní hodnoty rychlosti na vstupu **inlet** až po parabolický rychlostní profil na výstupu **outlet** z oblasti (obr. 4.21). Další možnosti získání dat je pomoci nabídky **Options-Write to File,** kdy se provede export dat do externího textového souboru. Tento soubor se pak přečte a upraví v Excelu.

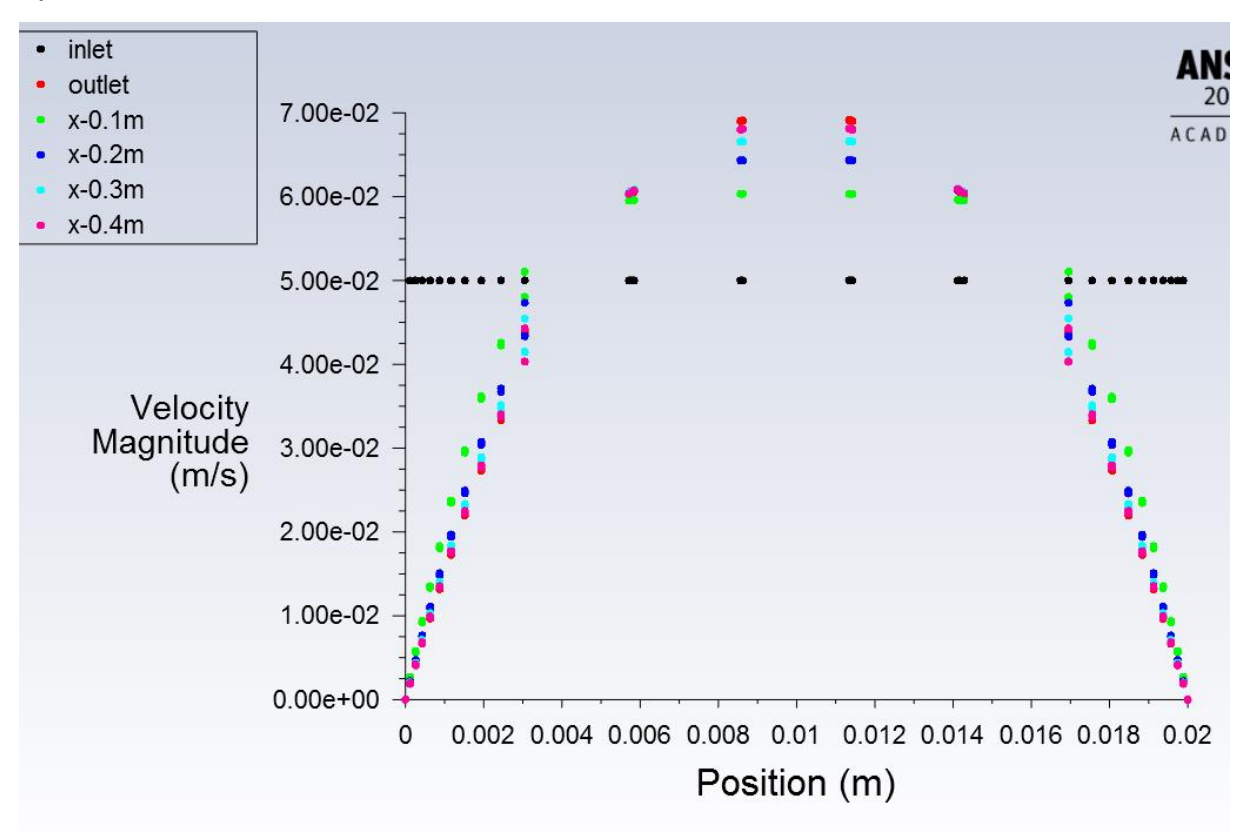

obr. 4.21 – Formování rychlostního profilu

Dalším vyhodnocením je průběh statického tlaku po délce výpočetní oblasti. Statický tlak je vyhodnocen v podélném řezu výpočetní oblasti, viz *obr. 4.22*.

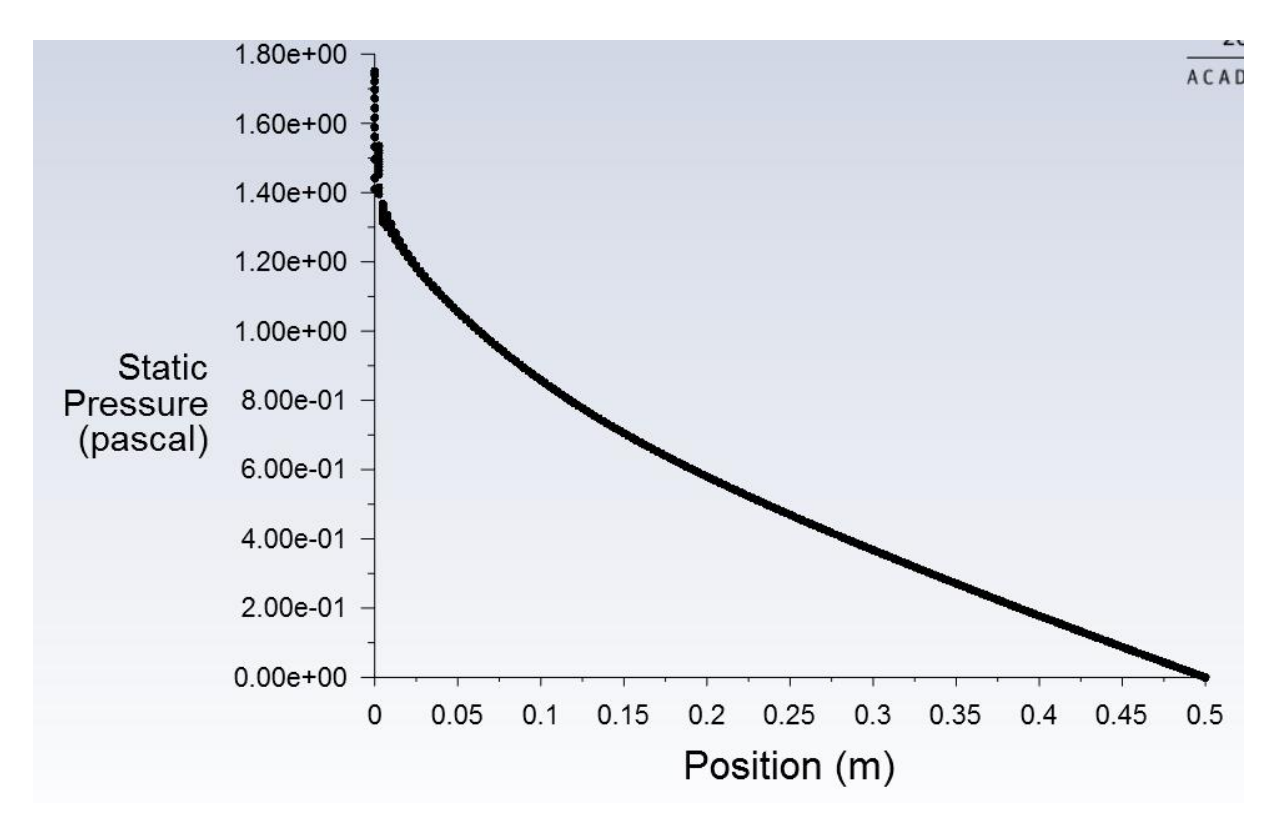

obr. 4.22 – Průběh statického tlaku po délce vyhodnocený v ose trubky (Pstat [Pa])

# 4.3 Varianty výpočtů

Definujte konvektivní přenos tepla okrajovými tepelnými podmínkami. Vyhodnoťe dle příkladu z kap. 3 a 4.

# 5 TURBULENTNÍ – PROUDĚNÍ VODY MEZI DESKAMI

## Příklad

Řešte proudění vody mezi dvěma nekonečně velkými deskami (obr. 5.1). Fyzikální model je dán tvarem oblasti, typem proudění a hydraulickými parametry proudění. Numerický výpočet definujte v programovém prostředí **ANSYS Fluent**. K tvorbě výpočetní oblasti (geometrie) a výpočetní sítě využijte programy **DesignModeler a ANSYS Meshing**.

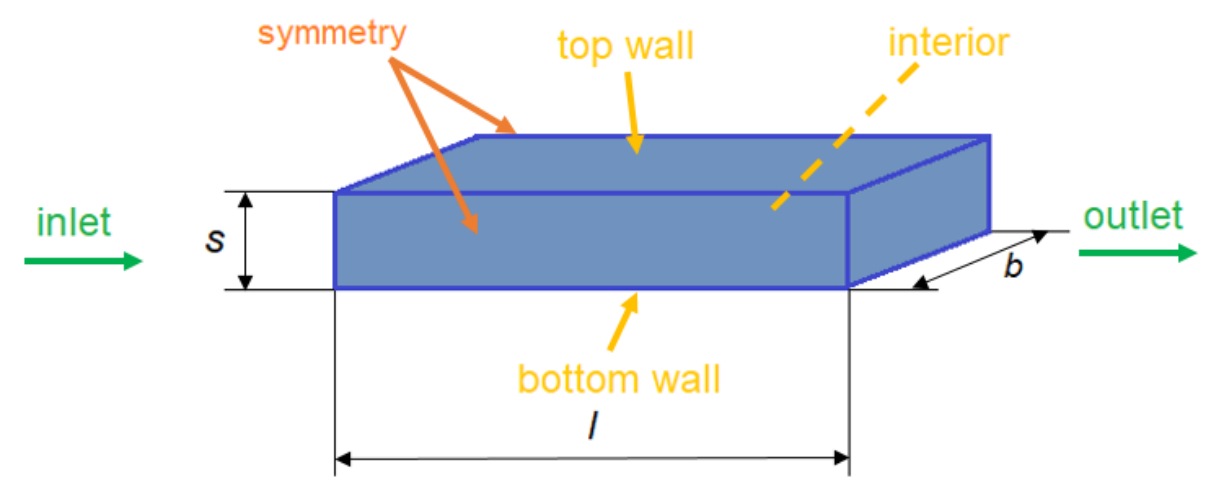

obr. 5.1 – Schéma oblasti

Voda vtéká do oblasti rychlostí 1 m.s<sup>-1</sup> a vystupuje do ovzduší, kde je relativní tlak 0 Pa. Rozměry oblasti zobrazeny v Tab. 5.1. Úloha je dána jako 3D model a představuje proudění v obdélníkové mezeře o dané délce a tloušťce mezery. Fyzikální vlastnosti proudícího média jsou dány v Tab. 5.2.

| délka oblasti <sup>/</sup> [m]       | 0.5  |
|--------------------------------------|------|
| výška oblasti ${}^{\mathcal{S}}$ [m] | 0.02 |
| šířka oblasti b [m]                  | 0.1  |
| Tab. 5.2 – Fyzikální vlastnosti vody | ,    |

| Tab. | 5.1 – | Geometrie | oblasti |
|------|-------|-----------|---------|
|------|-------|-----------|---------|

| hustota vody $\rho$ [kg.m <sup>-3</sup> ]            | 998      |
|------------------------------------------------------|----------|
| dynamická viskozita $\eta$ [kg.(m.s) <sup>-1</sup> ] | 0.001003 |

## Okrajové podmínky

Na inletu je definována rychlostní okrajová podmínka (VELOCITY INLET) a na outletu je dána podmínka statického tlaku (PRESSURE-OUTLET). Na stěnách (top wall, bottom wall) je okrajová podmínka typu WALL, kde se předpokládá nulová rychlost proudění (je předdefinovaná). Okrajové podmínky včetně turbulentních jsou uvedené v Tab. 5.3.

| Inlet  | Střední rychlost $u_s$ [m.s <sup>-1</sup> ] | 1    |
|--------|---------------------------------------------|------|
|        | Turbulentní intenzita [%]                   | 1    |
|        | Hydraulický průměr [m]                      | 0.02 |
| Outlet | Statický tlak pressure $\rho$ [Pa]          | 0    |
|        | Turbulentní intenzita zpětného proudění [%] | 1    |
|        | Hydraulický průměr [m]                      | 0.02 |

| Tab. 5. | 3 Okra | jové | podmínky |
|---------|--------|------|----------|
|---------|--------|------|----------|

## Matematický model

Výběr matematického modelu závisí na Reynoldsově čísle.

Kriterium laminarity je Reynoldsovo číslo:

$$\operatorname{Re} = \frac{u.d}{v} = \frac{1.0.02}{1.10^{-6}} = 20000$$

Proudění je tedy turbulentní, ale s nízkou hodnotou Reynoldsova čísla, takže bude použit **RNG** *k*-*ɛ* turbulentní matematický model.

# 5.1 Geometrie a výpočetní síť

Geometrie a síť budou použity z předchozího příkladu (laminární proudění) a to kopírováním celého panelu v prostředí Workbench. Kopírování se provede příkazem **"Duplicate"**, který je vyvolán pravým tlačítkem myši, viz *obr. 5.2*.

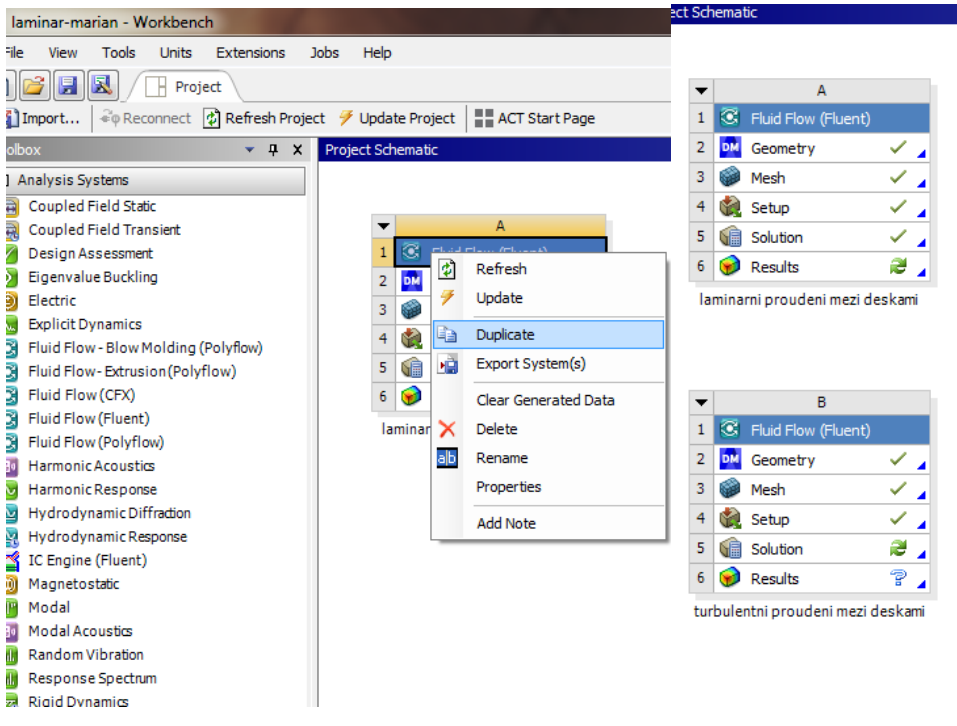

obr. 5.2 – Kopírování panelu příkazem "Duplicate"

Poté panel přejmenujte např. na **"turbulentni proudeni mezi deskami**" a program ANSYS Fluent spustíte příkazem **"Setup**" k modifikaci úlohy na turbulentní proudění mezi deskami. Další nastavení zůstalo z úlohy laminárního proudění, uvádí se jen pro zopakování. Změní se jen okrajové podmínky.

# 5.2 ANSYS Fluent

## Nastavení v ANSYS Fluentu

- Příkaz pro nastavení solveru Setting Up Physics General/Solver-Type (Pressure-Based)
- Příkaz pro nastavení časově závislého řešení Setting Up Physics General/Solver -Time (Steady)
- Příkaz pro nastavení gravitační síly Setting Up Physics General/Solver Gravity (no)
- Příkaz pro nastavení fyzikálních jednotek Setting Up Physics General/Solver-Units – SI
- Příkaz pro nastavení turbulentního modelu Setting Up Physics Models Viscous Model – k-epsilon RNG, stěnová funkce Scable Wall Functions

## Definice fyzikálních vlastností tekutiny

 Příkaz pro kopírování vody z databáze - Setting Up Physics – Materials-Create/Edit Materials – Fluent Database Materials (vybrat "Material Type" water-liquid a kopírovat příkazem Copy)  Příkaz pro definování tekutiny v oblasti proudění - Setting Up Physics – Zones-Cell Zone Conditions (označte Zone (surface\_body) a vyberte material water-liquid)

#### Definování okrajových podmínek

- bottom wall typ wall (Setting Up Physics-Boundaries definujte pevnou nepohybující se stěnu, defaultní nastavení)
- inlet typ velocity inlet (definujte velikost rychlosti dle Tab. 5.3)
- outlet typ pressure outlet (definujte velikost statického tlaku dle Tab. 5.3)
- top wall typ wall (Setting Up Physics-Boundaries definujte pevnou nepohybující se stěnu, defaultní nastavení)

## Inicializace

Následně se provede inicializace proudového pole, tzn. definování počátečních podmínek do celé oblasti pomoci příkazu **"Solving-Initialization-Method(Standard/Options)"**. Hodnoty jsou definovány na základě vstupní okrajové podmínky. Poté upravte stabilizační schémata dle *obr. 4.8*. Následně se spustí iterační výpočet. Výsledné reziduály jsou patrné z *obr. 5.3*.

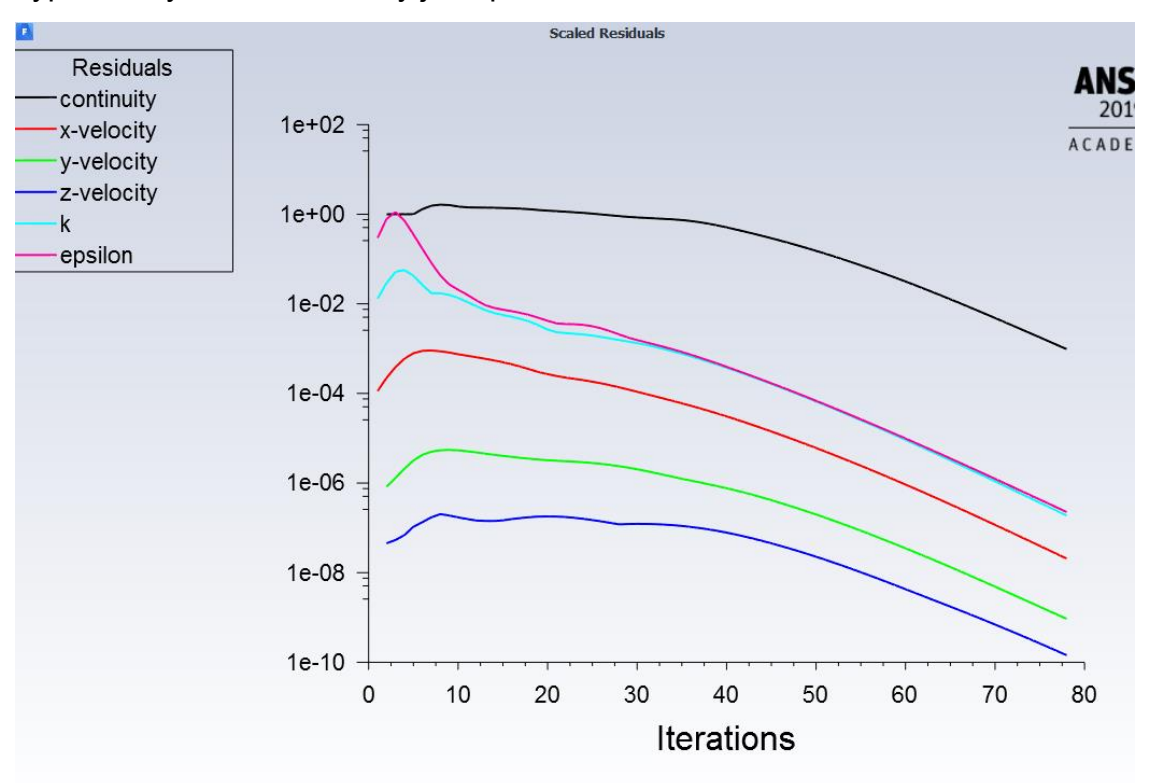

obr. 5.3 – Průběh reziduálů

V dalších krocích bude následovat vyhodnocení této varianty výpočtu v příčných rovinách ve vzdálenostech x=0.1m, 0.2m, 0.3m a 0.4m a v podélném řezu středem oblasti v ose z (*obr. 5.4*).

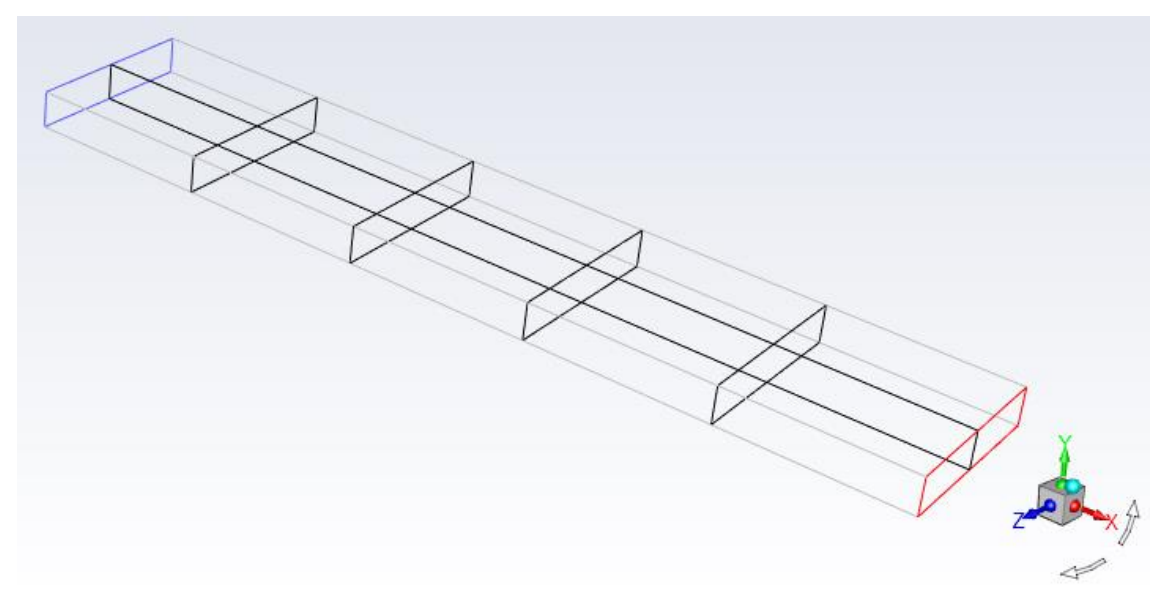

obr. 5.4 – Vytvořené rovin k vyhodnocení

Vytvoření příčných rovin je popsáno v předchozí kapitole. Následně lze vyhodnotit, vektory rychlosti, rychlostní profily a vyplněné izočáry. Vektory rychlosti jsou definovány v každé buňce výpočetní domény příkazem **"Postprocessing/Graphics/Vectors"**. Pro vyhodnocení vektorů použijeme podélný řez. Nastavení k vyhodnocení upravte na Scale = 1 a Skip = 1. Výsledné zobrazení je patrné z obr. 5.5.

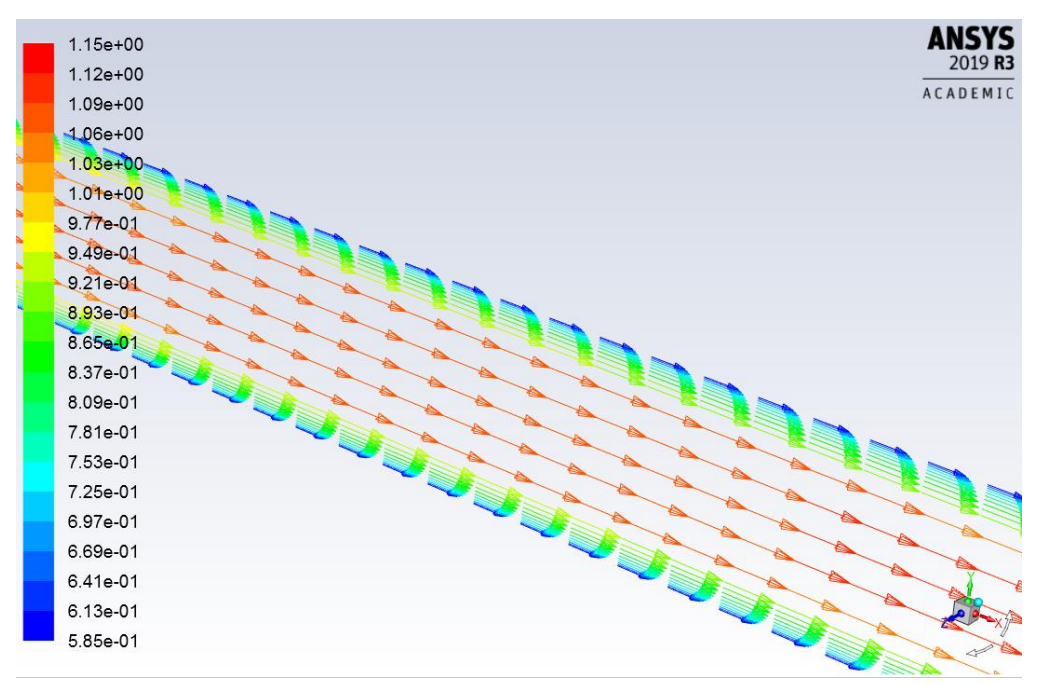

obr. 5.5 – Vektory rychlosti pro Scale=1 a Skip=1 ( $u[m.s^{-1}]$ )

| Vectors                                           | <b>x</b>                   |
|---------------------------------------------------|----------------------------|
| Options                                           | Vectors of                 |
| Global Range                                      | Velocity                   |
| ✓ Auto Range                                      | Color by                   |
| Clip to Range                                     | Velocity                   |
| <ul> <li>Auto Scale</li> <li>Draw Mesh</li> </ul> | Velocity Magnitude         |
| Chile                                             | Min (m/s) Max (m/s)        |
| Style                                             | 0.5864273 1.145277         |
| Scale Skip                                        | Surfaces Filter Text       |
| 3 1 -                                             | outlet                     |
| Vector Options                                    | podelny-rez<br>symetry     |
| Custom Vectors                                    | top_wall                   |
|                                                   | x-0.1m<br>x-0.2m           |
|                                                   | New Surface 💂              |
|                                                   | Display Compute Close Help |

obr. 5.6 – Menu pro vyhodnocení vektorů rychlosti v jednotlivých příčných řezech

|          |          |          | €        | •        | 3        | 2             |          |
|----------|----------|----------|----------|----------|----------|---------------|----------|
|          |          |          |          |          |          | <b>()</b>     | •<br>•×, |
| 5.86e-01 | 6.70e-01 | 7.54e-01 | 8.38e-01 | 9.22e-01 | 1.01e+00 | 1.09e+00 1.15 | ie+00    |

obr. 5.7 – Vektory rychlosti v jednotlivých řezech ( $u[m.s^{-1}]$ )

Z vyhodnocení je patrné, že po délce výpočetní oblasti dochází k postupnému formování turbulentního rychlostního profilu. Kontury velikosti rychlosti v podélném řezu jsou znázorněny na obr. 5.8 a vykreslí se příkazem "**Postprocessing/Graphics/Contours"**.

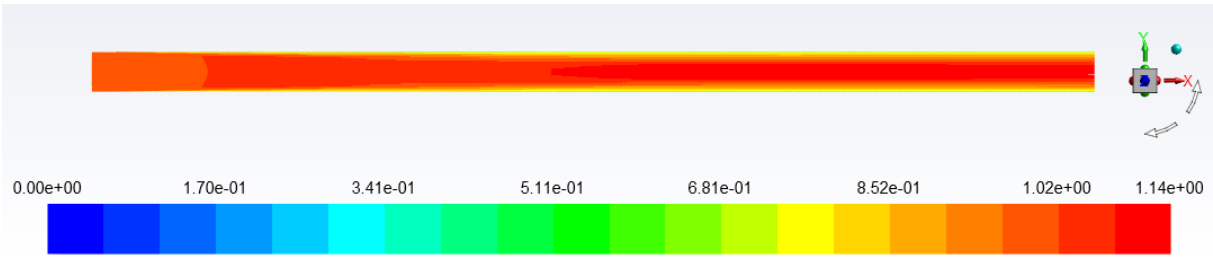

obr. 5.8 – Kontury velikosti rychlosti ve výpočetní oblasti ( $u[m.s^{-1}]$ )

Podobně se vykreslí izočáry statického tlaku na obr. 5.9 a effektivní viskozity na obr. 5.10.

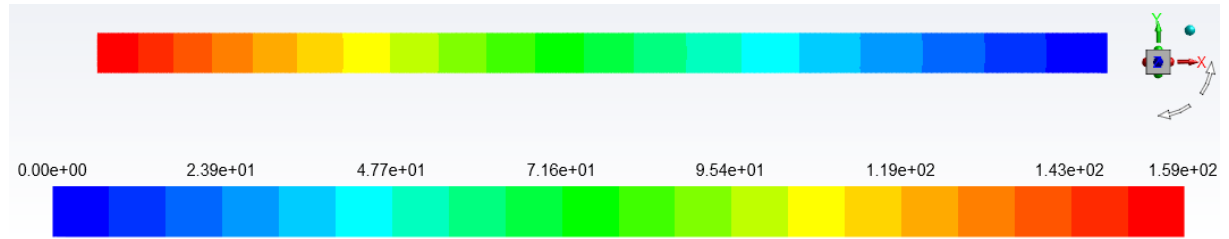

obr. 5.9 – Vyplněné izočáry statického tlaku ve výpočetní oblasti Pstat [Pa]

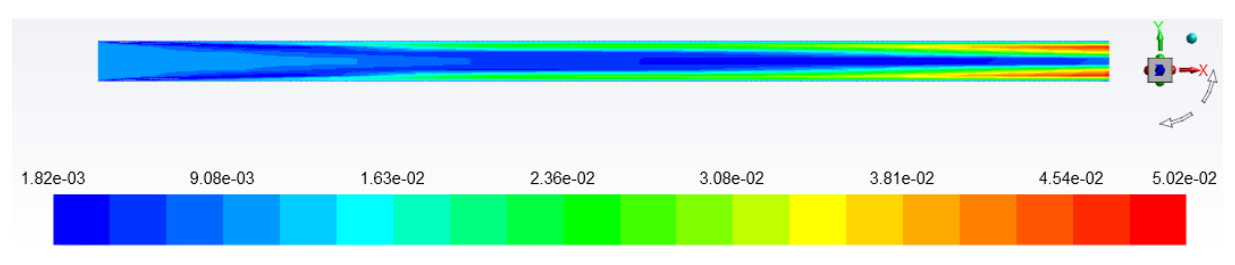

obr. 5.10 – Vyplněné izočáry effektivní viskozity

Další vyhodnocení prezentuje rychlostní profily v jednotlivých příčných řezech, viz obr. 5.11 pomocí grafu. Vykreslení se provede pomocí příkazu "Postprocessing/Plots/XY Plot/Solution XY Plot". V nabídce Y Axis Function vyberte Velocity- Velocity Magnitude a v nabídce X Axis Function vyberte Direction Vector. Dále v nabídce Plot Direction upravte X=0 a Y=1 tzn. chceme vykreslovat závislost na Y a v nabídce Surfaces označte příslušné řezy.

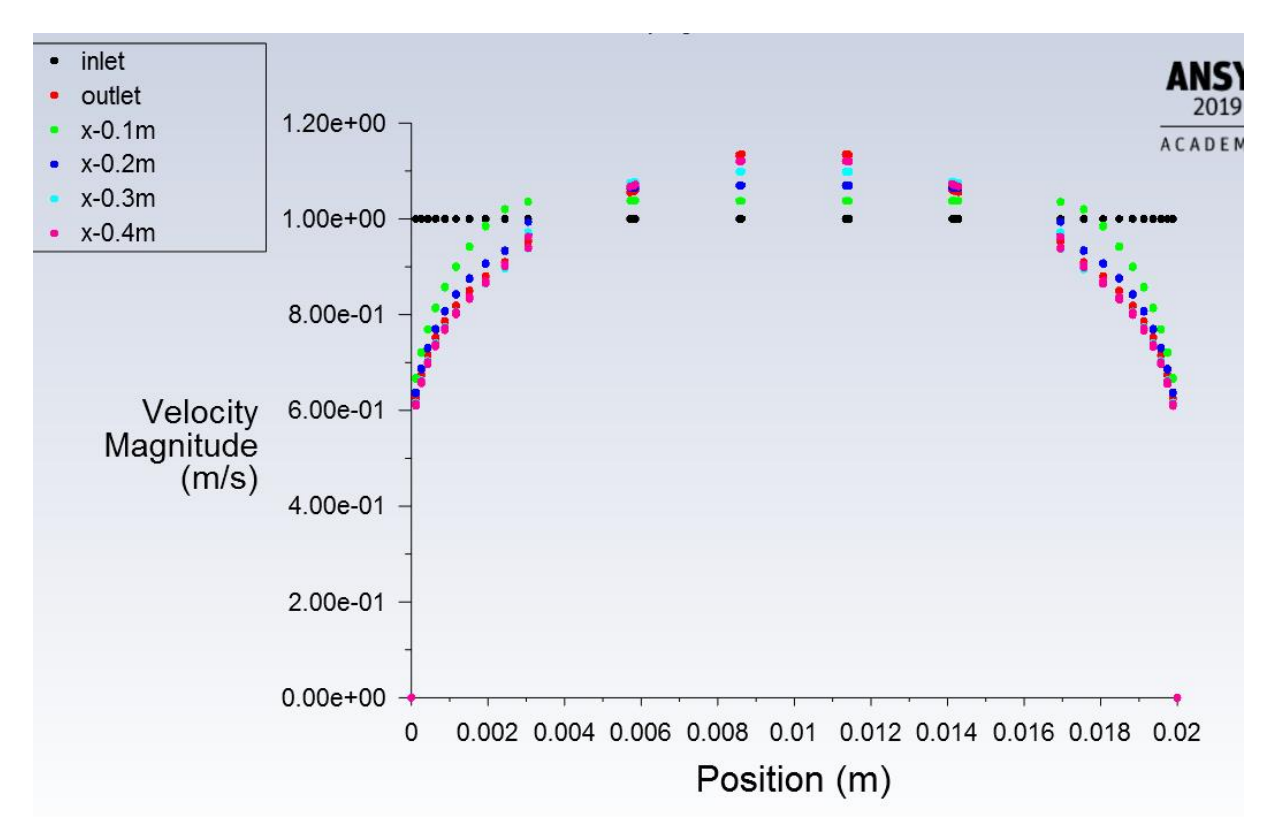

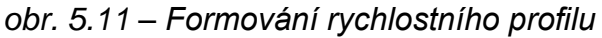

Dalším vyhodnocením je průběh statického tlaku po délce výpočetní oblasti. Statický tlak je vyhodnocen v ose výpočetní oblasti, viz obr. 5.12.

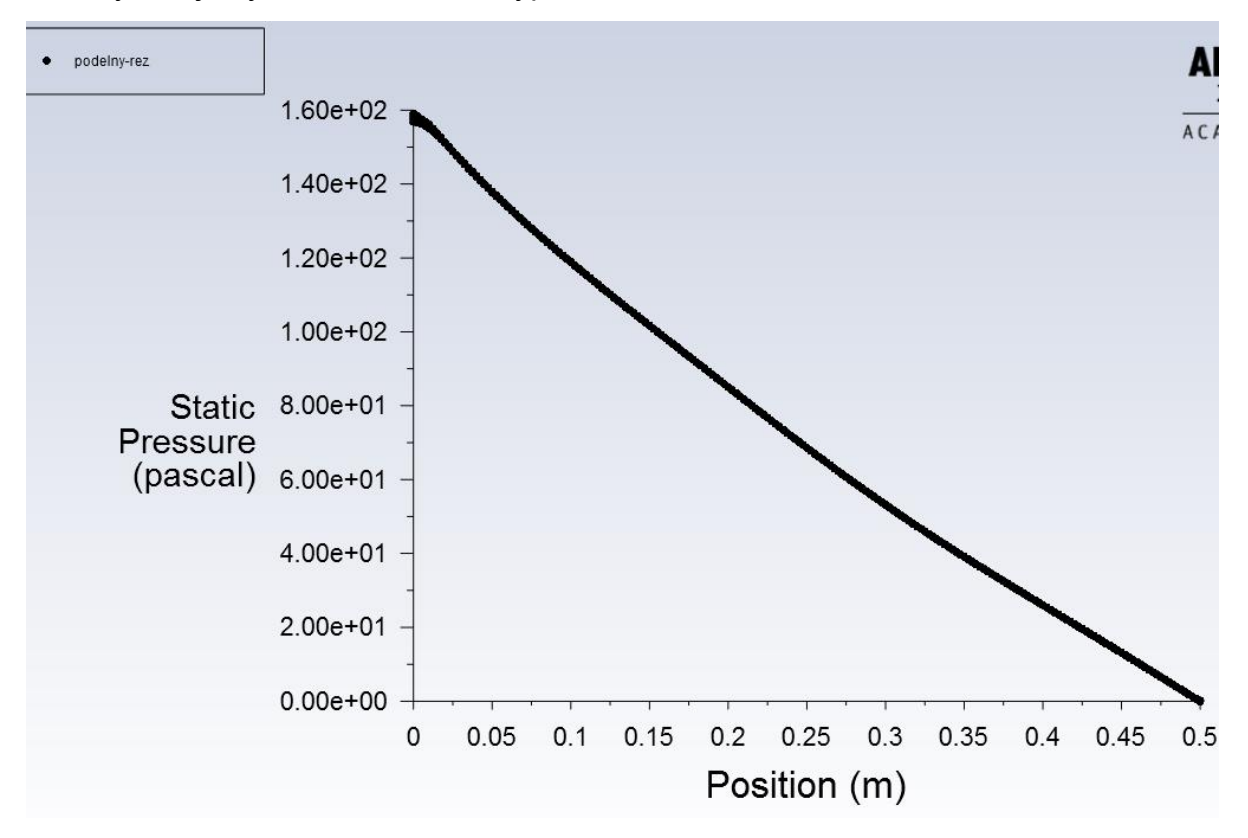

obr. 5.12 Průběh statického tlaku po délce vyhodnocený v ose trubky (P<sub>stat</sub> [Pa])

# 5.3 Varianty výpočtů

Definujte konvektivní přenos tepla okrajovými tepelnými podmínkami. Vyhodnoťe dle příkladu z kap. 3 a 4.
# 6 ŘEŠENÍ VZOROVÉHO PŘÍKLADU – SOUPROUDÝ VÝMĚNÍK

Vytvořte matematický model souproudého výměníku a proveďte trojrozměrnou (3D) numerickou simulaci. Proudící tekutiny ve výměníku jsou v kombinaci vodavzduch. Model souproudého výměníku je patrný z obr. 6.1. Definujte jednotlivé oblasti a parametry dle zadaných okrajových podmínek a výsledky graficky zhodnoťte.

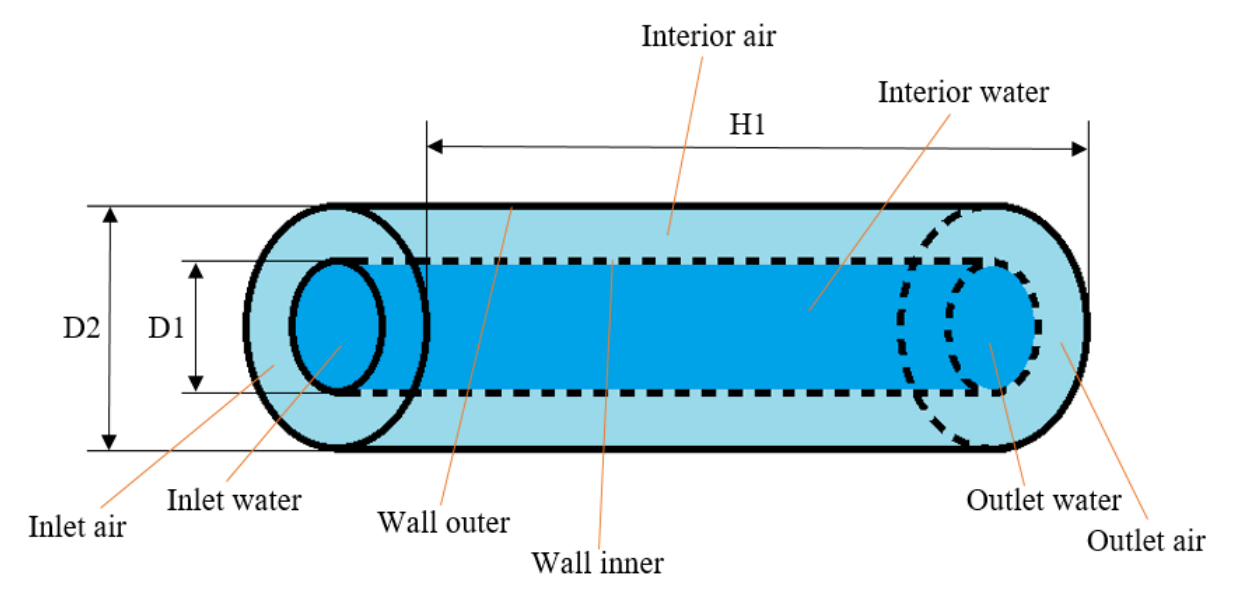

obr. 6.1 – Souproudý výměník ve 3D provedení.

Tab. 6.1 – Rozměry oblasti

| H1 | 0.5  | m |
|----|------|---|
| D1 | 0.04 | m |
| D2 | 0.08 | m |

V dané oblasti, která představuje souproudý chladič, proudí uprostřed kapalina – voda (**water**) a v okolí proudí vzduch (**air**). Stěny jsou tvořeny ocelovými trubkami o různém průměru.

Tab. 6.2 – Fyzikální vlastnosti materiálu (ocel, voda, vzduch) při 300 K

| Materiál                          | Ocel   | Voda     | Vzduch      |                                       |
|-----------------------------------|--------|----------|-------------|---------------------------------------|
| hustota p                         | 8030   | 998.2    | 1.225       | [kg.m <sup>-3</sup> ]                 |
| měrná tepelná kapacita $c_{\rho}$ | 502.48 | 4182     | 1006.43     | [J.kg <sup>-1</sup> K <sup>-1</sup> ] |
| tepelná vodivost <i>λ</i>         | 16.27  | 0.6      | 0.0242      | [W.m <sup>-1</sup> K <sup>-1</sup> ]  |
| viskozita $\eta$                  |        | 0.001003 | 0.000017894 | [kg.m <sup>-1</sup> s <sup>-1</sup> ] |

Tab. 6.3 – Okrajové podmínky

|                                             | Inlot air | Inlet  | Outlet | Outlet | Wall  | Wall  |                      |
|---------------------------------------------|-----------|--------|--------|--------|-------|-------|----------------------|
|                                             | inter all | water  | air    | water  | inner | outer |                      |
| teplota T                                   | 300       | 363.15 |        |        |       | 300   | [K]                  |
| rychlost u                                  | 3         | 0.3    |        |        |       |       | [m.s <sup>-1</sup> ] |
| tlak p                                      |           |        | 0      | 0      |       |       | [Pa]                 |
| intenzita<br>turbulence <i>I</i>            | 1         | 1      | 1      | 1      |       |       | [%]                  |
| hydraulický<br>průměr <i>d</i> <sub>h</sub> | 0.02      | 0.04   | 0.02   | 0.04   |       |       | [m]                  |

Dále uvažujte s tloušťkou vnitřní stěny (**wall inner**) a vnější stěny (**wall outer**) 003m. Materiál stěny uvažujte ocel.

### 6.1 Matematický model a teoreticko-empirický odhad úlohy

V této úloze dochází k turbulentnímu proudění, je tedy použit matematický model RNG *k*-*ɛ*. Kritériem turbulence je tzv. Reynoldsovo číslo.

#### Re pro proudění vody:

$$Re_{voda} = \frac{v \cdot d_h}{v} = \frac{0.3 \cdot 0.04}{1.01e - 06} = 12000$$
(6.1)

Re pro proudění vzduchu:

$$Re_{vzduch} = \frac{v \cdot d_h}{v} = \frac{3 \cdot 0.02}{1.46e - 05} = 4323$$
(6.2)

Výpočet Nusseltova čísla a součinitele přestupu tepla vychází z empirických vztahů, které jsou detailně popsány v literatuře [2]. V následujícím kroku, je proveden pouze analytický výpočet, který bude porovnán s numerickým výpočtem. Ze zadaných parametrů lze spočítat výše uvedené parametry proudění a přestupu tepla (Reynoldsovo číslo je počítáno z maximální rychlosti). Odhad Nusseltova čísla je problematický a je opravdu jen orientační. Na tento odhad navazuje výpočet součinitele prostupu tepla stěnou určeného z Nusseltova čísla vztahem  $\alpha = \frac{Nu.\lambda}{d}$  [2].

### Výpočet Nusseltova čísla pro oblast proudění vody v trubce:

$$\Pr = \frac{\rho \cdot c_p \cdot v}{\lambda} = \frac{998.2 \cdot 4182 \cdot 1.01e - 6}{0.6} = 6.99$$

$$Nu = 0.023 \cdot Re^{0.8} \cdot Pr^{0.3}$$
(6.3)

$$Nu = 0.023 \cdot 12000^{0.8} \cdot 6.99^{0.3} = 75.5 \tag{6.4}$$

Pak součinitel přestupu tepla je

$$\alpha = \frac{Nu}{d_h} \cdot \lambda = \frac{75.5}{0.04} \cdot 0.6 = 1132.6 \ W. \ m^{-2}. \ K^{-1}$$
(6.5)

Výpočet Nusseltova čísla pro oblast proudění vzduchu kolem trubky:

$$Pr = \frac{\rho \cdot c_p \cdot \nu}{\lambda} = \frac{1.225 \cdot 1006.43 \cdot 1.46e - 5}{0.0242} = 0.707 \tag{6.6}$$

$$Nu = 0.023 \cdot Re^{0.8} \cdot Pr^{0.4}$$
  

$$Nu = 0.023 \cdot 4323^{0.8} \cdot 0.707^{0.4} = 16.79$$
(6.7)

Pak součinitel přestupu tepla je

$$\alpha = \frac{Nu}{d_h} \cdot \lambda = \frac{16.79}{0.02} \cdot 0.0242 = 20.3 \ W. \ m^{-2}. \ K^{-1}$$
(6.8)

#### 6.2 Tvorba geometrie

Spusťte program **ANSYS 2019 R3** dle kap. 3.1. Nově vytvořený panel pojmenujte např. **Souproudy\_vymenik** (nepoužívejte nikdy diakritiku a matematické symboly). Následně uložte celý projekt pod libovolným názvem a spusťte program na tvorbu geometrie **DesignModeler**.

K tvorbě geometrie využijte podrobného návodu v kap. 3.2, protože výsledný model souproudého výměníku je 3D model obdobný 3D modelu tyče. Model souproudého výměníku představuje dvě oblasti (**interior water, interior air**), viz. obr. 6.1. Jedná se tedy o dva válce, které musíme od sebe odečíst. Oblasti vytvoříte identicky pomocí **Create/Primitives/Cylinder** jako v případě příkladu vedené tepla v tyči. Výsledná podoba oblasti **interior water** vytvořená pomocí válce (**Cylinder**) včetně rozměrů je patrná z obr. 6.2.

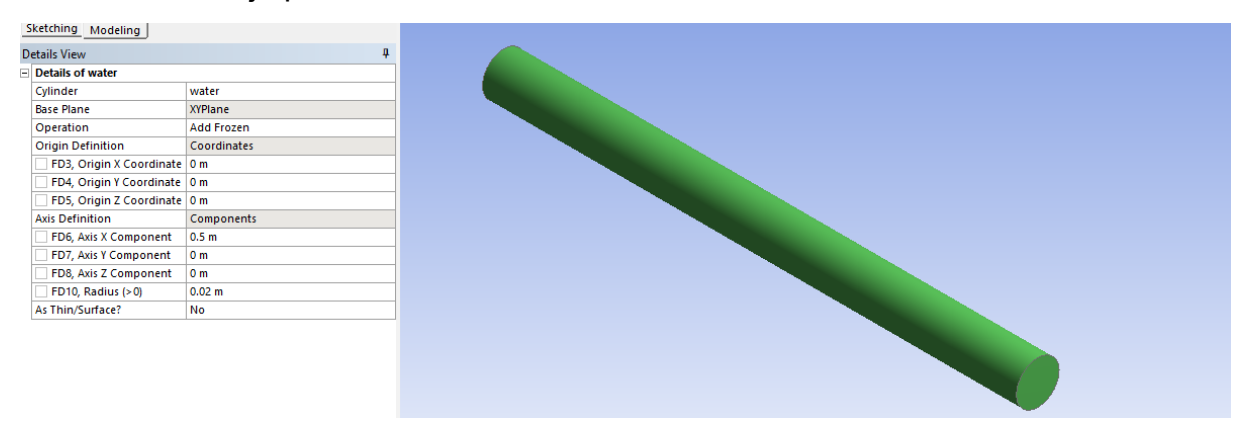

obr. 6.2 – Vytvoření oblasti interior water ("Cylinder")

Výsledná podoba oblasti **interior air** vytvořená pomocí válce (**"Cylinder**") včetně rozměrů je patrná z obr. 6.3.

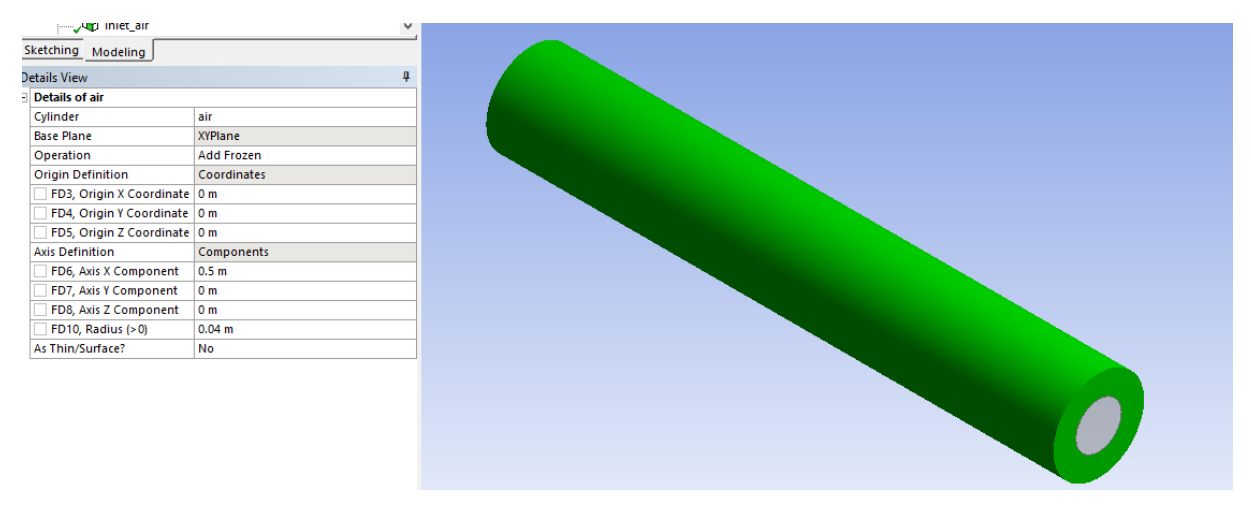

obr. 6.3 – Vytvoření oblasti interior air ("Cylinder")

V případě dvou oblastí, které mají být, jako samostatné objemy je nutné definovat v nástrojích **Operation** položku **Add Frozen**. Tím nedojde ke sloučení ploch.

Nyní je potřeba válce od sebe odečíst Boolovskými operacemi pomocí příkazu "Create/Boolean/Operation-Subtract". Jako *target body* vybereme oblast vzduchu a jako *tool body* vybereme oblast vody. Vybereme možnost *Preserve Tool Body*, tím se zachová oblast vody. Kliknutím na *Generate* vzniknou dva oddělené objemy pro oblast vody a oblast vzduchu.

Poslední operací je sloučení objemů do jednoho celku tzn. "new part". Sloučením objemů do jednoho celku bude zachována návaznost výpočetní sítě mezi jednotlivými plochami. Příkaz dostanete označením obou objemů v záložce **2 Parts, 2 Bodies** a pravým tlačítkem myši na nabídku **"Form New Part"**, viz obr. 6.4.

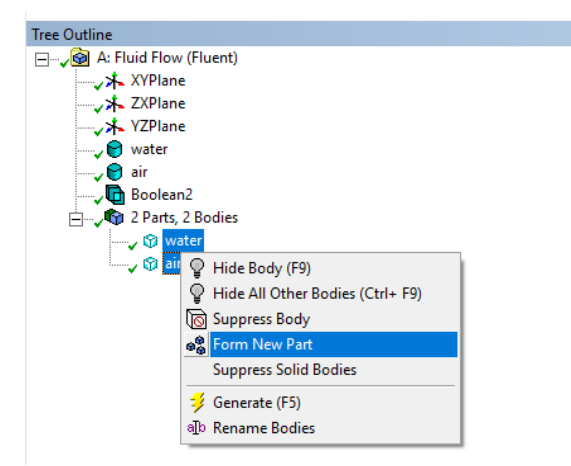

*obr. 6.4* – *Sloučení objemů do jednoho celku ("Form New Part")* Výsledná podoba příkazu "Form New Part" je patrná z obr. 6.5.

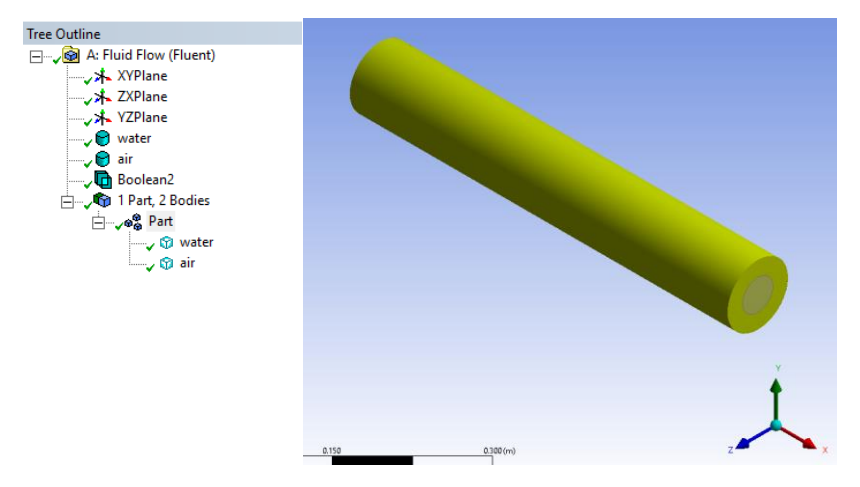

obr. 6.5 – Výsledná podoba příkazu "Form New Part"

V další fázi pojmenujte okrajové podmínky, tak jak jsou popsány na obr. 6.1 (**inlet air**, **inlet water**, **outlet air**, **outlet water**, **wall inner**, **wall outer**). Pojmenování okrajových podmínek se provede pomocí příkazu "Named Selection" s výběrovým módem na plochy (Face) (3.2). Výsledné označení a pojmenování všech okrajových podmínek je patrné z *obr. 6.6*. Navíc oproti okrajovým podmínkám na stěnách model obsahuje dvě oblasti interiory (objemy), které je nutné definovat (**interior\_air a interior\_water**).

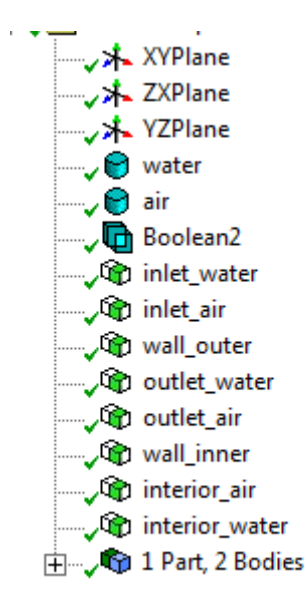

obr. 6.6 – Označení okrajových podmínek

Tím je model souproudého výměníku v programu DesignModeller kompletní.

## 6.3 Tvorba výpočetní sítě

Nyní můžete přejít na tvorbu výpočetní sítě v programu **ANSYS Meshing**. Postup spuštění programu je popsán v kap. 3.3. K výsledné podobě výpočetní sítě, která je znázorněna na obr. 6.10 využijte opět stejné nástroje, jako jsou uvedené v kap. 3.3. Vytvořte síť s mezními vrstvami v oblasti **interior water** a **interior air** směrem k **wall inner a wall outer**.

K vytvoření výpočetní sítě v této podobě využijete zhuštění sítě (vytvořit jen na čele obou válců) a sweep. Jedná se tedy o stejné operace, jako byly použity při tvorbě výpočetní sítě v příkladu vedení tepla v tyči. V panelu **Details of Mesh** předefinujte velikost elementu v položkách **Element Size** na hodnotu 4 mm, **Max Size** na hodnotu 10 mm.

| Details of "Mesh"           | <b>▼</b> ₽ □ ×        |
|-----------------------------|-----------------------|
| Display                     |                       |
| Display Style               | Use Geometry Setting  |
| Defaults                    | ·                     |
| Physics Preference          | CFD                   |
| Solver Preference           | Fluent                |
| Element Order               | Linear                |
| Element Size                | 4, mm                 |
| Export Format               | Standard              |
| Export Preview Surface Mesh | No                    |
| Sizing                      |                       |
| Use Adaptive Sizing         | No                    |
| Growth Rate                 | Default (1,2)         |
| Max Size                    | 10, mm                |
| Mesh Defeaturing            | Yes                   |
| Defeature Size              | Default (2, e-002 mm) |
| Capture Curvature           | Yes                   |
| Curvature Min Size          | Default (4, e-002 mm) |
| Curvature Normal Angle      | Default (18,°)        |
| Capture Proximity           | No                    |
| Bounding Box Diagonal       | 512,64 mm             |
| Average Surface Area        | 37287 mm <sup>2</sup> |
| Minimum Edge Length         | 125,66 mm             |
| Quality                     |                       |
| Check Mesh Quality          | Yes, Errors           |

obr. 6.7 – Definování velikosti elementu

### Definování parametrů zhuštění ("Inflation")

Poté definujte parametry zhuštění výpočetní sítě. Počet vrstev (buněk) zhuštění, růstový faktor charakterizující postupné zmenšování velikosti buněk směrem k hranici, poměr zmenšení poslední buňky zhuštěné oblasti. Definujte dvě oblasti zhuštění, a to do každé oblasti (**interior water, interior air**) směrem k stěně **wall inner**.

- Počet vrstev (buněk) mezní vrstvy 6
- Růstový faktor 1,2
- Faktor charakterizující postupné zmenšování velikosti buněk 0,272

Parametry zhuštění (**Inflation**) směrem k stěně **wall inner** pro oblasti **interior water** a **interior air** jsou patrné z obr. 6.8 a obr. 6.9.

| D | etails of "Inflation 2" - Inflat | ion                |                                         |
|---|----------------------------------|--------------------|-----------------------------------------|
| - | Scope                            |                    |                                         |
|   | Scoping Method                   | Geometry Selection |                                         |
|   | Geometry                         | 1 Face             |                                         |
| - | Definition                       | ·                  |                                         |
|   | Suppressed                       | No                 |                                         |
|   | Boundary Scoping Method          | Geometry Selection |                                         |
|   | Boundary                         | 1 Edge             |                                         |
|   | Inflation Option                 | Smooth Transition  |                                         |
|   | Transition Ratio                 | Default (0,272)    | , i i i i i i i i i i i i i i i i i i i |
|   | Maximum Layers                   | 6                  | •                                       |
|   | Growth Rate                      | 1,2                |                                         |
|   | Inflation Algorithm              | Pre                | 0.070 (m) Z X                           |

obr. 6.8 – Parametry zhuštění pro oblast interior water

| Details of "Inflation" - Inflatio | n :::::::::::::::::::::::::::::::::::: | -         |
|-----------------------------------|----------------------------------------|-----------|
| Scope                             |                                        |           |
| Scoping Method                    | Geometry Selection                     |           |
| Geometry                          | 1 Face                                 |           |
| Definition                        | 1                                      |           |
| Suppressed                        | No                                     |           |
| Boundary Scoping Method           | Geometry Selection                     |           |
| Boundary                          | 2 Edges                                |           |
| Inflation Option                  | Smooth Transition                      |           |
| Transition Ratio                  | Default (0,272)                        |           |
| Maximum Layers                    | 6                                      |           |
| Growth Rate                       | 1,2                                    |           |
| Inflation Algorithm               | Pre                                    | 0.070 (m) |

obr. 6.9 – Parametry zhuštění pro oblast interior air

Nyní vložíme metodu "Sweep" (nastavení viz kap 3.3) a tím protáhneme povrchovou síť do objemu.

Vygenerování výpočetní sítě provedete příkazem **Generate Mesh**. Výsledná podoba výpočetní sítě je patrná z obr. 6.10.

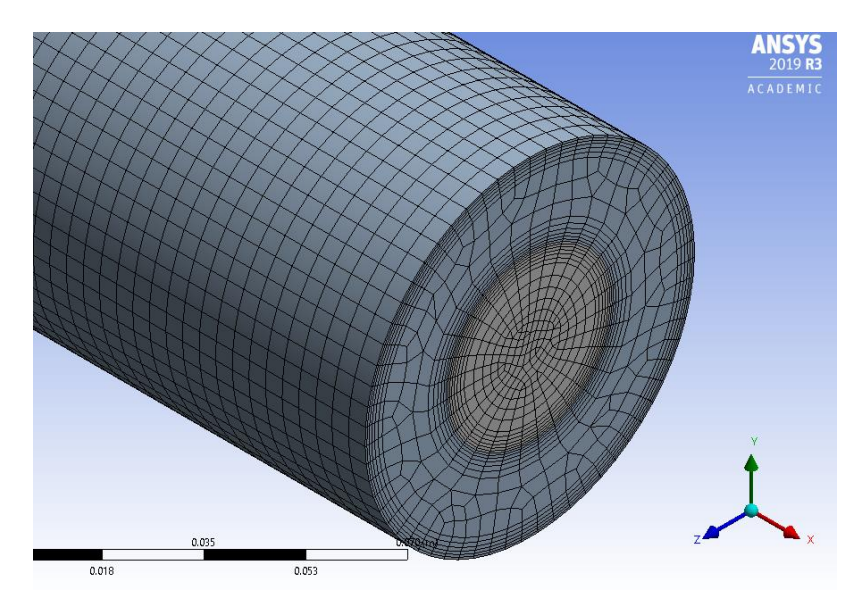

obr. 6.10 – Výsledná podoba výpočetní sítě

# 6.4 ANSYS FLUENT

Program ANSYS FLUENT 2019 R3 spustíte obdobným způsobem jako v případě příkladu vedení teply v tyči.

Po úspěšném načtení výpočetní sítě do programu ANSYS Fluent 2019 R3 zkontrolujte:

- jednotky rozměrů sítě příkazem "Domain /Mesh/Scale"
- počet buněk sítě příkazem "Domain/Mesh/Info/Size"
- existenci záporných objemů v síti příkazem "Domain/Mesh/Check"
- výpočetní sítě zobrazením všech hranic (okrajových podmínek) a všech oblasti příkazem "Domain/Mesh/Display"

Při kontrole sítě příkazem **"Domain/Mesh/Display**" jsou všechny okrajové podmínky pojmenovány, tak jak byly nadefinovány v programu **ANSYSMeshing**. S výjimkou jedné nově vytvořené okrajové podmínky **wall\_inner-shadow**. Což představuje identickou okrajovou podmínku jako **wall\_inner**. Byla vytvořena nová okrajová podmínka **wall\_inner-shadow** (obr. 6.11), která společně s podmínkou **wall\_inner** definuje tzv. dvouvrstvou stěnu, kdy jedná je součásti oblasti **interior water** a druhá je součásti oblasti **interior air**. Tento typ okrajové podmínky nabízí definování dalších možnosti na přechodu mezi oběma oblastmi.

| Mesh Displa                                                                   | y                                            | ×                                                                    |  |
|-------------------------------------------------------------------------------|----------------------------------------------|----------------------------------------------------------------------|--|
| Options                                                                       | Edge Type<br>All                             | Surfaces Filter Text 🔂 🖶 🖶                                           |  |
| <ul> <li>Edges</li> <li>Faces</li> <li>Partitions</li> <li>Overset</li> </ul> | <ul> <li>Feature</li> <li>Outline</li> </ul> | inlet_air<br>inlet_water<br>outlet_air<br>outlet_water<br>wall_inner |  |
| Shrink Factor F                                                               | Feature Angle 20 Interior                    | wall_inner-shadow<br>wall_outer                                      |  |
| Adjacency                                                                     | )                                            | New Surface 💂                                                        |  |
| Display Colors Close Help                                                     |                                              |                                                                      |  |

obr. 6.11 – Kontrola okrajových podmínek

Použijte následující nastavení matematického modelu:

- Časově ustálené proudění
- Turbulentní k-ε RNG model proudění pro vodu i vzduch
- Bez uvažování tíhového zrychlení
- Uvažujte přenos tepla (rovnice energie)
- Definujte konstantní fyzikální vlastností vody a vzduchu (nakopírujte materiály z knihovny Fluentu)

V rámci příkazu **"General"** definujte **"Solver"** typu **"Pressure-Based"**. Časově ustálené proudění **"Steady"**. Tíhové zrychlení neuvažujte. Nastavení příkazu **"General"** je patrné z obr. 6.12.

| Task Page       | K)                   |
|-----------------|----------------------|
| General         | ?                    |
| Mesh            |                      |
| Scale C         | heck Report Quality  |
| Display U       | nits                 |
| Solver          |                      |
| Туре            | Velocity Formulation |
| Pressure-Based  | Absolute             |
| O Density-Based | Relative             |
| Time            |                      |
| Steady          |                      |
| O Transient     |                      |
|                 |                      |
| Gravity         |                      |
|                 |                      |

obr. 6.12 – Příkaz "General"

Dalším příkazem je **Models ("Physics/Define/Models"),** kde se definuje fyzikální podstata úlohy, tj. proudění s teplem **Energy** a turbulentní **k-ε RNG** model proudění v položce **Viscous** společně se stěnovou funkci **Scable Wall Functions**, viz obr. 6.13.

| Viscous Model                               | A transfer on the      | x |  |  |
|---------------------------------------------|------------------------|---|--|--|
| Model                                       | Model Constants        |   |  |  |
| ○ Inviscid                                  | Cmu                    |   |  |  |
| 🔿 Laminar                                   | 0.0845                 |   |  |  |
| O Spalart-Allmaras (1 eqn)                  | C1-Epsilon             |   |  |  |
| k-epsilon (2 eqn)                           | 1.42                   |   |  |  |
| 🔿 k-omega (2 eqn)                           | C2-Epsilon             |   |  |  |
| O Transition k-kl-omega (3 eqn)             | 1.68                   |   |  |  |
| O Transition SST (4 eqn)                    | Wall Prandtl Number    |   |  |  |
| O Reynolds Stress (7 eqn)                   | 0.85                   |   |  |  |
| Scale-Adaptive Simulation (SAS)             |                        |   |  |  |
| Detached Eddy Simulation (DES)              |                        |   |  |  |
| Carge Eddy Simulation (LES)                 |                        |   |  |  |
| k-epsilon Model                             |                        |   |  |  |
| 🔾 Standard                                  |                        |   |  |  |
| • RNG                                       |                        |   |  |  |
| Realizable                                  |                        |   |  |  |
| RNG Options                                 | User-Defined Functions |   |  |  |
| Differential Viscosity Model                | Turbulent Viscosity    |   |  |  |
| Swirl Dominated Flow                        | none                   | - |  |  |
| Near-Wall Treatment                         | Prandtl Numbers        |   |  |  |
| O Standard Wall Functions                   | Wall Prandtl Number    |   |  |  |
| <ul> <li>Scalable Wall Functions</li> </ul> | none                   | - |  |  |
| O Non-Equilibrium Wall Functions            |                        |   |  |  |
| O Enhanced Wall Treatment                   |                        |   |  |  |
| O Menter-Lechner                            |                        |   |  |  |
| O User-Defined Wall Functions               |                        |   |  |  |
| Options                                     |                        |   |  |  |
| ✓ Viscous Heating                           |                        |   |  |  |
| Curvature Correction                        |                        |   |  |  |
| Production Kato-Launder                     |                        |   |  |  |
| Production Limiter                          |                        |   |  |  |
|                                             |                        |   |  |  |
| ОКСа                                        | Incel                  |   |  |  |
|                                             |                        |   |  |  |

obr. 6.13 – Nastavení matematického modelu řešeného problému

Definování materiálu provedete příkazem **Materials ("Physics/Materials/Create/Edit Materials")**. Analogicky jako v případě vedení tepla v tyči z databáze programu **ANSYS Fluent** vyberte materiály: voda, vzduch, ocel, které nakopírujete. Jedná se o materiály typu **fluid** a **solid**, a definujte konstantní fyzikální vlastností pro všechny materiály. Výsledná podoba nabídky materiálu je patrná z obr. 6.14.

| Task Page    | Create/Edit Materials        |                             | ×                     |
|--------------|------------------------------|-----------------------------|-----------------------|
| Marka dala   | Name                         | Material Type               | Order Materials by    |
| Materials    | steel                        | solid                       | Name                  |
| Materials    | Chemical Formula             | Fluent Solid Materials      | Chemical Formula      |
| Fluid        |                              | steel                       | Eluent Database       |
| water-liquid |                              | Mixture                     | rident Database       |
| air          |                              | none                        | User-Defined Database |
| steel        | Properties                   |                             |                       |
| aluminum     | Density (kg/m3)              | constant                    | ▼ Edit                |
|              |                              | 8030                        |                       |
|              | Cp (Specific Heat) (j/kg-k)  | constant                    | ▼ Edit                |
|              |                              | 502.48                      |                       |
|              | Thermal Conductivity (w/m-k) | constant                    | ▼ Edit                |
|              |                              | 16.27                       |                       |
|              |                              |                             |                       |
|              | Chan                         | ge/Create Delete Close Help |                       |

obr. 6.14 – Požadované materiály pro matematický model

Definování proudící tekutiny do dané oblasti provedete příkazem **"Physics/Cell Zone Conditions"**. V tomto případě máme dvě oblasti (**interior water, interior air**). Do oblasti **interior water** definujte **water**, a do oblasti **interior air** definujte **air**, viz obr. 6.15.

| Task Page                                                                   | I Fluid                                                                                                    | ×    |
|-----------------------------------------------------------------------------|----------------------------------------------------------------------------------------------------|------|
| Cell Zone Conditions                                                        | Zone Name<br>interior_water<br>Material Name water-liquid                                                                                                    |      |
| Zone Filter Text<br>interior_air<br>interior_water                          | Frame Motion  3D Fan Zone  Source Terms  Mesh Motion  Laminar Zone  Fixed Values  Parcius Zone                                                                                                    |      |
|                                                                             | Reference Frame         Mesh Motion         Porous Zone         3D Fan Zone         Embedded LES         Reaction         Source Terms         Fixed Values         Multip                                                                                                    | hase |
|                                                                             | Rotation-Axis Origin Rotation-Axis Direction                                                                                                    |      |
|                                                                             | x (m) 0 x 10 x 10 x 10 x 10 x 10 x 10 x 10 x                                                                                                    |      |
|                                                                             | Y (m) 0 Y (m) 0 Y (m) |      |
|                                                                             | Z (m) 0 V Z 1                                                                                                    |      |
| Task Page Cell Zone Conditions Zone Filter Text interior_air interior_water | Fluid  Zone Name  Interior_air  Material Name  J Frame Motion  JD Fan Zone  Fixed Values  Porous Zone                                                                                                    | ×    |
|                                                                             | Reference Frame Mesh Motion Porous Zone 3D Fan Zone Embedded LES Reaction Source Terms Fixed Values Multip                                                                                                    | hase |
|                                                                             | Rotation-Axis Origin Rotation-Axis Direction                                                                                                    |      |
|                                                                             | X (m) 0 × X 0 · · ·                                                                                                    |      |
|                                                                             | Y(m)0 Y<br>7 (x)                                                                                                    |      |
|                                                                             |                                                                                                    |      |
|                                                                             | X (m) 0     *     X     *     Y       Y (m) 0     *     Y     0     *       Z (m) 0     *     Z     1     *                                                                                                    |      |

obr. 6.15 – Definování proudících médii do daných oblastí

Okrajové podmínky definujte pomocí příkazu **"Physics/Boundary Conditions"**. Podmínky mohou být různého typu, a to podle charakteristiky fyzikálního modelu. Výčet podmínek je patrný z Tab. 6.4.

| Okrajová podmínka | Typ okrajové podmínky |
|-------------------|-----------------------|
| inlet water       | VELOCITY INLET        |
| inlet air         | VELOCITY INLET        |
| outlet water      | PRESSURE OUTLET       |
| outlet air        | PRESSURE OUTLET       |
| wall inner        | WALL                  |
| wall outer        | WALL                  |
| interior water    | INTERIOR              |
| interior air      | INTERIOR              |

Tab. 6.4 – Typy jednotlivých okrajových podmínek

Parametry na jednotlivých okrajových podmínkách odpovídají zadání dle *Tab. 6.3*. Nastavení okrajových podmínek je zobrazeno na následujících obrázcích.

| Zone Name   |                                                            |                |              |             |            |           |     | Zone Name   |             |           |
|-------------|------------------------------------------------------------|----------------|--------------|-------------|------------|-----------|-----|-------------|-------------|-----------|
| inlet_water |                                                            |                |              |             |            |           |     | inlet_water |             |           |
| Momentum    | Thermal                                                    | Radiation      | Species      | DPM         | Multiphase | Potential | UDS | Momentum    | Thermal     | Radiation |
| Velocit     | Velocity Specification Method Magnitude, Normal to Boundar |                |              |             | Boundary   |           | •   | Temperatur  | e (k) 363.1 | 15        |
|             | Refere                                                     | nce Frame      | Absolute     |             |            |           | •   |             |             |           |
|             | Velocity                                                   | Magnitude      | (m/s) 0.3    |             |            |           | •   |             |             |           |
| Supersonic  | /Initial Gau                                               | ge Pressure    | (pascal) 0   |             |            |           | •   |             |             |           |
|             | Turbulence                                                 | e              |              |             |            |           |     |             |             |           |
|             | Specification                                              | on Method      | Intensity an | d Hydraulio | Diameter   |           | •   |             |             |           |
|             | Turbuler                                                   | nt Intensity ( | (%) 1        |             |            |           | •   |             |             |           |
|             | Hydrauli                                                   | c Diameter (   | (m) 0.04     |             |            |           | •   |             |             |           |
|             |                                                            |                |              |             |            |           |     |             |             |           |

obr. 6.16 – Parametry okrajové podmínky inlet water

| Velocity   | / Inlet                                                     |              |              |            |            |           | ×          | Velocity l | nlet    |           |    |
|------------|-------------------------------------------------------------|--------------|--------------|------------|------------|-----------|------------|------------|---------|-----------|----|
| Zone Name  | 1                                                           |              |              |            |            |           |            | Zone Name  |         |           |    |
| inlet_air  |                                                             |              |              |            |            |           |            | inlet_air  |         |           |    |
| Momentum   | Thermal                                                     | Radiation    | Species      | DPM        | Multiphase | Potential | UDS        | Momentum   | Thermal | Radiation | Sp |
| Veloci     | Velocity Specification Method Magnitude, Normal to Boundary |              |              |            |            |           | Temperatur | e (k) 300  |         |           |    |
|            | Refere                                                      | nce Frame    | Absolute     |            |            |           | •          |            |         |           |    |
|            | Velocity                                                    | Magnitude    | (m/s) 3      |            |            |           | •          |            |         |           |    |
| Supersonio | c/Initial Gaug                                              | je Pressure  | (pascal) 0   |            |            |           | •          |            |         |           |    |
|            | Turbulence                                                  | e            |              |            |            |           |            |            |         |           |    |
|            | Specificatio                                                | on Method    | Intensity an | d Hydrauli | c Diameter |           | •          |            |         |           |    |
|            | Turbuler                                                    | nt Intensity | (%) 1        |            |            |           | -          |            |         |           |    |
|            | Hydraulio                                                   | : Diameter   | (m) 0.02     |            |            |           | •          |            |         |           |    |
|            |                                                             |              |              |            |            |           |            |            |         |           |    |
|            |                                                             | 1            | OK Can       | cel Hel    | p          |           |            |            |         | 1         | ок |

obr. 6.17 – Parametry okrajové podmínky inlet air

| Pressure     | Outlet           |                 |            |             |              |           | ×   | Pressure O   | utlet       |               | _       |    |
|--------------|------------------|-----------------|------------|-------------|--------------|-----------|-----|--------------|-------------|---------------|---------|----|
| Zone Name    |                  |                 |            |             |              |           |     | Zone Name    |             |               |         |    |
| outlet_water | r                |                 |            |             |              |           |     | outlet_water |             |               |         |    |
| Momentum     | Thermal          | Radiation       | Species    | DPM         | Multiphase   | Potential | UDS | Momentum     | Thermal     | Radiation     | Species | DP |
|              | Backflow Refe    | erence Frame    | Absolute   | •           |              |           | •   | Backflow To  | tal Tempera | ature (k) 363 |         |    |
|              | Ga               | uge Pressure    | e (pascal) | 0           |              |           | •   |              |             |               |         |    |
|              | Pressure Pro     | ofile Multiplie | r 1        |             |              |           | •   |              |             |               |         |    |
| Backflow Dir | rection Specific | ation Method    | Normal     | to Boundary | ,            |           | •   |              |             |               |         |    |
| Bac          | kflow Pressure   | Specification   | Total Pr   | essure      |              |           | •   |              |             |               |         |    |
| Prevent      | Reverse Flow     |                 |            |             |              |           |     |              |             |               |         |    |
| Radial E     | quilibrium Pres  | sure Distribu   | ition      |             |              |           |     |              |             |               |         |    |
| Average      | e Pressure Spec  | cification      |            |             |              |           |     |              |             |               |         |    |
| Target M     | Mass Flow Rate   |                 |            |             |              |           |     |              |             |               |         |    |
| Tu           | urbulence        |                 |            |             |              |           |     |              |             |               |         |    |
|              | Specifica        | ation Method    | Intensity  | and Hydrau  | lic Diameter |           | •   |              |             |               |         |    |
| В            | Backflow Turbu   | lent Intensity  | (%) 1      |             |              |           | -   |              |             |               |         |    |
| В            | lackflow Hydrau  | ulic Diameter   | (m) 0.04   |             |              |           | •   |              |             |               |         |    |
|              |                  |                 | K Can      |             | )            |           |     |              |             |               |         |    |
|              |                  | 0               | Cano       | Help        | ļ            |           |     |              |             |               | OK Cano | el |

obr. 6.18 – Parametry okrajové podmínky outlet water

| Pressure Outlet                                             | × Pressure Outlet                      |
|-------------------------------------------------------------|----------------------------------------|
| Zone Name                                                   | Zone Name                              |
| outlet_air                                                  | outlet_air                             |
| Momentum Thermal Radiation Species DPM Multiphase Potential | UDS Momentum Thermal Radiation Species |
| Backflow Reference Frame Absolute                           | Backflow Total Temperature (k) 300     |
| Gauge Pressure (pascal)                                     |                                        |
| Pressure Profile Multiplier 1                               | •                                      |
| Backflow Direction Specification Method Normal to Boundary  | •                                      |
| Backflow Pressure Specification Total Pressure              | •                                      |
| Prevent Reverse Flow                                        |                                        |
| Radial Equilibrium Pressure Distribution                    |                                        |
| Average Pressure Specification                              |                                        |
| Target Mass Flow Rate                                       |                                        |
| Turbulence                                                  |                                        |
| Specification Method Intensity and Hydraulic Diameter       |                                        |
| Backflow Turbulent Intensity (%)                            | ▼                                      |
| Backflow Hydraulic Diameter (m)                             | <b>-</b>                               |
| OK Cancel Help                                              | OK Cancel                              |

obr. 6.19 – Parametry okrajové podmínky outlet air

| Task Page                                                      | 🖪 Wall                                                                |                               |           |                  |             |                                    |           |           |           | ×         |
|----------------------------------------------------------------|-----------------------------------------------------------------------|-------------------------------|-----------|------------------|-------------|------------------------------------|-----------|-----------|-----------|-----------|
| Boundary Conditions                                            | Zone Name<br>wall_inner                                               | 7000                          |           |                  |             |                                    |           |           |           |           |
| Zone Filter Text                                               | interior wate                                                         | r                             |           |                  |             |                                    |           |           |           |           |
| inlet_air<br>inlet_water                                       | Shadow Face Zone<br>wall_inner-shadow                                 |                               |           |                  |             |                                    |           |           |           |           |
| interior-interior_air<br>interior-interior_water<br>outlet_air | Momentum                                                              | Thermal                       | Radiation | Species          | DPM         | Multiphase                         | UDS       | Wall Film | Potential | Structure |
| wall_inner<br>wall_inner<br>wall_outer                         | Thermal Con<br>Heat Fl<br>Tempe<br>O Coupled<br>Material Nar<br>Steel | nditions<br>ux<br>rature<br>d | ▼ Edit    | Wal<br>Heat Gene | I Thickness | 5 (m) 0.003<br>e (w/m3) 0<br>Shell | Conductio | n 1 Layer |           | Edit      |
|                                                                |                                                                       |                               |           | (                | OK Can      | icel Help                          |           |           |           |           |

obr. 6.20 – Parametry okrajové podmínky wall inner

| Task Page                                            | P Wall                                                                                                    | ×                           |  |  |  |  |  |  |  |
|------------------------------------------------------|----------------------------------------------------------------------------------------------------|-----------------------------|--|--|--|--|--|--|--|
|                                                      | Zone Name                                                                                                    |                             |  |  |  |  |  |  |  |
| Boundary Conditions                                  | wall_inner-shadow                                                                                                    |                             |  |  |  |  |  |  |  |
|                                                      | Adjacent Cell Zone                                                                                                    |                             |  |  |  |  |  |  |  |
| Zone Filter Text                                     | interior_air                                                                                                    |                             |  |  |  |  |  |  |  |
| inlet_air<br>inlet water                             | Shadow Face Zone<br>wall_inner                                                                                                    |                             |  |  |  |  |  |  |  |
| interior-interior_air                                | Momentum Thermal Radiation Species DPM Multiphase UDS Wa                                                                                                    | Il Film Potential Structure |  |  |  |  |  |  |  |
| wall_outer<br>wall_inner<br>wall_inner<br>wall_outer | Thermal Conditions         Heat Flux       Wall Thickness (m) 0.003         Temperature       Heat Generation Rate (w/m3) 0         Coupled       Shell Conduction 1         Material Name       Edit | Layer Edit                  |  |  |  |  |  |  |  |

obr. 6.21 – Parametry okrajové podmínky wall inner-shadow

| F Wall                                                                                                    | -                   |                        |                                         |                                        | 1 + <b>0</b> + 1 |            |           | X              |
|----------------------------------------------------------------------------------------------------|---------------------|------------------------|-----------------------------------------|----------------------------------------|------------------|------------|-----------|----------------|
| Zone Name<br>wall_outer<br>Adjacent Cell Zone<br>interior_air                                                                                                    |                     |                        |                                         |                                        |                  |            |           |                |
| Momentum Thermal                                                                                                    | Radiation           | Species                | DPM                                     | Multiphase                             | UDS              | Wall Film  | Potential | Structure      |
| <ul> <li>Heat Flux</li> <li>Temperature</li> <li>Convection</li> <li>Radiation</li> <li>Mixed</li> <li>via System Coupl</li> <li>via Mapped Interf</li> <li>Material Name</li> <li>steel</li> </ul> | ing<br>face<br>Edit | Te<br>Wal<br>Heat Gene | emperatur<br>II Thicknes<br>eration Rat | e (k) 300<br>s (m) 0.003<br>e (w/m3) 0 | l Conductio      | on 1 Layer | r         | ▼<br>▼<br>Edit |
|                                                                                                    |                     | (                      | OK Car                                  | ncel Help                              |                  |            |           |                |

obr. 6.22 – Parametry okrajové podmínky wall outer

Následně se provede inicializace výpočtové oblasti (**"Solving-Initialization-Method(Standard/Options)**"), tzn. definování počátečních podmínek do celé oblasti. V prvním kroku definujte počáteční podmínky (nulové hodnoty, minimální teplota) na základě parametrů na okrajové podmínce **inlet\_air**.

| lution Initialization                       | ? |
|---------------------------------------------|---|
| Initialization Methods                      |   |
| O Hybrid Initialization                     |   |
| <ul> <li>Standard Initialization</li> </ul> |   |
| Compute from                                |   |
| inlet_air                                   |   |
| Reference Frame                             |   |
| O Relative to Cell Zone                     |   |
| Absolute                                    |   |
| Initial Values                              |   |
| Gauge Pressure (pascal)                     | - |
| 0                                           |   |
| X Velocity (m/s)                            |   |
| 0                                           |   |
| Y Velocity (m/s)                            |   |
| 0                                           |   |
| Z Velocity (m/s)                            |   |
| 3                                           |   |
| Turbulent Kinetic Energy (m2/s2)            |   |
| 0.00135                                     |   |
| Turbulent Dissipation Rate (m2/s3)          |   |
| 0.00555284                                  |   |
| Temperature (k)                             |   |

### obr. 6.23 – Inicializace výpočtové oblasti ("Solution Initialization")

V druhém kroku definujte počáteční hodnotu teploty T=363K do celé oblasti proudění vody (interior\_water) pomoci příkazu **Patch** ve stejném okně (obr. 6.24) a to z důvodu urychlení numerického výpočtu.

| Reference Frame                                                                                                    |                                                                                                    |                                                                          |                                |
|----------------------------------------------------------------------------------------------------|----------------------------------------------------------------------------------------------------|--------------------------------------------------------------------------|--------------------------------|
| Relative to Cell Zone     Absolute                                                                                                    | Patch                                                                                                    |                                                                          | X                              |
| Initial Values Gauge Pressure (pascal) 0 X Velocity (m/s) 0 Y Velocity (m/s) 0 Z Velocity (m/s) 3 Turbulent Kinetic Energy (m2/s2) 0.00135 | Reference Frame <ul> <li>Relative to Cell Zone</li> <li>Absolute</li> </ul> Variable           Pressure           X Velocity           Y Velocity           Z Velocity           Temperature           Turbulent Kinetic Energy           Turbulent Dissipation Rate           Image: State State Sta | Value (k)<br>363<br>Use Field Function<br>Field Function                 | Zones to Patch Filter Text 🕞 🗐 |
| Turbulent Dissipation Rate (m2/s3)<br>0.00555284<br>Temnerature (k)<br>Initialize Reset Patch<br>Reset DPM Sources Reset Statistics        | Console<br>Setting inlet_wate<br>Setting inlet_air<br>Setting wall_outer                                                                                                    | Patch Close F<br>r (mixture) Done.<br>(mixture) Done.<br>(mixture) Done. | ielp                           |

obr. 6.24 - Inicializace oblasti proudění vody příkazem Patch

Následně spustíme numerický výpočet příkazem **"Run Calculation"**. První kontrolou výpočtu je sledování reziduálů (relativních chyb). Po dosažení hodnot reziduálů pod

hranici 0.001 pro všechny proměnné a 0.000001 pro teplotu je zaručeno, že výpočet numericky zkonvergoval. Nakolik jsou výsledky reálné, tj. zda není výsledek deformovaný náhodnými chybami ve výběru materiálů nebo okrajových podmínek, je otázkou vyhodnocení všech počítaných veličin. Průběh reziduálů je znázorněn na obr. 6.25 – Průběh reziduálů.

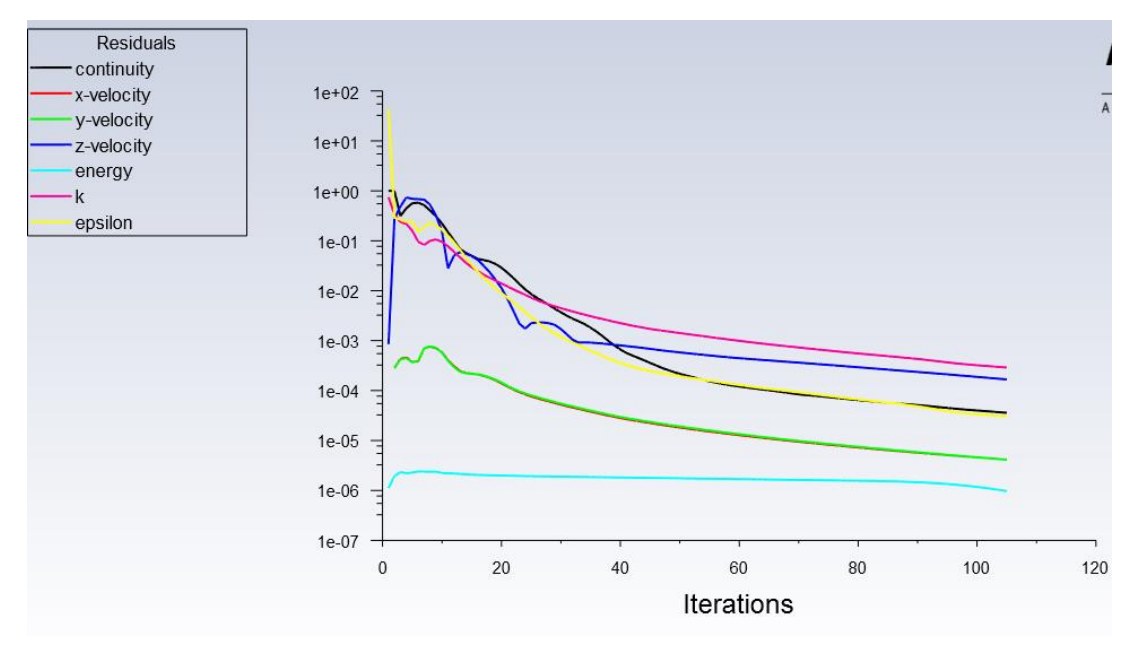

obr. 6.25 – Průběh reziduálů

Pro vyhodnocení je potřeba vytvořit podélný řez oblastí pomocí příkazu **"Results/Surface/Create/Iso-Surface"**. V tomto řezu následně vyhodnocujte grafické výstupy. Nastavení vytvoření podélného řezu skrz oblast proudění vody je patrné z *obr. 6.26*. Obdobně vytvoříme i řez oblastí **interior-air** s tím rozdílem, že v položce **From Zones** vybereme **interior\_air**.

| Iso-Surface                                                                         |                         |        |                                                                                                    | × |
|-------------------------------------------------------------------------------------|-------------------------|--------|----------------------------------------------------------------------------------------------------|---|
| New Surface Name<br>rez-podelny-water<br>Surface of Constar<br>Mesh<br>Y-Coordinate | e<br>r<br>nt<br>May (m) | •      | From Surface Filter Text<br>rez-podelny<br>rez-podelny-air<br>rez-podelny-water<br>wall_inner<br>wall_inner-shadow |   |
| -0.03995027<br>Iso-Values (m)<br>0                                                  | 0.04                    |        | From Zones Filter Text                                                                                             |   |
|                                                                                     |                         | Create | ompute Close Help                                                                                                  |   |

obr. 6.26 – Vytvoření podélného řezu v oblasti interior water

Výsledný řez je patrný z obr. 6.27.

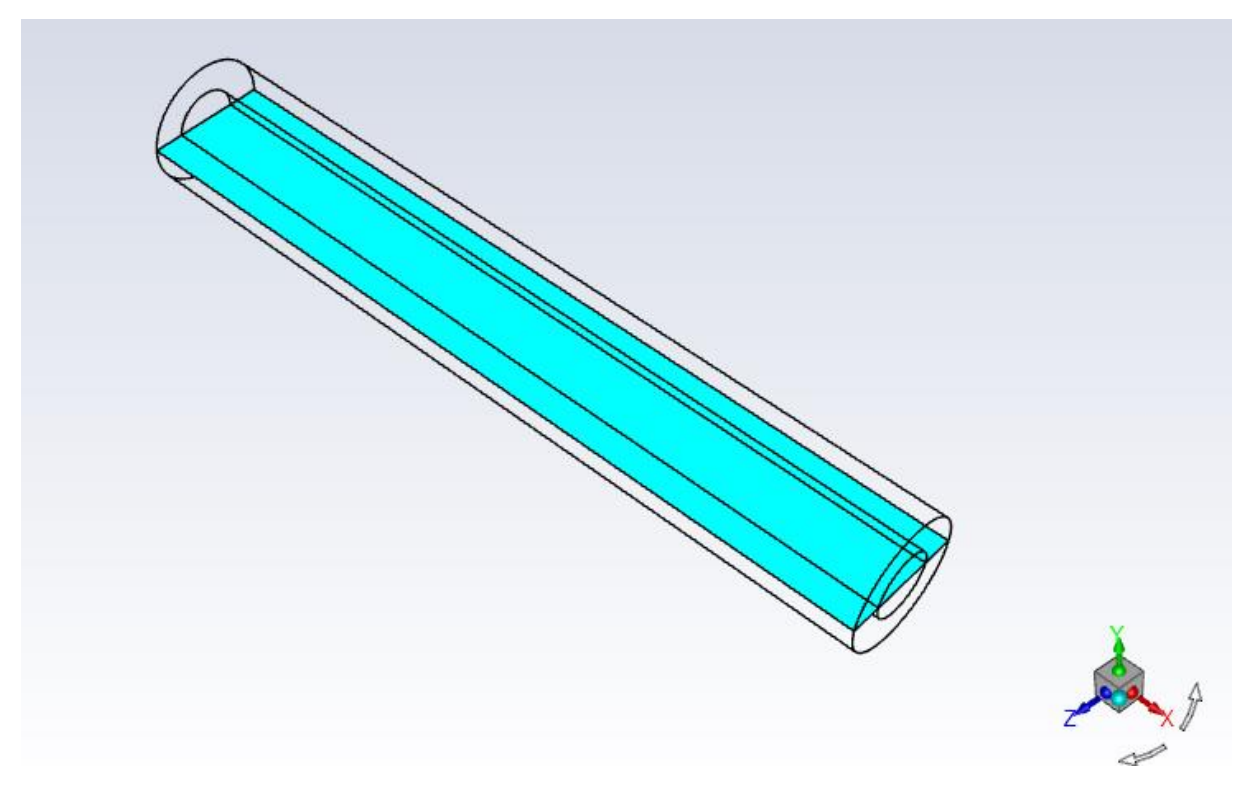

obr. 6.27 – Podélný řez vedený středem výpočetní oblasti

Pro vyhodnocení vektorů rychlostí, které jsou definovány v každé buňce výpočetní oblasti pomocí příkazu "**Results/Graphics/Vectors/**" upravte hodnotu parametru "Scale". Definujte novou hodnotu parametru "Scale=0.5", viz obr. 6.28.

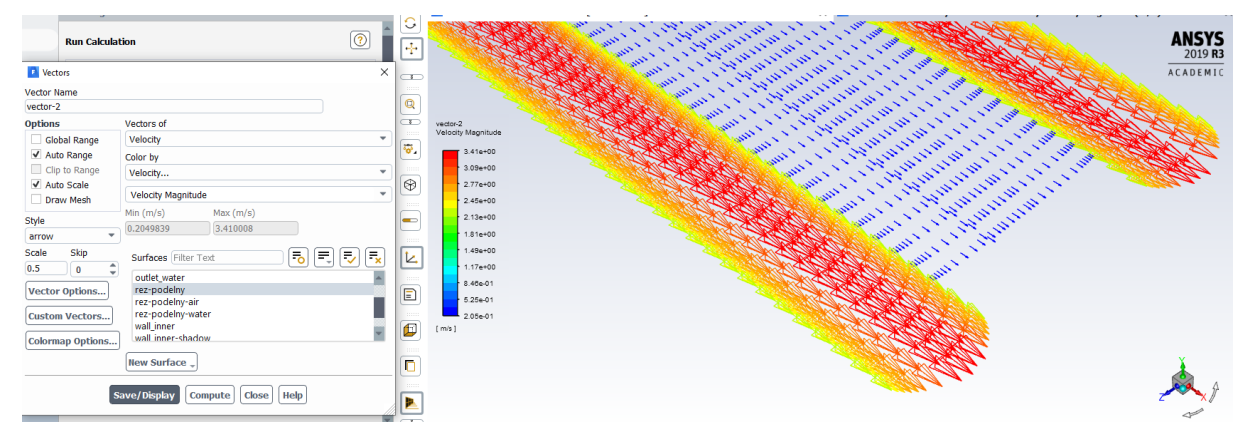

obr. 6.28 – Vektory rychlosti ( $u[m.s^{-1}]$ )

Průběh statického tlaku v podélném řezu v řešených oblastech (interior water, interior air) lze zobrazit pomocí vyplněných kontur "Results/Graphics/Contours", viz obr. 6.29.

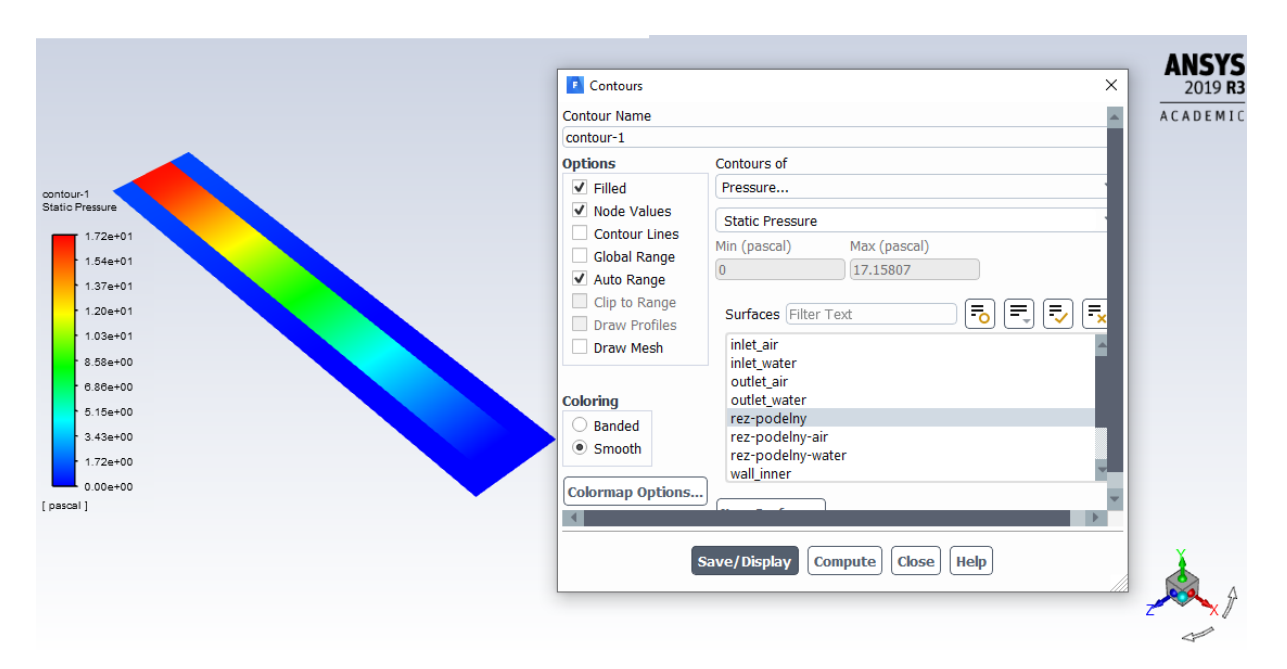

obr. 6.29 – Kontury statického tlaku (Pa)

Průběh statického tlaku lze zobrazit i pomocí 2D grafu příkazem "**Results/Plots/XY Plot/Solution XY Plot"** v jednotlivých oblastech (**interior water**, **interior air**). Následné vykreslení průběhu tlaku příkazem "**Results/Plots/XY Plot/Solution XY Plot"** v jednotlivých oblastech je patrné z obr. 6.30. Výsledky lze skreslit do jednoho grafu.

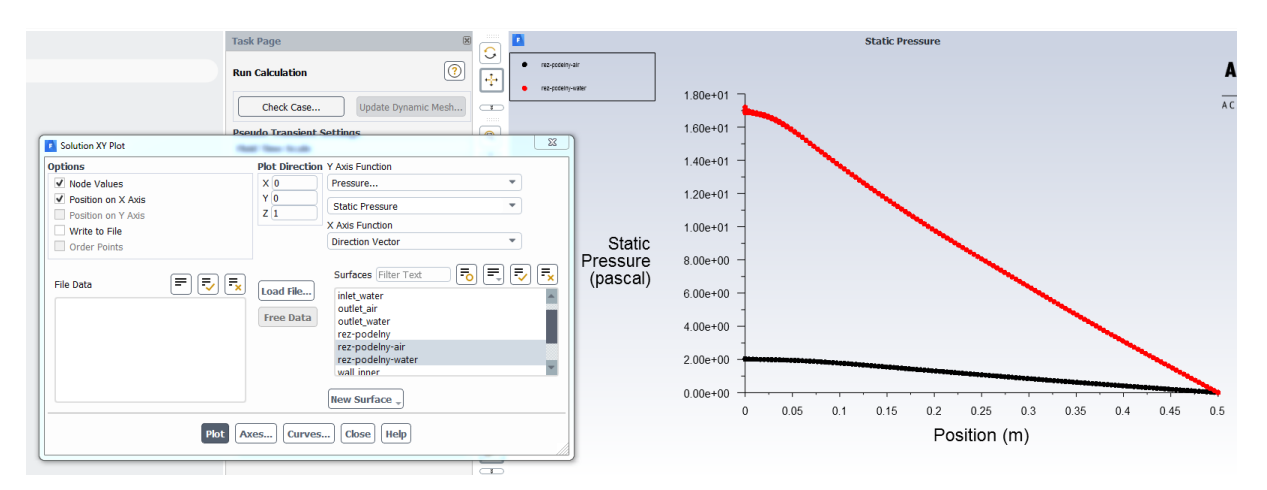

obr. 6.30 – Průběh statického tlaku po délce v oblasti interior water a interior air

Další vyhodnocení představují kontury rychlostí v podélném řezu pomocí vyplněných kontur "**Results/Graphics/Contours**", viz obr. 6.31.

|                                                                                                    | Contour Name<br>contour-1 | ×                                                                                                    | ANSYS<br>2019 R |
|----------------------------------------------------------------------------------------------------|---------------------------|----------------------------------------------------------------------------------------------------|-----------------|
| Contau-1<br>Velocity Magnitude<br>3.35e+00<br>2.08e+00<br>2.01e+00<br>2.01e+00<br>1.87e+00<br>1.87e+00<br>1.00e+00<br>0.00e+00<br>0.00e+00<br>[m6] | Options                   | Contours of<br>Velocity Velocity Magnitude Min (m/s) Max (m/s) 0 3.345917 Surfaces Filter Text inlet_air inlet_air outlet_water outlet_water outlet_water outlet_water outlet_water indet_water inde |                 |

obr. 6.31 - Kontury rychlosti [m/s]

Průběh efektivní viskozity pomocí vyplněných kontur "**Results/Graphics/Contours**" je na obr. 6.32.

|                    | Contours           | ×                               | 2019   |
|--------------------|--------------------|---------------------------------|--------|
|                    | Contour Name       |                                 | ACADEM |
|                    | contour-1          |                                 |        |
| $\frown$           | Options            | Contours of                     |        |
| ontour-1           | ✓ Filled           | Turbulence 👻                    |        |
| ffective Viscosity | ✓ Node Values      | Effective Viscosity             |        |
| 1.48e-02           | Contour Lines      | Min (kg/m-s) Max (kg/m-s)       |        |
| - 1.33e-02         | Global Range       | 3.172898e-05 0.01481747         |        |
| 1.19e-02           | V Auto Range       |                                 |        |
| 1.04e-02           |                    | Surfaces Filter Text 🔂 🔂        |        |
| * 8.90e-03         | Draw Mesh          | inlet air                       |        |
| 7.42e-03           | Urdw Mean          | inlet_water                     |        |
| 5.95e-03           |                    | outlet_air                      |        |
| 4.47e-03           | Coloring           | rez-podelny                     |        |
| - 2.99e-03         | Banded     Groupth | rez-podelny-air                 |        |
| • 1.51e-03         | O Smooth           | rez-podelny-water               |        |
| 3.17e-05           | Colorman Ontion    | wall_inner                      |        |
| (g/m-s ]           |                    | New Surface "                   |        |
|                    |                    | Save/Display Compute Close Help | à      |
|                    |                    |                                 | Z      |

*obr.* 6.32 – *Efektivní viskozita* [kg.m<sup>-1</sup>.s<sup>-1</sup>]

Vyhodnocení teplotního pole pomocí vyplněných kontur "Results/Graphics/Contours" je na *obr. 6.33*.

|                                                                                                    | Contours<br>Contour Name<br>contour-1<br>Options                                                                                                    | Contours of                                                                                                    |
|----------------------------------------------------------------------------------------------------|----------------------------------------------------------------------------------------------------|----------------------------------------------------------------------------------------------------|
| tour-1<br>lio Temperature<br>3.83e+02<br>3.57e+02<br>3.51e+02<br>3.38e+02<br>3.38e+02<br>3.38e+02<br>3.39e+02<br>3.19e+02<br>3.19e+02<br>3.00e+02<br>3.00e+02 | <ul> <li>Filled</li> <li>Node Values</li> <li>Contour Lines</li> <li>Global Range</li> <li>Auto Range</li> <li>Clip to Range</li> <li>Draw Profiles</li> <li>Draw Mesh</li> </ul> Coloring <ul> <li>Banded</li> <li>Smooth</li> </ul> | Temperature         Static Temperature         Win (k)       Max (k)         300       363.15         Surfaces Filter Text       Fo         inlet_air       inlet_water         outlet_air       outlet_air         outlet_water       outlet_water         rez-podelny-air       rez-podelny-water         wall_inner       Image: State State St |
|                                                                                                    |                                                                                                    | Save/Display Compute Close Help                                                                                                    |

obr. 6.33 – Teplotní pole [K]

Tok tepla přes stěnu rozhraní (wall inner, wall inner-shadow) lze vyhodnotit příkazem "Results/Plots/XY Plot/Solution XY Plot", viz obr. 6.35. Stěna rozhraní je rozdělená na dvě stěny (wall inner a wall inner-shadow), kdy jedná je rozhraním pro vodu a druhá je rozhraním pro vzduch. Jejich přesné označení souvisí s následným vyhodnocením součinitele přestupu tepla a Nusseltovým číslem. Zjistit přesné označení, která stěna je součástí dané oblasti proudění, je možné příkazem "Physics/Zones/Boundary Conditions". Následným editováním např. stěny wall inner je uvedeno, že stěna sousedí s okolní oblasti (Adjacent Cell Zone) – interior \_water, tzn. s vodou, viz *obr. 6.34.* V případě stěny wall\_inner-shadow bude tomu naopak (stěna sousedí s oblasti vzduch).

| Task Page             | 🛛 🖸 Wali                                                                            | < |  |
|-----------------------|-------------------------------------------------------------------------------------|---|--|
|                       | Zone Name                                                                           |   |  |
| Boundary Conditions   | wall_inner                                                                          |   |  |
|                       | Adjacent Cell Zone                                                                  |   |  |
| Zone Filter Text      | interior_water                                                                      |   |  |
| inlet air             | Shadow Face Zone                                                                    |   |  |
| inlet_water           | wall_inner-shadow                                                                   |   |  |
| interior-interior_air | Momentum Thermal Radiation Species DPM Multiphase UDS Wall Film Potential Structure |   |  |
| outlet_air            | Wall Motion Motion                                                                  |   |  |
| outlet_water          | Stationary Wall     Relative to Adjacent Cell Zone                                  |   |  |
| wall_inner            |                                                                                     |   |  |
| wall_inner-shadow     |                                                                                     |   |  |
| nun_outer             | Shear Condition                                                                     |   |  |
|                       | No Slip                                                                             |   |  |
|                       | O Specified Shear                                                                   |   |  |
|                       | Specularity Coefficient                                                             |   |  |
|                       | O Marangoni Stress                                                                  |   |  |
|                       | Wall Roughness                                                                      |   |  |
|                       | Roughness Height (m)                                                                |   |  |
|                       | Roughness Constant 0.5                                                              |   |  |
|                       |                                                                                     |   |  |
|                       | OK Cancel Help                                                                      | _ |  |

obr. 6.34 – Identifikace stěny wall inner sousedící s okolní vodou

Vyhodnocení toku tepla (**Total Surface Heat Flux**) stěnou **wall inner a wall innershadow** pomocí příkazu "**Results/Plots/XY Plot/Solution XY Plot**" je na obr. 6.35.

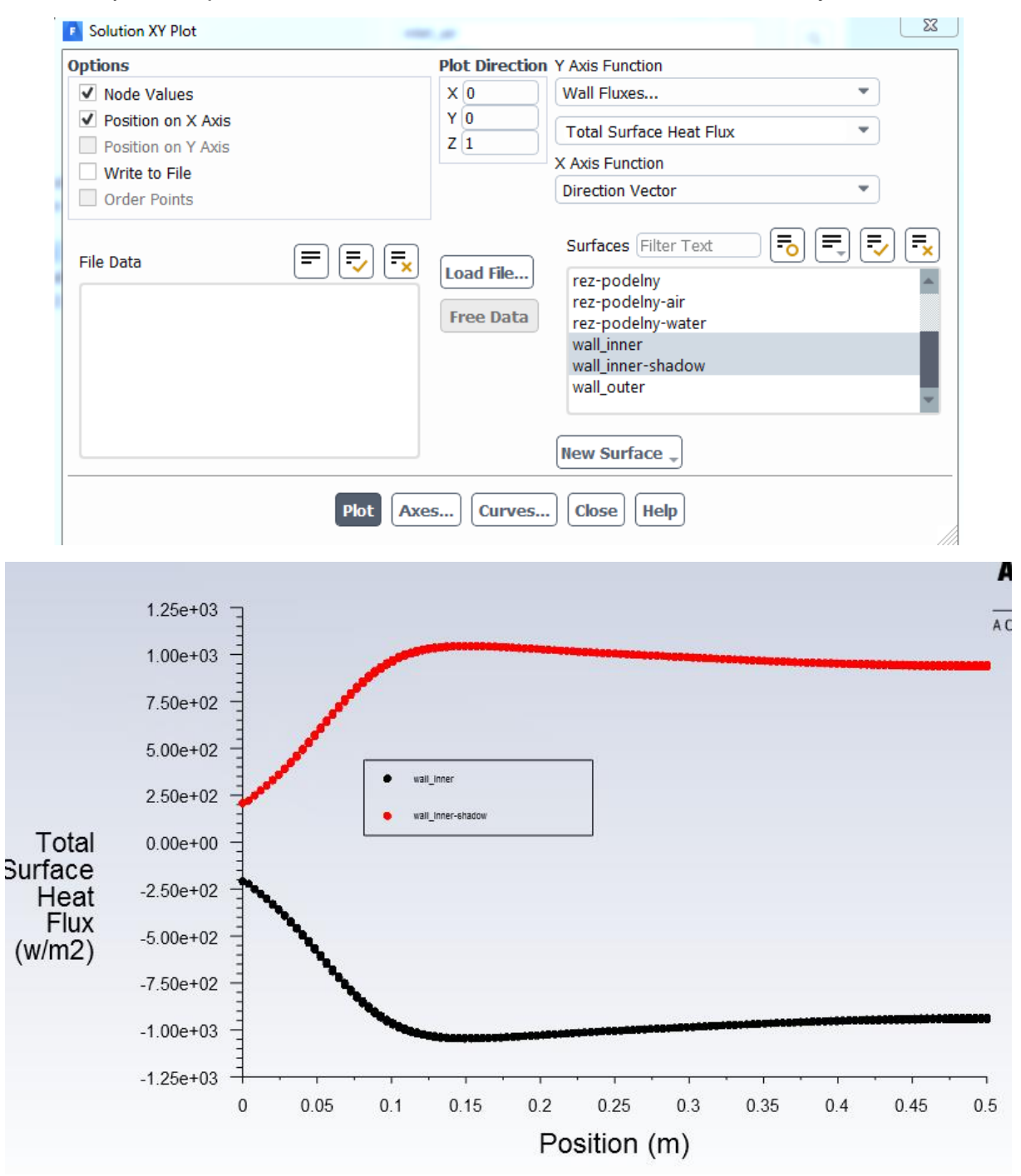

obr. 6.35 – Tok tepla (W/m<sup>2</sup>) přes stěnu rozhraní (**wall inner, wall innershadow**)

Analogicky lze tok tepla na stěnách vyhodnotit pomocí vyplněných kontur "**Results/Graphics/Contours**" (*obr. 6.36*).

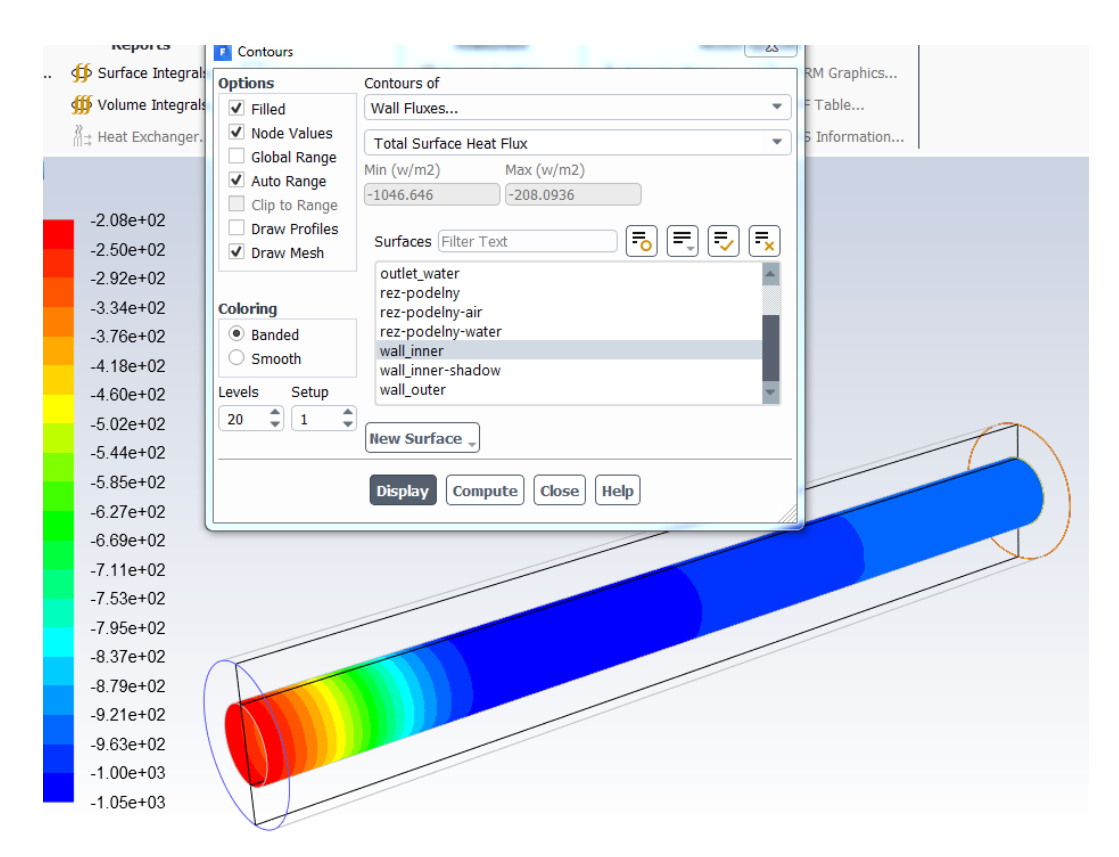

obr. 6.36 – Tok tepla (W/m²) přes stěnu rozhraní (wall inner)

|    | Reports              | Contours                                                     |               |
|----|----------------------|--------------------------------------------------------------|---------------|
|    | . ∯ Surface Integral | Options Contours of                                          | RM Graphics   |
|    | ∰ Volume Integral:   | It Vall Fluxes                                               | = Table       |
|    | ∛≓ Heat Exchanger.   | Node Values Total Surface Heat Flux                          | 6 Information |
| ×. |                      | Global Range Min (w/m2) Max (w/m2)                           |               |
|    |                      | ✓ Auto Range     208.0936     1046.646                       |               |
|    | 1.05e+03             |                                                              |               |
|    | 1.00e+03             | ✓ Draw Mesh     Surfaces Filter Text     □     □     □     □ |               |
|    | 9.63e+02             | outlet_water                                                 |               |
|    | 9.21e+02             | Coloring rez-podelny-air                                     |               |
|    | 8.79e+02             | Banded     rez-podelny-water     wall import                 |               |
|    | 8.37e+02             | Smooth wall_inner-shadow                                     |               |
|    | 7.95e+02             | Levels Setup wall_outer                                      |               |
|    | 7.53e+02             |                                                              |               |
|    | 7.11e+02             | New Surrace ,                                                |               |
|    | 6.69e+02             | Display Compute Close Help                                   |               |
|    | 6.27e+02             |                                                              |               |
|    | 5.85e+02             |                                                              |               |
|    | 5.44e+02             |                                                              |               |
|    | 5.02e+02             |                                                              |               |
|    | 4.60e+02             |                                                              |               |
|    | 4.18e+02             |                                                              |               |
|    | 3.76e+02             |                                                              |               |
|    | 3.34e+02             |                                                              |               |
|    | 2.92e+02             |                                                              |               |
|    | 2.50e+02             |                                                              |               |
|    | 2.08e+02             |                                                              |               |
|    |                      |                                                              |               |

obr. 6.37 – Tok tepla (W/m²) přes stěnu rozhraní (wall inner-shadow)

Dále je vyhodnocení zaměřeno na **součinitele přestupu tepla**  $\alpha$  **a Nusseltovo číslo Nu** do vody a vzduchu, přitom je nutné definovat referenční hodnoty.

### Vyhodnocení pro vodu

Nejdříve definujte referenční hodnoty dle vstupu vody (inlet water) příkazem "Results/Reporst/Reference Values". V položce "Compute from" vyberte inlet water. V nabídce referenčních hodnot ("Reference Values") upřesněte referenční teplotu ("Temperature") a charakteristický rozměr ("Lenght") - ( $T_{ref}$ =363.15 K,  $d_h$ =0.04 m), viz obr. 6.38.

| Referen   | ce Values             | (?)      |
|-----------|-----------------------|----------|
| Compute   | from                  |          |
| inlet_w   | ater                  | -        |
| Ref       | erence Values         |          |
|           | Area (m2)             | 1        |
|           | Density (kg/m3)       | 998.2    |
|           | Enthalpy (j/kg)       | 0        |
|           | Length (m)            | 0.04     |
|           | Pressure (pascal)     | 0        |
|           | Temperature (k)       | 363.15   |
|           | Velocity (m/s)        | 0.3      |
|           | Viscosity (kg/m-s)    | 0.001003 |
| Rat       | tio of Specific Heats | 1.4      |
| Reference | e Zone                |          |
| interior  | _water                | -        |

obr. 6.38 – Referenčních hodnoty pro vyhodnocení do vody pro stěnu wall inner

Vyhodnocení součinitele přestupu tepla  $\alpha$  (**"Surface heat transfer coefficient**") ze strany vody do stěny rozhraní (**wall inner**) realizujeme příkazem **"Results/Plots/XY Plot/Solution XY Plot**", viz *obr. 6.39*.

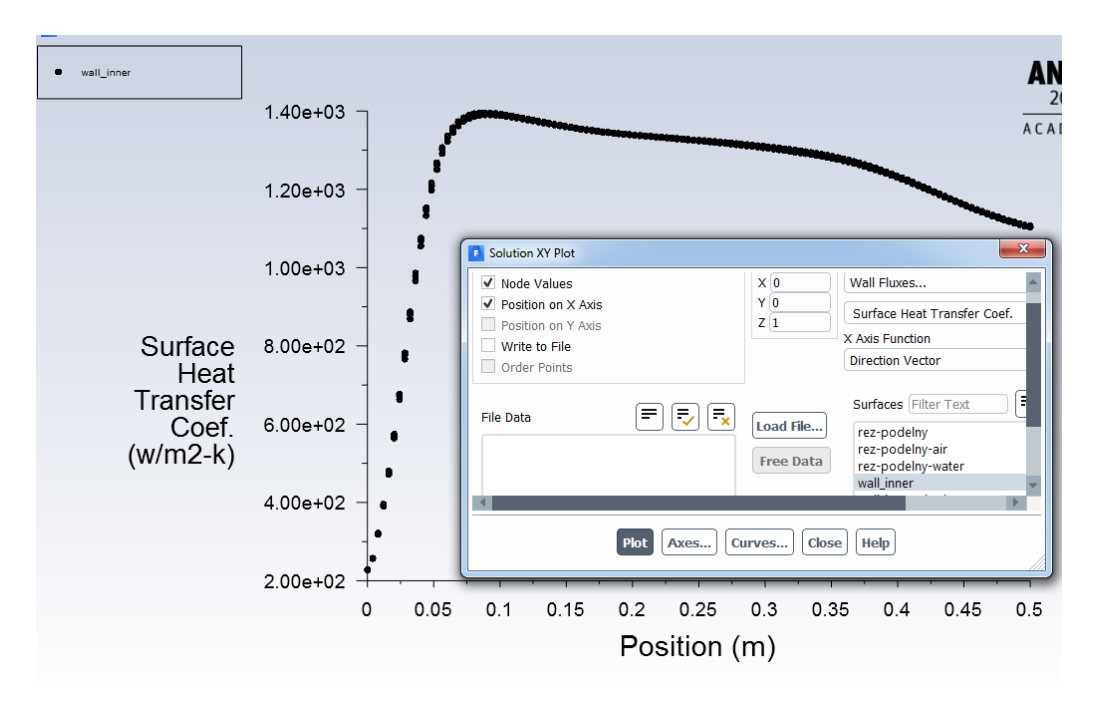

obr. 6.39 – Součinitel přestupu tepla stěnou rozhraní (wall inner) [W.m<sup>-2</sup>.K<sup>-1</sup>]

Analogicky lze součinitele přestupu tepla na stěně vyhodnotit pomoci vyplněných kontur "**Results/Graphics/Contours**" (*obr. 6.40*).

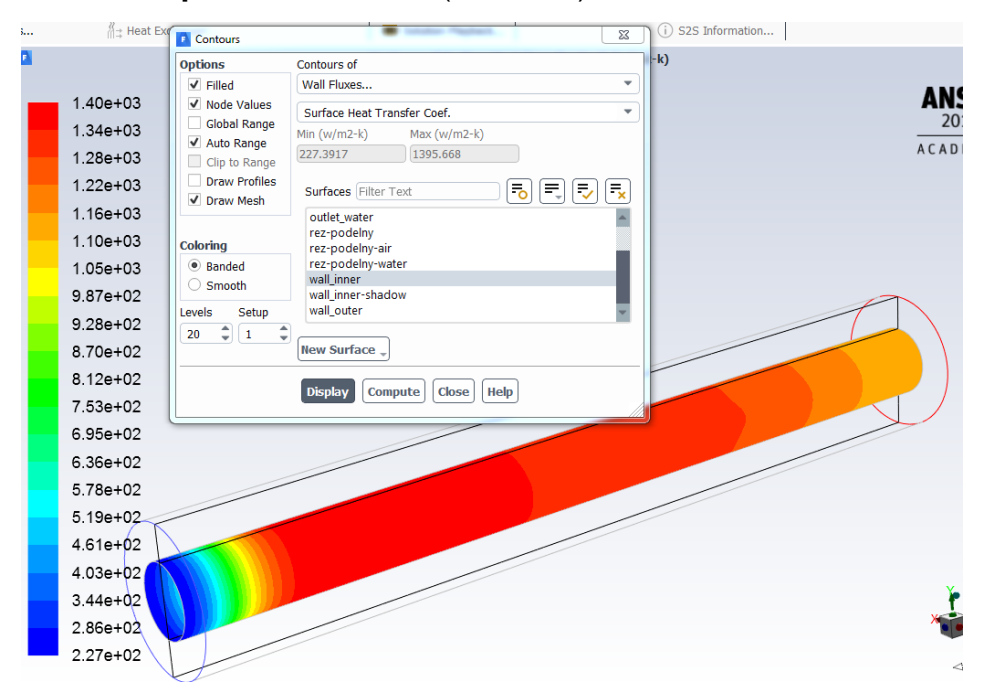

obr. 6.40 – Součinitel přestupu tepla stěnou rozhraní (**wall inner**) [W.m<sup>-2</sup>.K<sup>-1</sup>] pomoci kontur

Následně lze vyhodnotit **Nusseltovo číslo** na stěně rozhraní (**wall inner**). Nejdříve prověřte referenční hodnoty příkazem **"Results/Reporst/Reference Values"** (**Temperature** -  $T_{ref}$ =363.15 K a **Lenght** -  $d_h$ =0.04 m. Pak vykreslete **Nusseltovo číslo** příkazem **"Results/Plots/XY Plot/Solution XY Plot"** (obr. 6.41).

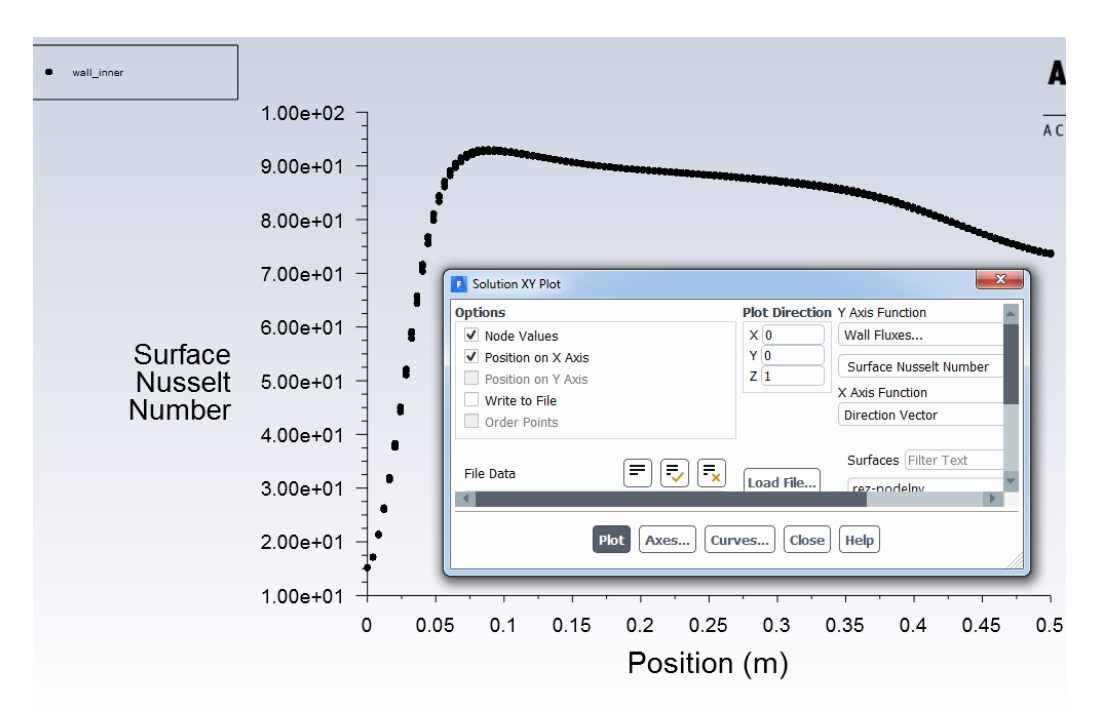

obr. 6.41 – Nusseltovo číslo vyhodnoceného na stěně rozhraní (wall inner)

Nusseltovo číslo lze vyhodnotit pomocí vyplněných kontur "Results/Graphics/Contours" (obr. 6.42).

| Contours      |                            |   |
|---------------|----------------------------|---|
| Options       | Contours of                |   |
| ✓ Filled      | Wall Fluxes 💌              |   |
| ✓ Node Values | Surface Nusselt Number     |   |
| Global Range  | Min Max                    |   |
| ✓ Auto Range  | 93.04454                   |   |
| Draw Profiles |                            |   |
| ✓ Draw Mesh   | Surfaces Filter Text       |   |
|               | outlet_water               |   |
| Coloring      | rez-podelny                |   |
| Banded        | rez-podelny-water          |   |
| ○ Smooth      | wall_inner                 |   |
| Levels Setup  | wall_outer                 |   |
| 20 1 1        |                            |   |
|               | New Surface 🚽              |   |
|               |                            |   |
|               | Display Compute Close Help |   |
|               |                            | J |
|               |                            |   |
|               |                            | / |
|               |                            |   |
|               |                            |   |
|               |                            |   |
|               |                            |   |
|               |                            |   |
|               |                            |   |
|               |                            |   |
| 11            |                            |   |

obr. 6.42 – Nusseltovo číslo vyhodnoceného na stěně rozhraní (wall inner)

#### Vyhodnocení pro vzduch

Dále vyhodnotíme součinitele přestupu tepla  $\alpha$  (**"Surface heat transfer coefficient**") a Nusseltovo číslo Nu ze strany stěny (**wall inner-shadow**) do vzduchu příkazem **"Results/Plots/XY Plot/Solution XY Plot**". Nejdříve definujte referenční hodnoty dle vstupu vzduchu (**inlet air**) příkazem **"Results/Reporst/Reference Values**". V položce **"Compute from**" vyberte **inlet air**. V nabídce referenčních hodnot (**"Reference Values**") upřesněte referenční teplotu (**"Temperature**") a charakteristický rozměr (**"Length**") - (*T<sub>ref</sub>*=300 K, *d<sub>h</sub>*=0.02 m), viz *obr. 6.43*.

| Referenc   | e Values                | (?)        |
|------------|-------------------------|------------|
| Compute f  | from                    |            |
| inlet_air  |                         | •          |
|            | Reference Values        |            |
|            | Area (m2)               | 1          |
|            | Density (kg/m3)         | 1.225      |
|            | Enthalpy (j/kg)         | 0          |
|            | Length (m)              | 0.02       |
|            | Pressure (pascal)       | 0          |
|            | Temperature (k)         | 300        |
|            | Velocity (m/s)          | 3          |
|            | Viscosity (kg/m-s)      | 1.7894e-05 |
|            | Ratio of Specific Heats | 1.4        |
| Reference  | Zone                    |            |
| interior_a | air                     | •          |

obr. 6.43 – Referenčních hodnoty pro stěnu wall inner-shadow

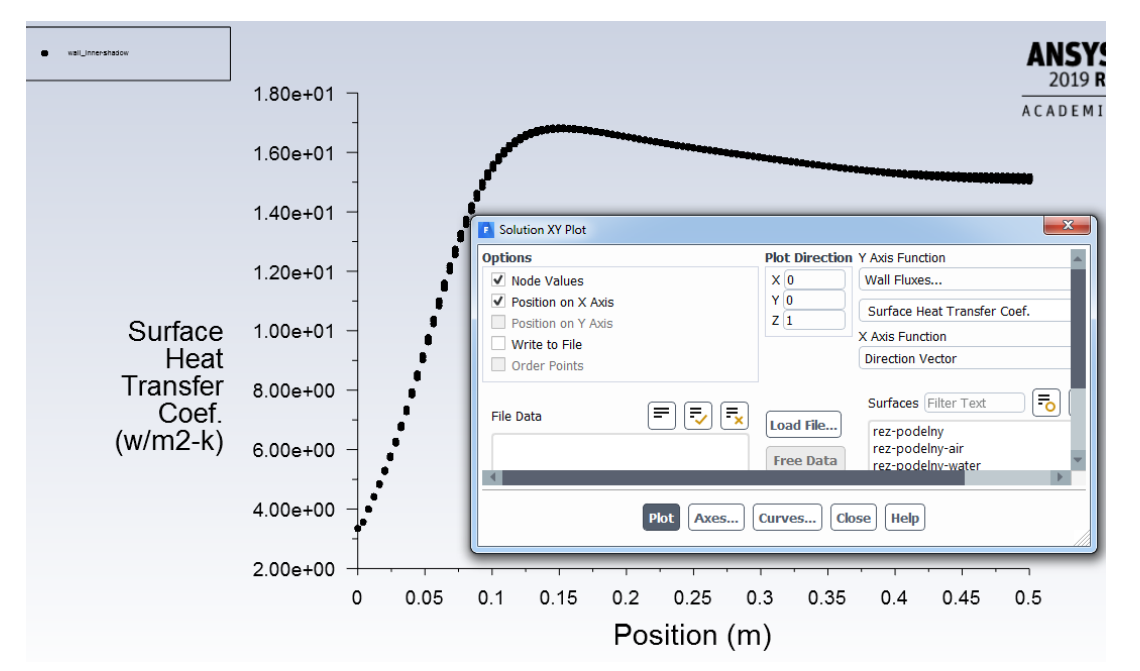

obr. 6.44 – Součinitel přestupu tepla do vzduchu pro rozhraní (**wall inner-shadow**) [W.m<sup>-2</sup>.K<sup>-1</sup>]

Vyhodnocení součinitele přestupu tepla pomocí vyplněných kontur "**Results/Graphics/Contours**" je na *obr. 6.45*.

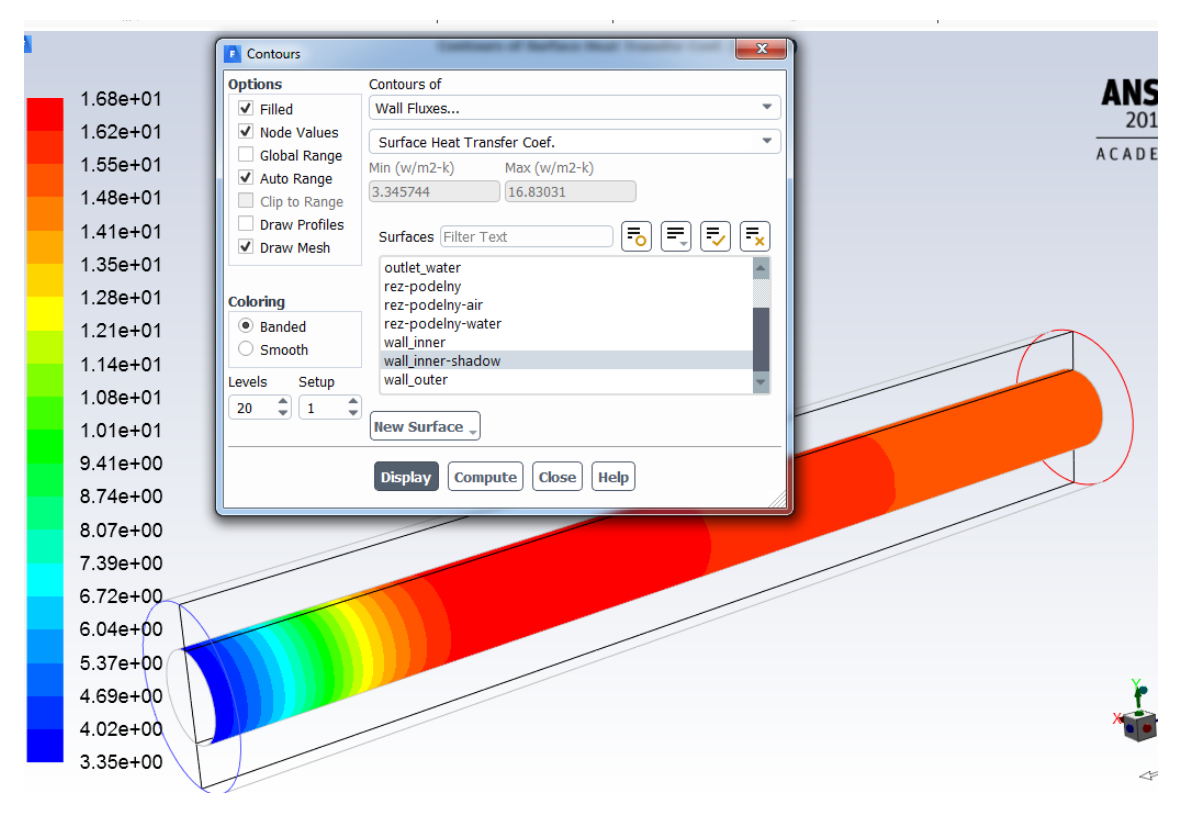

obr. 6.45 – Součinitel přestupu tepla do vzduchu pro rozhraní (**wall inner-shadow**) [*W.m*<sup>-2</sup>.*K*<sup>-1</sup>]

Podobně vyhodnotíme **Nusseltovo číslo** na stěně rozhraní vzduch stěna (**wall inner-shadow**). Prověřte referenční hodnoty příkazem **"Results/Reporst/Reference Values"** (**Temperature**  $-T_{ref}$ =300 K a **Lenght**  $-d_h$ =0.02 m). Následně vykreslete **Nusseltovo číslo** příkazem **"Results/Plots/XY Plot/Solution XY Plot"**, viz obr. 6.46.

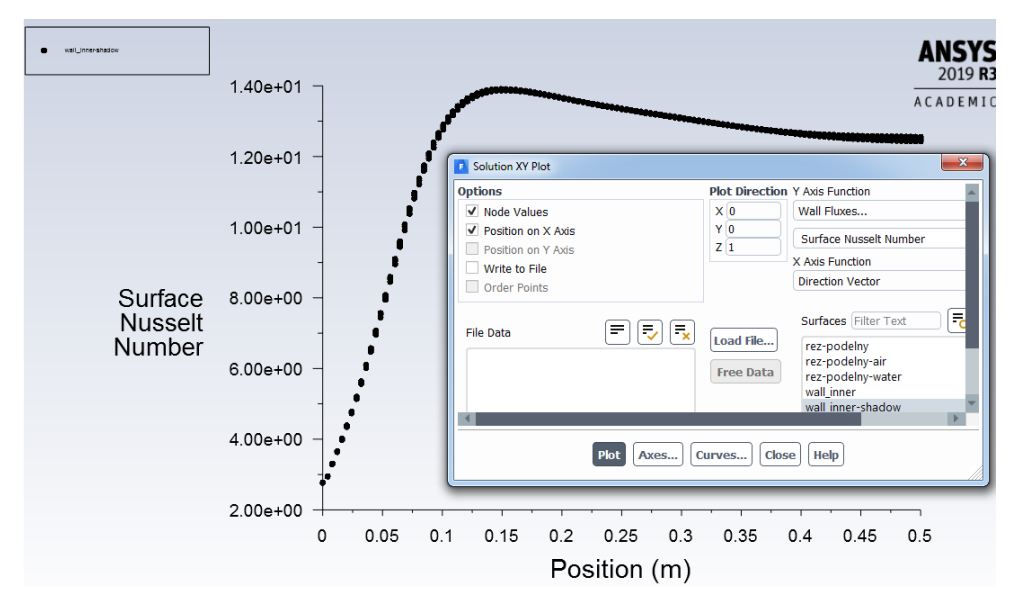

obr. 6.46 – Nusseltovo číslo vyhodnoceného na stěně rozhraní (**wall innershadow**)

Analogicky lze Nusseltovo číslo vyhodnotit pomocí vyplněných kontur "**Results/Graphics/Contours**" (obr. 6.47).

| F |          | Contours                      | <b>X</b>                             |      |
|---|----------|-------------------------------|--------------------------------------|------|
|   |          | Options                       | Contours of                          |      |
| - | 1.39e+01 | ✓ Filled                      | Wall Fluxes                          | AN   |
|   | 1.34e+01 | Global Range                  | Surface Nusselt Number               | 20   |
|   | 1.28e+01 | ✓ Auto Range<br>Clip to Range | 2.765078 13.90935                    | ACAD |
|   | 1.22e+01 | Draw Profiles                 |                                      |      |
|   | 1.17e+01 | ✓ Draw Mesh                   |                                      |      |
|   | 1.11e+01 | Coloring                      | rez-podelny                          |      |
|   | 1.06e+01 | Banded                        | rez-podeiny-air<br>rez-podelny-water |      |
|   | 1.00e+01 | Smooth                        | wall_inner<br>wall_inner-shadow      |      |
|   | 9.45e+00 | Levels Setup                  | wall_outer                           |      |
|   | 8.89e+00 | 20 - 1 -                      | New Surface 🖉                        |      |
|   | 8.34e+00 |                               |                                      |      |
|   | 7.78e+00 |                               | Display Compute Close Help           |      |
|   | 7.22e+00 | <u></u>                       |                                      |      |
|   | 6.67e+00 |                               |                                      |      |
|   | 6.11e+00 |                               |                                      |      |
|   | 5.55e+00 |                               |                                      |      |
|   | 4.99e+00 |                               |                                      |      |
|   | 4.44e+00 |                               |                                      |      |
|   | 3.88e+00 |                               |                                      | ľ    |
|   | 3.32e+00 |                               |                                      |      |
|   | 2.77e+00 |                               |                                      | <    |

obr. 6.47 – Nusseltovo číslo vyhodnoceného na stěně rozhraní (wall inner-shadow)

### Vyhodnocení průměrných hodnot

Průměrnou hodnotu **Nusseltova čísla** na stěně rozhraní (**wall inner**) pro oblast proudění vody (**water**) vyhodnotíte pomocí příkazu **"Results/Report/Surface Integral**". Nejdříve definujte referenční hodnoty dle obr. 6.38. V nabídce **"Report Type**" vyberte **"Area-Weighted Average**". Dále v nabídce **"Field Variable**" vyberte **"Wall Fluxes-Surface Nusselt Number**" a v položce **"Surface**" vyberte **"wall inner**" (obr. 6.48). Výslednou hodnotu zapište do *Tab. 6.5*.

| Surface Integrals                                 |                                                                                                    |  |  |
|---------------------------------------------------|----------------------------------------------------------------------------------------------------|--|--|
| Report Type                                       | Field Variable                                                                                                    |  |  |
| Area-Weighted Average                             | Wall Fluxes                                                                                                    |  |  |
| Custom Vectors                                    | Surface Nusselt Number                                                                                                    |  |  |
| Custom Vectors  Save Output Parameter             | Surfaces Filter Text<br>inlet_air<br>inlet_water<br>outlet_air<br>outlet_water<br>rez-podelny<br>rez-podelny-air<br>rez-podelny-water<br>wall_inner<br>wall_inner |  |  |
| Highlight Surfaces Area-Weighted Average 82.17902 |                                                                                                    |  |  |
| Compute                                           | write Close [Help]                                                                                                    |  |  |

obr. 6.48 – Vyhodnocení průměrné hodnoty **Nusseltova čísla** na stěně rozhraní (**wall inner**) pro oblast proudění vody (**water**)

Obdobným způsobem postupujte v případě vyhodnocení průměrné hodnoty **Nusseltova čísla** na stěně rozhraní (**wall inner-shadow**) pro oblast proudění vzduchu (**air**), viz obr. 6.49. Referenční hodnoty definujte dle *obr. 6.43*.

| Field Valiable                                                                                                    |
|----------------------------------------------------------------------------------------------------|
| <ul> <li>Wall Fluxes</li> </ul>                                                                                                    |
| Surface Heat Transfer Coef.                                                                                                    |
| Surfaces Filter Text<br>inlet_air<br>inlet_water<br>outlet_air<br>outlet_water<br>rez-podelny-air<br>rez-podelny-water<br>wall_inner<br>wall_inner-shadow<br>wall_outer |
| Highlight Surfaces<br>Area-Weighted Average (w/m2-k)<br>14.58478                                                                                                    |
|                                                                                                    |

obr. 6.49 – Vyhodnocení průměrné hodnoty **Nusseltova čísla** na stěně rozhraní (**wall inner-shadow**) pro oblast proudění vzduchu (**air**)

Stejným způsobem vyhodnoťte průměrnou hodnotu součinitel přestupu tepla  $\alpha$  (**"Surface heat transfer coefficient"**) na stěně rozhraní (**wall inner**) pro oblast proudění vody (**water**) příkazem **"Postprocessing/Report/Surface Integral"** (obr. 6.50).

| Field Variable                                                                                                    |
|----------------------------------------------------------------------------------------------------|
| ▼ Wall Fluxes ▼                                                                                                    |
| Surface Heat Transfer Coef.                                                                                                    |
| Surfaces Filter Text = = = = = = = = = = = = = = = = = = =                                                                                 |
| inlet_water<br>outlet_air<br>outlet_water<br>rez-podelny<br>rez-podelny-air<br>rez-podelny-water<br>wall_inner<br>wall_inner<br>wall_outer |
| <ul> <li>Highlight Surfaces</li> <li>Area-Weighted Average (w/m2-k)</li> <li>1232.685</li> </ul>                                           |
|                                                                                                    |

obr. 6.50 – Vyhodnocení průměrné hodnoty **součinitele přestupu tepla** α na stěně rozhraní (**wall inner**) pro oblast proudění vody (**water**)

Obdobným způsobem postupujte v případě vyhodnocení průměrné hodnoty součinitele přestupu tepla  $\alpha$  na stěně rozhraní (**wall inner-shadow**) pro oblast proudění vzduchu (**air**), viz obr. 6.51. Referenční hodnoty definujte dle *obr. 6.43*.

| Report Type                  | Field Variable                                                   |
|------------------------------|------------------------------------------------------------------|
| Area-Weighted Average        | Wall Fluxes                                                      |
| Custom Vectors<br>Vectors of | Surface Heat Transfer Coef.                                      |
| Custom Vectors               | Surfaces Filter Text To Text Text Text Text Text Text Text Text  |
|                              | Highlight Surfaces<br>Area-Weighted Average (w/m2-k)<br>14.58478 |

obr. 6.51 – Vyhodnocení průměrné hodnoty **součinitele přestupu tepla** α na stěně rozhraní (**wall inner-shadow**) pro oblast proudění vzduchu (**air**)

Tepelný výkon *P* vyhodnotíte příkazem "Results/Report/Fluxes" v Options zvolte Total Heat Transfer Rate" a v nabídce Boundaries označte wall inner a wall innershadow, viz obr. 6.52.

| Flux Reports                                                         |                                                               | X                                                  |  |  |
|----------------------------------------------------------------------|---------------------------------------------------------------|----------------------------------------------------|--|--|
| Options                                                              |                                                               |                                                    |  |  |
| Mass Flow Rate Total Heat Transfer Rate Radiation Heat Transfer Rate | Boundaries Filter Text To To To To To To To To To To To To To | Results<br>-85.77470398241923<br>85.77470398241942 |  |  |
|                                                                      | wall_outer                                                    | 4 <b>•</b>                                         |  |  |
| Save Output Parameter                                                |                                                               | Net Results (w)                                    |  |  |
|                                                                      |                                                               | 1.98952e-13                                        |  |  |
| Compute Write Close Help                                             |                                                               |                                                    |  |  |

obr. 6.52 – Vyhodnocení tepelného toku P [W]

**Ztrátový součinitel**  $\zeta$  určete na základě příslušných tlaků definovaných v rovnici uvedené níže.

$$\zeta = \frac{p_{1tot} - p_{2tot}}{p_{2dyn}} \tag{6.9}$$

Vyhodnocení tlaků proveďte pomocí příkazu **"Results/Report/Surface Integrals**" vždy na vstupu (**inlet**) a výstupu (**outlet**) proudící vody (**water**) a vzduchu (**air**). Ukázka vyhodnocení  $p_{1tot}$  totálního tlaku na vstupu pro vzduch (**inlet air**) je představena na obr. 6.53. Následně hodnotu zapište do

Tab. 6.5. Identicky postupujte u vyhodnocení zbylých hodnot tlaků (**p**<sub>2tot</sub>, **p**<sub>2dyn</sub>).

| Surface Integrals                     | ×                                                                                                    |  |  |  |  |  |
|---------------------------------------|----------------------------------------------------------------------------------------------------|--|--|--|--|--|
| Report Type                           | Field Variable                                                                                                    |  |  |  |  |  |
| Area-Weighted Average                 | Pressure                                                                                                    |  |  |  |  |  |
| Custom Vectors<br>Vectors of          | Total Pressure 💌                                                                                                    |  |  |  |  |  |
| · · · · · · · · · · · · · · · · · · · | Surfaces Filter Text 🗾 🗐 🛒 🔫                                                                                                    |  |  |  |  |  |
| Custom Vectors                        | inlet_air                                                                                                    |  |  |  |  |  |
| Save Output Parameter                 | inlet_water<br>outlet_air<br>outlet_water<br>rez-podelny<br>rez-podelny-air<br>rez-podelny-water<br>wall_inner<br>wall_inner-shadow<br>wall_outer |  |  |  |  |  |
|                                       | Highlight Surfaces                                                                                                    |  |  |  |  |  |
|                                       | Area-Weighted Average (pascal)                                                                                                    |  |  |  |  |  |
| 7.531768                              |                                                                                                    |  |  |  |  |  |
| Compute                               | Write Close Help                                                                                                    |  |  |  |  |  |

obr. 6.53 – Vyhodnocení **p**1tot na vstupu pro vzduch (**inlet air**)

Výpočet ztrátového součinitele  $\zeta$  pro oblast proudění vzduchu:

$$\zeta = \frac{p_{1tot} - p_{2tot}}{p_{2dyn}} = \frac{9,16 - 5,8}{5,78} = 0,58 \tag{6.10}$$

Výpočet ztrátového součinitele  $\zeta$  pro oblast proudění vody:

$$\zeta = \frac{p_{1tot} - p_{2tot}}{p_{2dyn}} = \frac{71,48 - 47,08}{47,003} = 0,52$$
(6.11)

|               | Odhad pro<br>vzduch | Odhad pro<br>vodu | CFD řešení<br>vzduch | CFD řešení<br>voda | Jednotky                              |
|---------------|---------------------|-------------------|----------------------|--------------------|---------------------------------------|
| u             | 3                   | 0.3               | 3                    | 0.3                | [m.s <sup>-1</sup> ]                  |
| Re            | 4108                | 11943             | 4108                 | 11943              | [1]                                   |
| Nu            | 15,9                | 91,62             | 12.05                | 82,18              | [1]                                   |
| α             | 19,2                | 1374,3            | 14.58                | 1232,7             | [W.m <sup>-2</sup> .K <sup>-1</sup> ] |
| Р             |                     |                   | 85,77                | 85,77              | [W]                                   |
| <b>p</b> 1tot |                     |                   | 7,53                 | 61,85              | [Pa]                                  |
| <b>p</b> 2tot |                     |                   | 5,59                 | 45,73              | [Pa]                                  |
| <b>p</b> 2dyn |                     |                   | 5,59                 | 45,67              | [Pa]                                  |
| 5             |                     |                   | 0,35                 | 0,35               | [1]                                   |

**u** rychlost

Re Reynoldsovo číslo

- Nu Nusseltovo číslo
- *α* Součinitel přestupu tepla
- P Tepelný výkon
- **p**1tot totální tlak (total pressure) na vstupu (inlet)
- **p**<sub>2tot</sub> totální tlak (total pressure) na výstupu (outlet)

*p*<sub>2dyn</sub> dynamický tlak (dynamic pressure) na výstupu (outlet)

 $\zeta$  ztrátový součinitel

## Závěr

Odchylky v řešení jsou způsobené jak ze strany odhadu **Nusseltova čísla** analyticky, tak ze strany numerického řešení, kde je možno testovat vliv kvality sítě, modelů a fyzikálních vlastností. Zejména analytické vztahy odhadu **Nusseltova čísla** ne zcela odpovídají charakteristice dané úlohy souproudého výměníku. Mají za účel poskytnout základní informaci o odhadu **Nusseltova čísla**. Hodnoty **Nusseltova čísla** získané z analytických vztahů a numerického výpočtu se shodují v řádu, což lze hodnotit jako uspokojivé.

Přesnost numerického výpočtu závisí na kvalitě výpočetní sítě, která může být dodatečně zhušťována. Je několik možných variant adaptace, např. lze v meshingu připravit jemnější síť a porovnat výsledky.

# 7 ŠÍŘENÍ TEPLA KONDUKCÍ A KONVEKCÍ V OVZDUŠÍ

Vytvořte matematický model teoreticky analogický souproudému výměníku s tím rozdílem, že místo vnější trubky bude definováno okolí vzduchu. Proveďte trojrozměrnou (3D) numerickou simulaci. Tekutiny jsou v kombinaci voda-vzduch. Model je patrný z obr. 6.1. Definujte jednotlivé oblasti a parametry dle zadaných okrajových podmínek a výsledky graficky zhodnoťte.

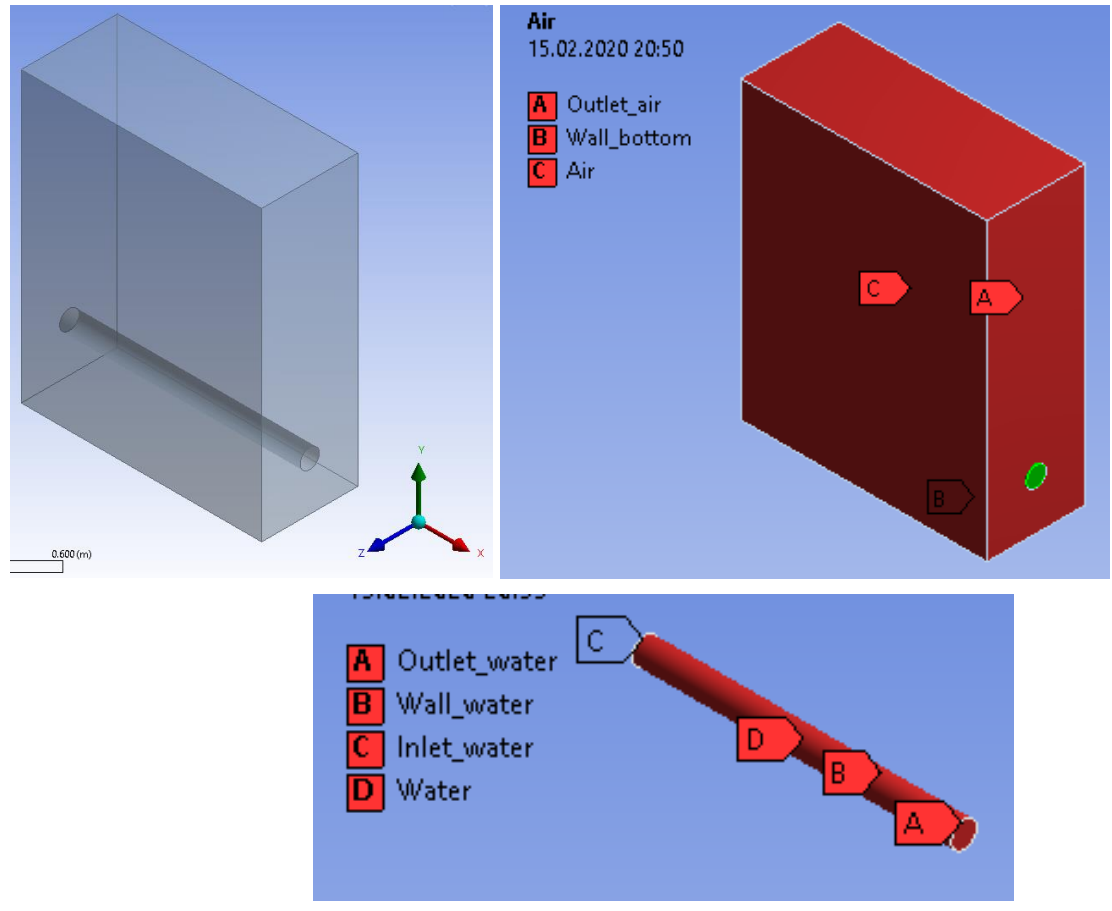

obr. 7.1 – Geometrie a okrajové podmínky.

| Tab. | 7.1 – | Rozměry | oblasti |
|------|-------|---------|---------|
|------|-------|---------|---------|

| Délka trubky H1        | 0.5             | m |
|------------------------|-----------------|---|
| Průměr trubky D1       | 0.04            | m |
| Kvádr pomocí dvou bodů | (0.0 -0.1 -0.1) | m |
| na diagonále           | (0.5 0.5 0.1)   |   |

Trubkou proudí uprostřed kapalina – voda (**water**), stěna je tvořena ocelovou trubkou o daném průměru. Dále uvažujte s tloušťkou stěny (**wall water**) 003m. Materiál stěny uvažujte ocel.

Okolí je vzduch (**air**) ohraničený atmosférickým tlakem, tedy podmínkou pressure outlet. Dolní stěna (outlet bottom) je izolovaná stěna.
| Materiál                          | Ocel   | Voda     | Vzduch      |                                       |
|-----------------------------------|--------|----------|-------------|---------------------------------------|
| hustota p                         | 8030   | 998.2    | 1.225       | [kg.m <sup>-3</sup> ]                 |
| měrná tepelná kapacita $c_{\rho}$ | 502.48 | 4182     | 1006.43     | [J.kg <sup>-1</sup> K <sup>-1</sup> ] |
| tepelná vodivost λ                | 16.27  | 0.6      | 0.0242      | [W.m <sup>-1</sup> K <sup>-1</sup> ]  |
| viskozita $\eta$                  |        | 0.001003 | 0.000017894 | [kg.m <sup>-1</sup> s <sup>-1</sup> ] |

Tab. 7.2 – Fyzikální vlastnosti materiálu (ocel, voda, vzduch) při 300 K

Tab. 7.3 – Okrajové podmínky

|                                             | Inlet  | Outlet | Wall    | Outlet | Wall   |                      |
|---------------------------------------------|--------|--------|---------|--------|--------|----------------------|
|                                             | water  | water  | water   | air    | bottom |                      |
| teplota T                                   | 363.15 |        | coupled |        | q=0    | [K]                  |
| rychlost u                                  | 0.3    |        |         |        |        | [m.s <sup>-1</sup> ] |
| tlak p                                      |        | 0      |         | 0      |        | [Pa]                 |
| intenzita<br>turbulence <i>I</i>            | 1      | 1      |         | 1      |        | [%]                  |
| hydraulický<br>průměr <i>d</i> <sub>h</sub> | 0.04   | 0.04   |         | 0.5    |        | [m]                  |

### 7.1 Matematický model a teoreticko-empirický odhad úlohy

V této úloze dochází k turbulentnímu proudění, je tedy použit matematický model RNG *k*- $\varepsilon$ . Kritériem turbulence je tzv. Reynoldsovo číslo. Vzduch tměř neproudí, např. rychlost je 0.001 m/s.

#### Re pro proudění vody:

$$Re_{voda} = \frac{v \cdot d_h}{v} = \frac{0.3 \cdot 0.04}{1.01e - 06} = 12000$$
(7.1)

Výpočet Nusseltova čísla a součinitele přestupu tepla vychází z empirických vztahů, které jsou detailně popsány v literatuře [2]. V následujícím kroku, je proveden pouze analytický výpočet, který bude porovnán s numerickým výpočtem. Ze zadaných parametrů lze spočítat výše uvedené parametry proudění a přestupu tepla (Reynoldsovo číslo je počítáno z maximální rychlosti). Odhad Nusseltova čísla je problematický a je opravdu jen orientační. Na tento odhad navazuje výpočet součinitele prostupu tepla stěnou určeného z Nusseltova čísla vztahem  $\alpha = \frac{Nu.\lambda}{d}$  [2].

Výpočet Nusseltova čísla pro oblast proudění vody v trubce:

$$\Pr = \frac{\rho \cdot c_p \cdot v}{\lambda} = \frac{998.2 \cdot 4182 \cdot 1.01e - 6}{0.6} = 6.99$$

$$Nu = 0.023 \cdot Re^{0.8} \cdot Pr^{0.3}$$

$$Nu = 0.023 \cdot 12000^{0.8} \cdot 6.99^{0.3} = 75.5$$
(7.2)

Pak součinitel přestupu tepla je

$$\alpha = \frac{Nu}{d_h} \cdot \lambda = \frac{75.5}{0.04} \cdot 0.6 = 1132.6 \ W. \ m^{-2}. \ K^{-1}$$
(7.4)

### 7.2 Tvorba geometrie a sítě.

Geometrie je dána dvěma entitami, tj. válcem a kvádrem, použitím Boolovského odečítání se vytvoří oblast vody a oblast vzduchu. Metodika tvorby sítě je shodná s metodikou popsanou v kap. 6, tj. metoda inflation a sweep na trubku a metoda inflation pro objem vzduchu. Síť má následující tvar.

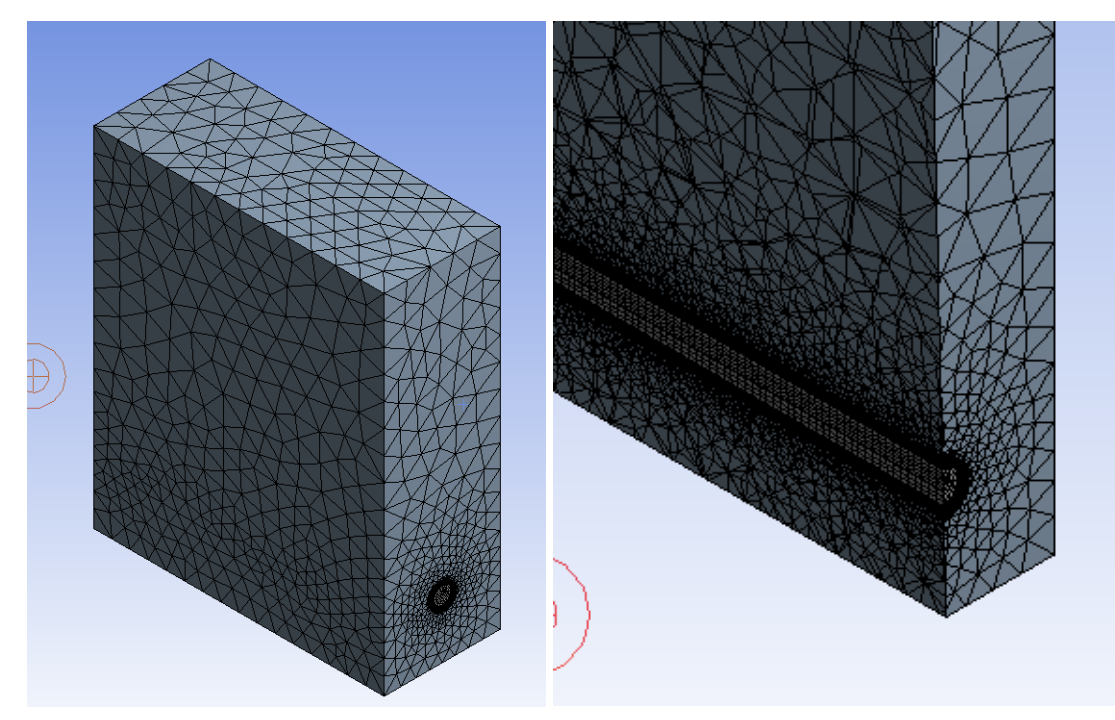

obr. 7.2 – Povrchová síť a detail s inflation.

# 7.3 Výpočet problému s gravitací.

Úpravy při řešení šíření tepla v okolí budou ve Fluentu provedeny následovně:

Teplo šířící se prouděním vzduchu do okolí je významně ovlivňováno gravitací. Zadává se např. v menu "Physics/Operating Conditions/Gravity" a hustota se upřesní v "Physics/Operating Conditions/Operating Density", jejíž hodnota je 0. Pak lze pozorovat stratifikaci tlaku ve výsledku.

| е                                                                                                    | Domain                                                                                                    | hysics             | User-Defined        | 5   | Solution                                                                                                    | Results                                           |            |
|----------------------------------------------------------------------------------------------------|----------------------------------------------------------------------------------------------------|--------------------|---------------------|-----|----------------------------------------------------------------------------------------------------|---------------------------------------------------|------------|
|                                                                                                    | Solver                                                                                                    | 💽 Opera            | ating Conditions    |     |                                                                                                    |                                                   | ;          |
| 90                                                                                                    | Operating Condition                                                                                                    | s Pressure         | 2                   |     | Gravity                                                                                                    |                                                   |            |
| ok<br>Neral                                                                                                    | 🛃 Reference Values                                                                                                    | Operatin<br>101325 | g Pressure (pascal) | *   | Gravity                                                                                                    | Acceleration                                      |            |
| ne View                                                                                                    |                                                                                                    | Kererer<br>X (m)   | ice Pressure Locati | ion | X (m/s2) 0                                                                                                    |                                                   | •          |
|                                                                                                    |                                                                                                    |                    |                     | Ť   | Y (m/s2) -9.81                                                                                                    |                                                   | •          |
| er Text                                                                                                    |                                                                                                    | Y (m) 0            |                     | •   | Z (m/s2) 0                                                                                                    | (                                                 | 3 -        |
| Stup     Image: Constraint of the second second seco | eral<br>lels<br>Zone Conditions<br>ndary Conditions<br>nlet<br>nternal<br>Dutlet<br>Wall<br>amic Mesh<br>erence Values<br>erence Frames<br>ned Expressions | Z (m) 0            | ок                  | Ca  | Boussinesq Pa<br>Operating Tem<br>288.16<br>Variable-Dens<br>Variable-Dens<br>Specified<br>Operating Dens<br>0<br>Help | vity Parameters<br>Operating Dens<br>sity (kg/m3) | rs<br>sity |

Fyzikální vlastnosti vzduchu budou závislé na teplotě případně na tlaku, tedy hustota je dána stavovou rovnicí a další fyzikální vlastnosti tzv. kinetickou teorií.

| Materials             |                              |                            |  |  |  |  |
|-----------------------|------------------------------|----------------------------|--|--|--|--|
| Materials             |                              | -Q+                        |  |  |  |  |
| Fluid<br>water-liquid | 1                            | Q                          |  |  |  |  |
| air<br>Solid<br>steel | Create/Edit Materials        |                            |  |  |  |  |
| aluminum              | Name                         | Material Type              |  |  |  |  |
|                       | air                          | fluid                      |  |  |  |  |
|                       | Chemical Formula             | Fluent Fluid Materials     |  |  |  |  |
|                       |                              | air                        |  |  |  |  |
|                       |                              | Mixture                    |  |  |  |  |
|                       |                              | none                       |  |  |  |  |
|                       | Properties                   |                            |  |  |  |  |
|                       | Density (kg/m3)              | ideal-gas                  |  |  |  |  |
|                       | Cp (Specific Heat) (j/kg-k)  | kinetic-theory             |  |  |  |  |
|                       | Thermal Conductivity (w/m-k) | kinetic-theory             |  |  |  |  |
|                       | Viscosity (kg/m-s)           | kinetic-theory             |  |  |  |  |
|                       |                              |                            |  |  |  |  |
|                       |                              |                            |  |  |  |  |
| Create/Edit           | Chang                        | e/Create Delete Close Help |  |  |  |  |

Příliš "volná" okrajová podmínka atmosférického tlaku způsobuje výrazné zpětné proudění a pak divergenci. Proto je výhodné použít rychlostní podmínku s velmi malou hodnotou, např. 0.001 m/s.

| Boundary Conditions                                                                        |                                                    |  |  |  |  |  |
|--------------------------------------------------------------------------------------------|----------------------------------------------------|--|--|--|--|--|
| Zone Filter Text                                                                           |                                                    |  |  |  |  |  |
| inlet_water<br>interior-air<br>interior-water<br>outlet_air<br>outlet_water<br>wall bottom | Velocity Inlet Zone Name outlet_air                |  |  |  |  |  |
| wall_bottom<br>wall_water<br>wall_water-shadow                                             | Momentum Thermal Radiation Species DPM Multiphas   |  |  |  |  |  |
| waii_water shadow                                                                          | Velocity Specification Method Components           |  |  |  |  |  |
|                                                                                            | Reference Frame Absolute                           |  |  |  |  |  |
|                                                                                            | Supersonic/Initial Gauge Pressure (pascal)         |  |  |  |  |  |
|                                                                                            | Coordinate System Cartesian (X, Y, Z)              |  |  |  |  |  |
|                                                                                            | X-Velocity (m/s) 0.01                              |  |  |  |  |  |
|                                                                                            | Y-Velocity (m/s)                                   |  |  |  |  |  |
|                                                                                            | Z-Velocity (m/s)                                   |  |  |  |  |  |
|                                                                                            | Turbulence                                         |  |  |  |  |  |
| Phase Type                                                                                 | Specification Method Intensity and Viscosity Ratio |  |  |  |  |  |
| mixture 🔻 velocity-inlet                                                                   | Turbulent Intensity (%) 1                          |  |  |  |  |  |
| Edit Copy                                                                                  | Turbulent Viscosity Ratio                          |  |  |  |  |  |
| Display Mesh                                                                               | OK Cancel Help                                     |  |  |  |  |  |

Při zadání gravitačního zrychlení se generuje automaticky hydrostatický tlak v oblasti vzduchu i trubky. Proto tlaková podmínka na výstupu vody z trubky bude nahrazena hydrostatickým tlakem.

| Boundary Conditions          |                                                            |
|------------------------------|------------------------------------------------------------|
| Zone Filter Text             | Pressure Outlet                                            |
| inlet water                  | Zone Name                                                  |
| interior-air                 | outlet_water                                               |
| interior-water<br>outlet_air | Momentum Thermal Radiation Species DPM Multipha            |
| outlet_water                 | Packflow Poference Frame Abcolute                          |
| wall_bottom                  |                                                            |
| wall_water                   | Gauge Pressure -g*Position.y*Density                       |
| wall_water-shadow            | Pressure Profile Multiplier                                |
|                              |                                                            |
|                              | Backflow Direction Specification Method Normal to Boundary |
|                              | Backflow Pressure Specification Total Pressure             |
|                              | Prevent Reverse Flow                                       |
|                              | Radial Equilibrium Pressure Distribution                   |
|                              | Average Pressure Specification                             |
|                              | Target Mass Flow Rate                                      |
|                              | Turbulence                                                 |
| Phase Type                   | Specification Method Intensity and Viscosity Ratio         |
| mixture 🔻 pressure-ou        | Backflow Turbulent Intensity (%) 1                         |
| Edit Copy                    | Backflow Turbulent Viscosity Ratio 0.02                    |
| Parameters                   |                                                            |
| Display Mesh                 | OK Cancel Help                                             |

Pak úloha dobře konvergovat a výsledky budou reálné.

## 7.4 Výsledky

Inicializace je realizována především reálnými hodnotami teploty (300 K). Pro oblast vody se použije PATCH s teplotou 363 K. Na dalších obázcích jsou uvedeny příklady vyhodnocení.

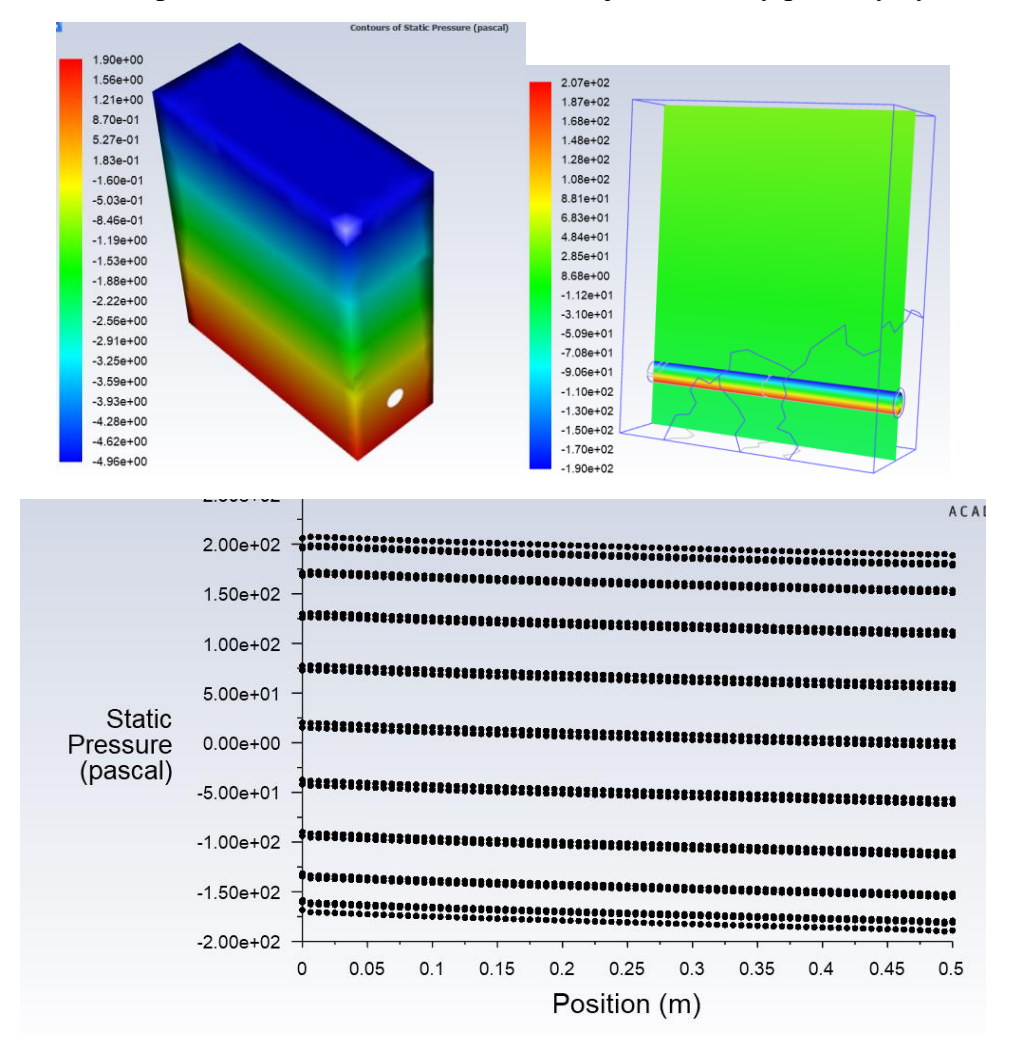

obr. 7.3 – Kontury hydrostatického tlaku na hranici vzduchu a trubce a tlakový spád v trubce (PLOT XY).

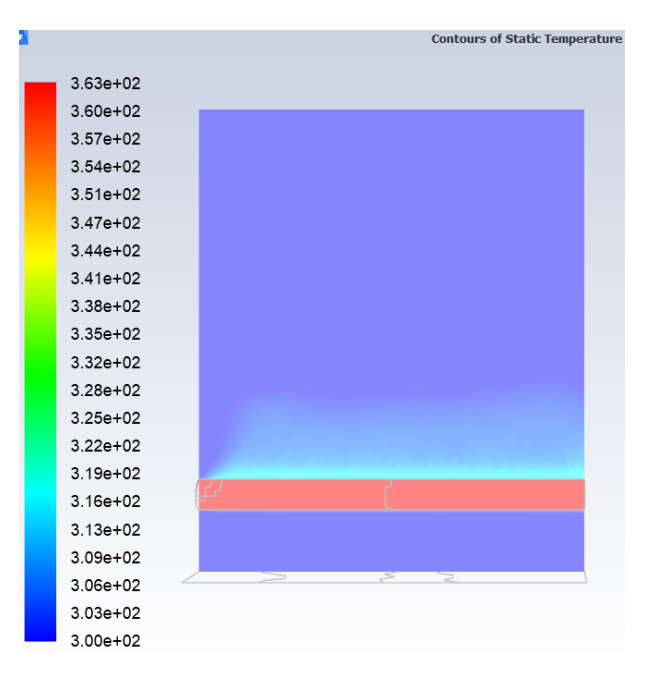

obr. 7.4 – Rozložení teploty v osovém řezu oblastí s ohřevem vzduchu nad trubkou.